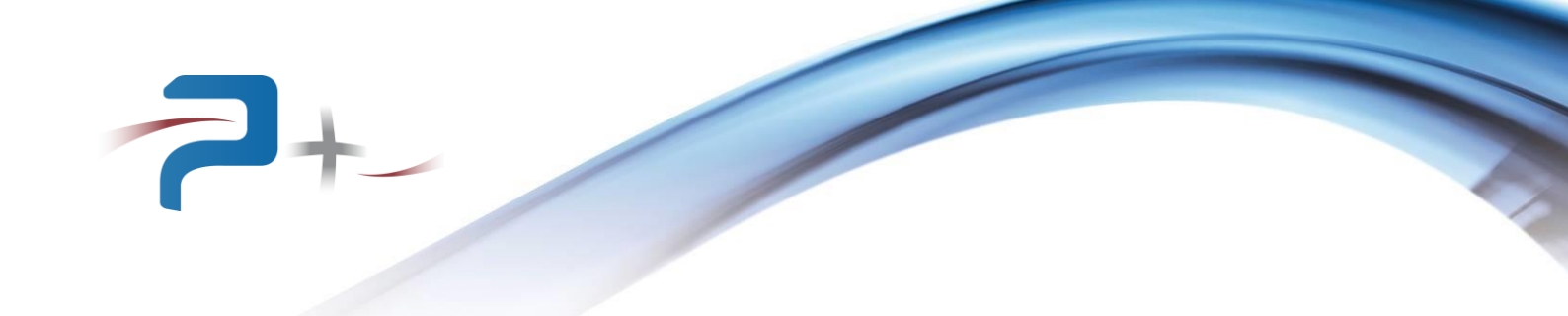

# MANUEL D'UTILISATION

# BANC DE CHARGE STATIQUE 115-230 VRMS / 50kW

## **REFERENCE AC0212**

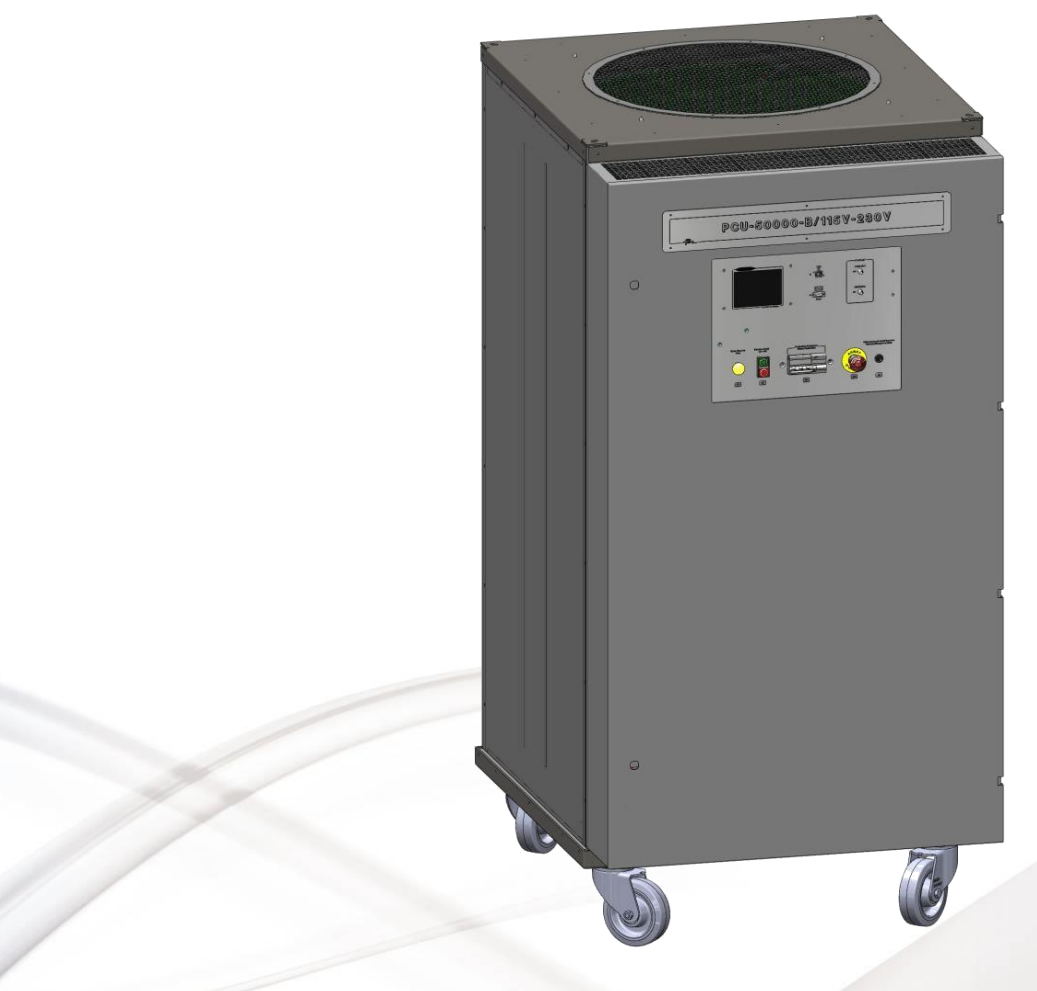

Référence de ce manuel d'utilisation : MU-AC0212-00

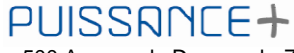

500 Avenue du Danemark- ZI Albasud - Secteur 3 - 82000 MONTAUBAN Tél. : +33 (0)5.63.02.14.21 - Fax : +33 (0)5.63.02.14.61 - <u>www.puissanceplus.com</u> SA au capital de 256 000 € - R.C.S. MONTAUBAN B 390 722 999

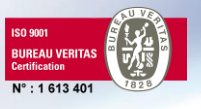

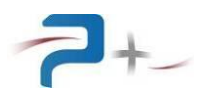

## LISTE DES MISES A JOUR

| REFERENCE<br>DOCUMENT | INDICE | DATE       | PAGES<br>CONCERNEES | OBJET            |
|-----------------------|--------|------------|---------------------|------------------|
| MU-AC0212             | 00     | 26/10/2012 | Toutes              | Version initiale |

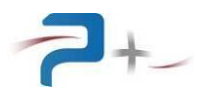

## TABLES DE MATIERES

| 1. | RECOMMANDATIONS                                                          | 4   |
|----|--------------------------------------------------------------------------|-----|
| 2. | PRESENTATION GENERALE                                                    | 5   |
| 3. | L'INSTALLATION DU BANC DE CHARGE                                         | 6   |
|    | 3.1 Raccordement de l'entrée secteur                                     | 6   |
|    | 3.2 Raccordement de l'entrée de puissance                                | 6   |
|    | 3.3 Raccordement des signaux de contrôle et commande                     | 6   |
|    | 3.4 Raccordement de l'arrêt d'urgence                                    | 7   |
| 4. | LA MISE EN SERVICE DU BANC                                               | 8   |
|    | 4.1 Procédure de mise en marche du banc                                  | 8   |
|    | 4.2 Procédure d'arrêt                                                    | 8   |
| 5. | L'UTILISATION DU BANC                                                    | 9   |
|    | 5.1 Utilisation de l'écran tactile                                       | 9   |
|    | 5.2 Ecran de démarrage                                                   | 11  |
|    | 5.3 Le menu principal                                                    | 12  |
|    | 5.4 Gammes et consignes                                                  | 14  |
|    | 5.5 Entrée de déclenchement TRIGGER IN                                   | 15  |
|    | 5.6 Mode ANALOGIQUE                                                      | 16  |
|    | 5.7 Etat du banc de charge                                               | 17  |
|    | 5.8 Paramétrage de la liaison Ethernet                                   | 19  |
|    | 5.9 Paramétrage du banc de charge à distance                             | 20  |
| 6. | PILOTAGE A DISTANCE PAR LIAISON ETHERNET                                 | .21 |
| 7. | MAINTENANCE DU BANC                                                      | .27 |
|    | 7.1 Maintenance préventive                                               | 27  |
|    | 7.2 Pannes et diagnostics                                                | 27  |
| 8. | CARACTERISTIQUES TECHNIQUES                                              | .29 |
|    | 8.1 Caractéristiques d'entrée secteur (Servitudes)                       | 29  |
|    | 8.2 Caractéristiques de la charge                                        | 29  |
|    | 8.3 Diagramme de fonctionnement                                          | 29  |
|    | 8.4 Valeurs des poids de charge en fonction de la gamme et de la tension | 30  |
|    | 8.5 Caractéristiques de l'entrée de consigne externe « CONSIGNE »        | 30  |
|    | 8.6 Caractéristiques de l'entrée de déclenchement « TRIGGER IN »         | 30  |
|    | 8.7 Caractéristiques mécaniques de la baie                               | 30  |
| 9. | DESCRIPTION DETAILLEE DU BANC                                            | .31 |
|    | 9.1 Les borniers d'entrées, les contacteurs et les fusibles              | 32  |
|    | 9.2 Le panneau de commande                                               | 33  |
|    | 9.3 Les résistances de puissance                                         | 35  |
|    | 9.4 Le ventilateur et les capteurs de débit d'air et de température      | 36  |
| 10 | ). SCHEMAS ET NOMENCLATURE DU BANC                                       | .37 |
|    | 10.1 Constitution des blocs de puissance                                 | 37  |
|    | 10.2 Schéma de principe de la partie « commande »                        | 38  |
|    | 10.3 Nomenclature de niveau 1                                            | 41  |
|    | 10.4 Schémas et nomenclatures de niveau 2                                | 41  |
|    | 10.5 Nomenclature du banc de charge                                      | 47  |
|    | 10.6 Câbles de raccordement                                              | 57  |

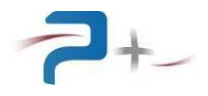

## 1. RECOMMANDATIONS

Le banc doit être utilisé uniquement en intérieur sur un sol stable, horizontal et dur, dans un local correctement éclairé.

Toute intervention de raccordement doit être réalisée par du personnel formé et habilité.

Le raccordement du banc au réseau à charger doit obligatoirement être effectué alors que ce réseau est hors tension.

La porte de l'armoire de raccordement donne accès à des pièces nues sous tension : elle doit toujours être maintenue fermée et verrouillée par ses DEUX verrous. Cette porte actionne un interrupteur compact qui arrête le banc en cas d'ouverture de la porte : ce capteur ne doit en aucun cas être modifié ou désactivé.

Le banc est muni de roues équipées d'un dispositif de freinage : celui-ci doit être utilisé pour immobiliser le banc avant utilisation.

Toute modification du banc rend notre garantie caduque.

Le banc peut être déplacé en utilisant trois méthodes :

1) En utilisant ses roues

Les roues disposées sous le banc peuvent tourner de 360° autour d'un axe vertical.

2) En le levant à l'aide de fourches glissées sous l'appareil,

Le socle du banc est disposé à 140 mm au dessus du sol. Les fourches doivent être introduites par les faces latérales du banc conformément au marquage réalisé

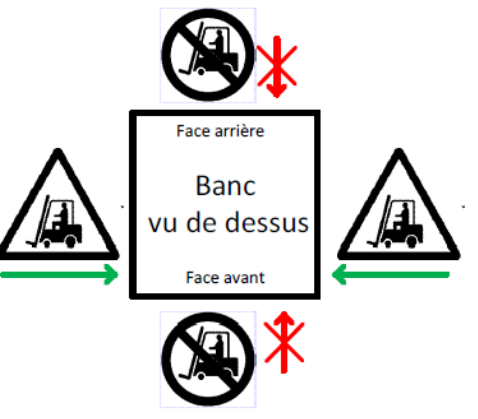

#### 3) En le levant avec un pont roulant.

Le banc comporte quatre anneaux de levage conformes à la norme DIN582. Ils doivent être utilisés verticalement uniquement :

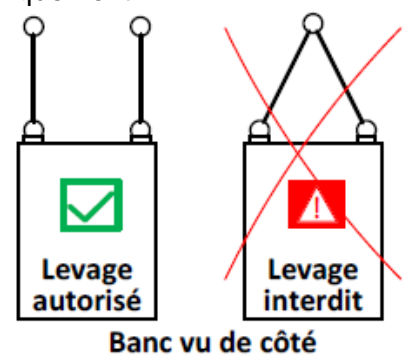

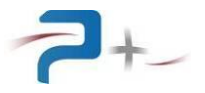

## 2. PRESENTATION GENERALE

Ce banc est une charge statique 50 kW pour les réseaux électriques 115-230 VRMS.

Le banc de charge AC comporte six blocs de puissance identiques (deux par phase) qui peuvent être utilisés séparément, en série ou en parallèle :

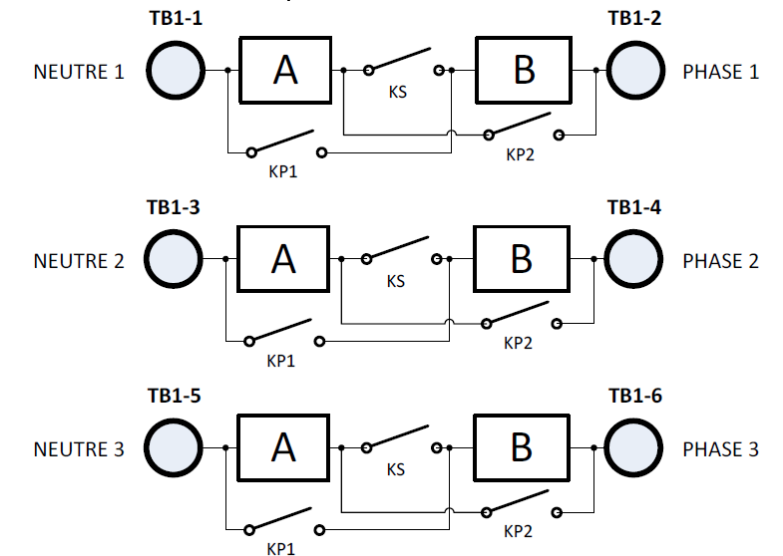

Le banc possède quatre gammes :

- **115V-57KW :** les blocs A et B de chaque phase sont branchés en parallèle, tension maximale 171 Veff, puissance maximale 126 kW
- 230V-57KW : les blocs A et B de chaque phase sont branchés en série, tension maximale 342 VRMS, puissance maximale 126 kW
- 115V-28.5KW : le bloc A est utilisé seul, tension maximale 171 Veff, puissance maximale 63 kW
- Auto : le couplage des blocs « A seul », « A en parallèle avec B » ou « A en série avec B » est sélectionné automatiquement par le banc en fonction de la puissance demandée et de la tension d'essai saisies, tension maximale 342 Veff, puissance maximale 126 kW

Les points « Neutre » sont séparés pour chaque phase. KP1, KP2 et KS sont des contacteurs triphasés.

Piloté par une carte de commande avec écran tactile, le banc possède trois modes de fonctionnement :

- **mode LOCAL :** la sélection de la gamme et la saisie des valeurs de puissance et de tension sont réalisées directement sur l'écran tactile de la carte de commande.
- **mode DISTANT :** la sélection de la gamme et la saisie des valeurs de puissance et de tension sont réalisées sur un PC relié au banc par une liaison Ethernet. Dans ce mode, l'écran tactile de la carte de commande est inopérant.
- mode ANALOGIQUE : la sélection de la gamme et la saisie de la tension d'essai sont réalisées directement sur l'écran tactile de la carte de commande. Une tension variant de 0 à 10 V crête définit la puissance à absorber entre 0 et 100% de la puissance nominale de la gamme sélectionnée.

Une entrée de déclenchement **TRIGGER IN** permet la synchronisation entre le banc de charge et un autre dispositif d'essai. Sa prise en compte dépend du mode de fonctionnement de la charge.

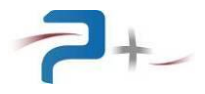

## 3. L'INSTALLATION DU BANC DE CHARGE

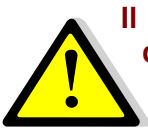

Il est impératif de respecter l'ordre de raccordement ci-dessous pour éviter d'endommager le matériel.

## 3.1 <u>Raccordement de l'entrée secteur</u>

Le raccordement du banc au réseau triphasé est réalisé en utilisant le câble 4P+T muni d'une prise MARECHAL DN1 « 3 Phases + Neutre + Terre ».

L'entrée secteur de la charge doit être raccordée en sortie d'un disjoncteur différentiel de calibre 10 A courbe D. Le module différentiel doit être de 300 mA.

#### 3.2 Raccordement de l'entrée de puissance

L'entrée est placée à l'intérieur de l'armoire sous forme de six bornes modèle ENTRELEC-D70/32.FF repérées TB1-1 à TB1-6.

Le raccordement de l'entrée puissance est indépendant de la gamme d'utilisation.

Le raccordement de l'entrée puissance de la charge doit être réalisé avec du câble de section minimale 35 mm<sup>2</sup>. Six cordons de longueur 3 mètres, référence W0235500, sont fournis avec le banc.

#### 3.3 <u>Raccordement des signaux de contrôle et commande</u>

Pour une utilisation de l'entrée de déclenchement **TRIGGER IN**, raccorder sur l'embase BNC J11 une source de tension 0-10V Crête (+ sur le contact central, - sur le corps).

Pour une utilisation en mode **ANALOGIQUE**, raccorder sur l'embase BNC J10 marquée **CONSIGNE** la source de tension de consigne 0-10V Crête (+ sur le contact central, - sur le corps). L'entrée de déclenchement **TRIGGER IN** doit également être raccordée à une seconde source de tension (voir ci-dessus).

Pour une utilisation en mode **DISTANT**, raccorder sur l'embase J4 un cordon Ethernet.

Le connecteur J5 est réservé à des opérations de maintenance par Puissance Plus.

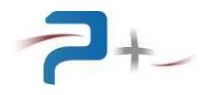

## 3.4 Raccordement de l'arrêt d'urgence

La baie dispose d'un connecteur d'arrêt d'urgence : J2. A la livraison, ce connecteur est équipé d'une fiche qui assure le bouclage interne de l'arrêt d'urgence par une liaison permanente entre les points 1 et 2 (voir en partie 10.2 de ce document).

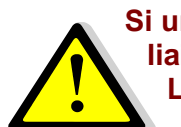

# Si un dispositif d'arrêt d'urgence externe doit être ajouté, il convient de remplacer la liaison permanente entre les points 1 et 2 par un contact sec normalement fermé. La tension sur ces points est de 24 VRMS (contact ouvert), le courant est inférieur à 50 mARMS (contact fermé).

Sur ce connecteur J2 se trouvent également un contact sec d'information de l'état du bouton d'arrêt d'urgence, points 3 et 4, et une terre en point 5. Ce contact est fermé lorsque le bouton d'arrêt d'urgence est déverrouillé (banc en fonctionnement normal). La tension maximale sur ce contact est de 24 VRMS et le courant maximal admissible est de 1 ARMS.

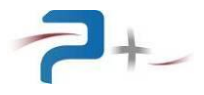

## 4. LA MISE EN SERVICE DU BANC

## 4.1 <u>Procédure de mise en marche du banc</u>

- 1. S'assurer que le réseau à charger est hors tension
- 2. S'assurer du bon verrouillage de la porte du banc
- 3. S'assurer que le bouton d'arrêt d'urgence est déverrouillé
- 4. Mettre sous tension le banc par son disjoncteur principal : le voyant jaune **SOUS TENSION** s'allume
- 5. Mettre en marche le banc par un appui sur le bouton **MARCHE** : le voyant blanc disposé entre les boutons MARCHE et ARRET s'allume, après quelques secondes, l'écran s'allume et le logiciel démarre
- 6. Vérifier le bon déroulement du démarrage sur l'écran du banc (voir les copies d'écran en partie 5.2 de ce document)
- 7. Pour un fonctionnement avec pilotage à distance par Ethernet, lancer l'application OPS3 sur le PC (voir en partie 5.9 de ce document)
- 8. Configurer la charge en fonction du raccordement et de l'utilisation souhaitée
- 9. Appliquer la tension d'entrée.

#### 4.2 Procédure d'arrêt

- 1. S'assurer que la tension d'entrée de la charge est à zéro
- 2. Fermer l'application OPS sur le PC
- 3. Arrêter le banc par un appui sur son bouton ARRET
- 4. Mettre le banc hors tension

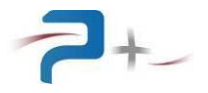

## 5. L'UTILISATION DU BANC

Une copie des écrans principaux est en page 59 de ce document.

## 5.1 <u>Utilisation de l'écran tactile</u>

Le banc utilise une carte de contrôle munie d'un écran tactile. Cet écran peut être actionné à l'aide d'un doigt ou d'un stylet (appui sur l'objet désiré).

La saisie des nombres utilise un clavier qui se présente comme suit :

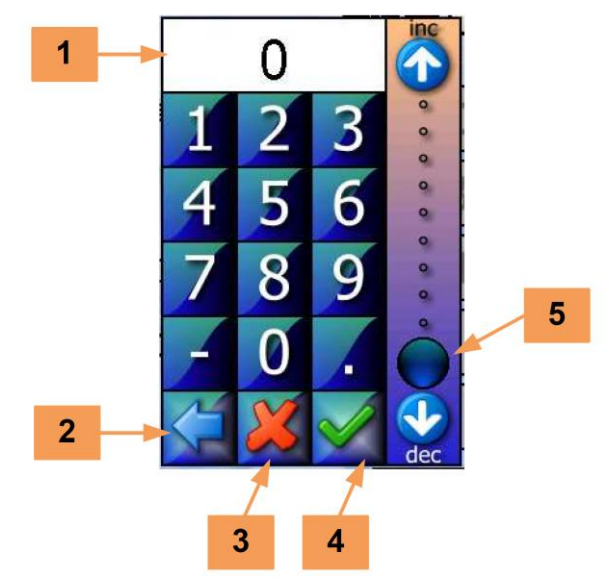

La zone **1** reçoit la valeur saisie. Le bouton **2** efface le caractère précédent. Le bouton **3** ferme la saisie sans valider. Le bouton **4** valide la saisie. L'échelle **5** permet une saisie sommaire de la valeur entre 0 et 100% de la grandeur programmée.

En cas de défaut le logiciel affiche un message sur l'écran en cours sous la forme d'un rectangle contenant un message (par exemple) :

| Defaut surtension Bloc | В |
|------------------------|---|

Ce message reste affiché tant qu'il n'a pas été acquitté. L'acquittement est effectué par un simple appui sur le rectangle contenant le message.

Si le défaut disparaît avant l'acquittement du défaut, le message change pour informer de la disparition du défaut mais le rectangle d'information reste affiché : il doit quand même être acquitté. Ce principe permet de savoir qu'un défaut a été détecté, même s'il a disparu.

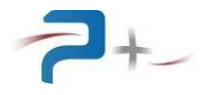

Sur les différents écrans apparaît le bouton suivant :

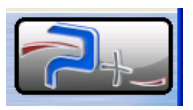

Un appui sur ce bouton affiche :

- les coordonnées de Puissance Plus, informations en 6,
- les versions des logiciels installés en 7.

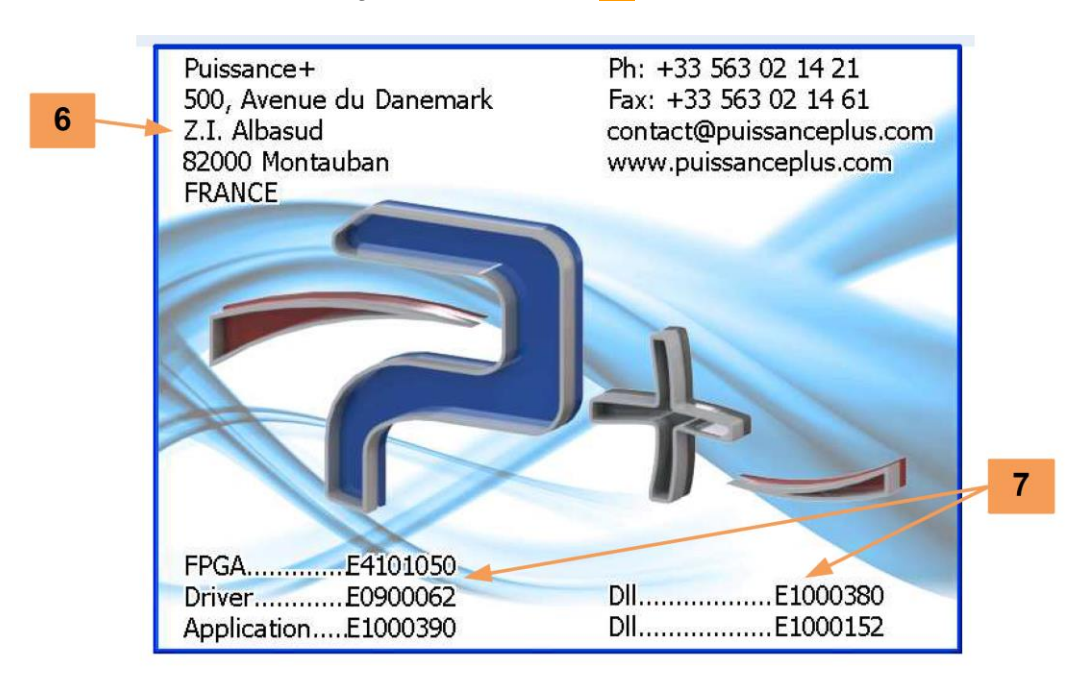

Un appui sur cet écran l'efface et retourne à l'écran précédent.

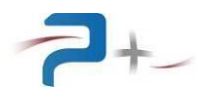

## 5.2 Ecran de démarrage

Au démarrage, l'écran du banc est le suivant :

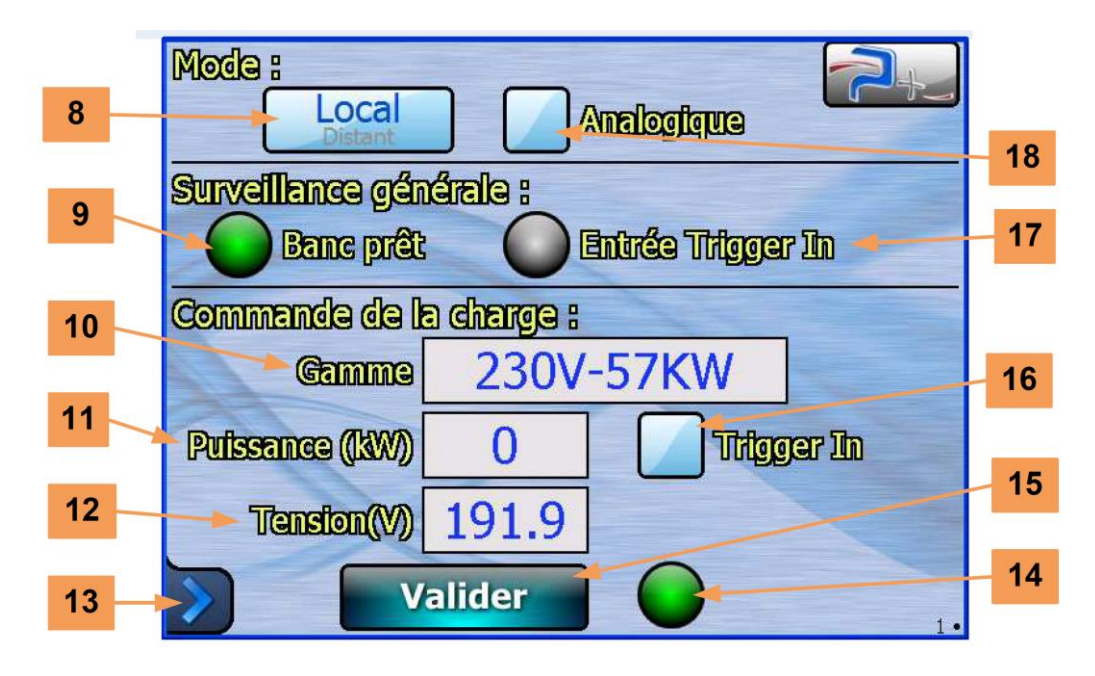

Le logiciel possède deux écrans dont le numéro apparaît en bas à droite :

- L'écran « 1• » indique les consignes de puissance et tension et la gamme, qui découle du choix du mode de couplage (voir partie 5.4 de ce document)
- L'écran « •2 » indique l'état des différents éléments du banc (voir partie 5.7 de ce document).

Le bouton **8** indique le mode de fonctionnement : le texte en bleu est le mode en cours. En cas de fonctionnement en mode **DISTANT**, les commandes de paramétrage locales sont désactivées. Elles redeviennent actives si plus aucune communication n'est en cours et que l'opérateur appuie sur le bouton **8** pour repasser en mode **LOCAL**.

Le voyant **9** indique l'état général du banc :

- Allumé en vert : pas de défaut,
- Allumé en rouge : au moins un défaut (voir partie 5.7 de ce document).

Le menu déroulant **10** et les zones de saisie **11** et **12** choisissent la gamme et fixent les valeurs de consigne (voir partie 5.4 de ce document).

Le bouton **13** donne accès au menu principal (voir partie 5.3 de ce document).

Le bouton **15** valide les sélections opérées, le voyant **14** indique sa prise en compte :

- Eteint (gris) : une consigne a été saisie mais pas prise en compte car le bouton **VALIDER** n'a pas encore été appuyé,
- Allumé en vert : les changements ont été pris en compte correctement,
- Allumé en rouge : les changements n'ont pas été pris en compte correctement ou un défaut est survenu,
- Allumé en bleu : le logiciel attend un front montant sur l'entrée **TRIGGER IN** ou est en mode **ANALOGIQUE**.

La case à cocher **16** et le voyant **17** sont décrits en partie 5.5 de ce document. La case à cocher **18** donne accès au mode **ANALOGIQUE** (voir partie 5.6 de ce document).

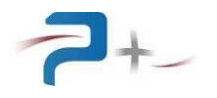

## 5.3 Le menu principal

Le bouton **13** situé dans le coin inférieur gauche de l'écran donne accès au menu principal et aux autres écrans du logiciel.

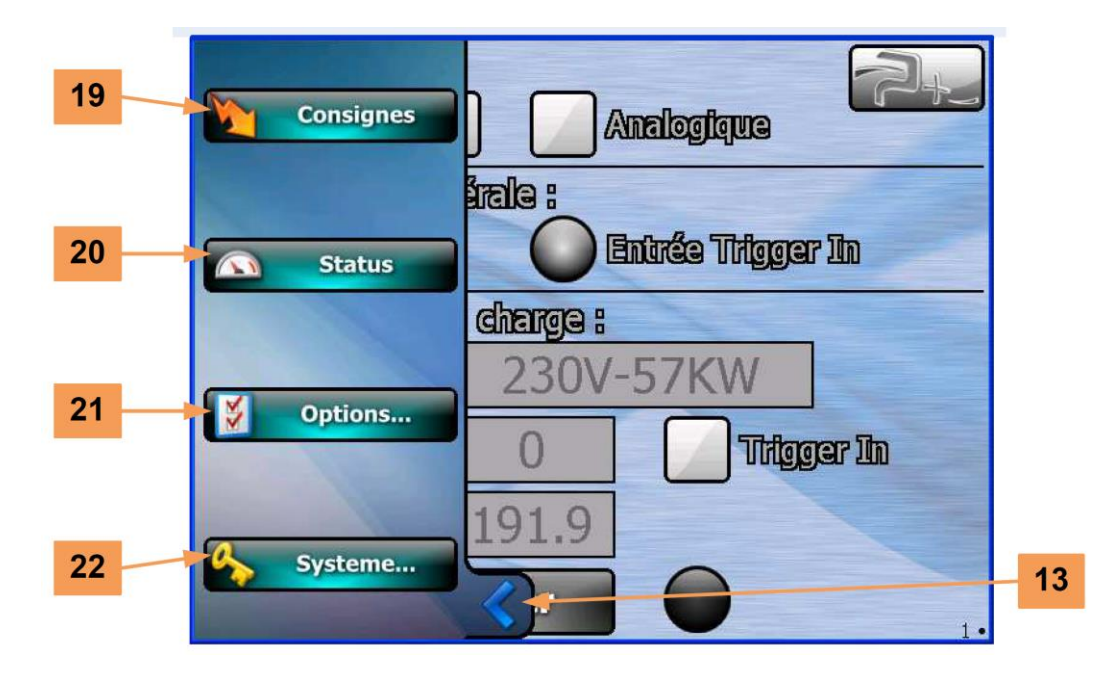

Le bouton **19** accède à l'écran des consignes, écran de démarrage (voir partie 5.4 de ce document).

Le bouton **20** accède à l'écran de l'état du banc (voir partie 5.7 de ce document).

Le bouton **21** donne accès aux options du banc :

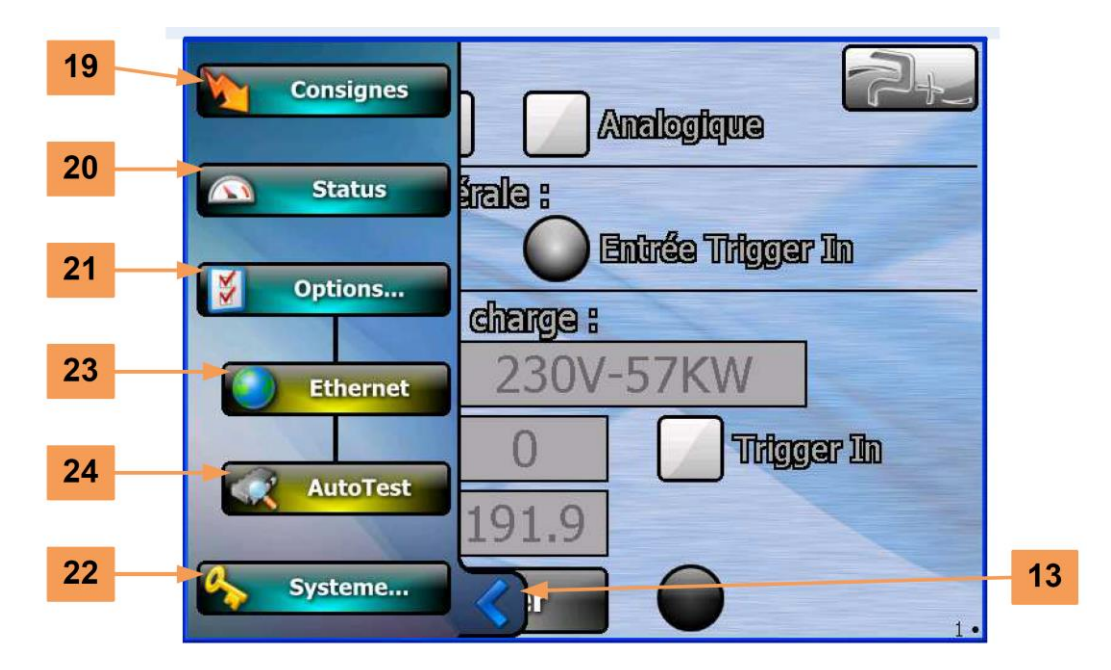

Le bouton **23** donne accès à la configuration de la liaison Ethernet utilisée pour le mode DISTANT (voir partie 5.8 de ce document). Le bouton **24** donne accès à l'affichage du résultat de l'autotest du banc (voir partie 5.7 de ce document).

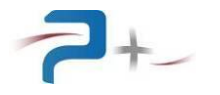

Le bouton **22** donne accès au paramétrage du système (protégé par mot de passe **25** et réservé à Puissance Plus).

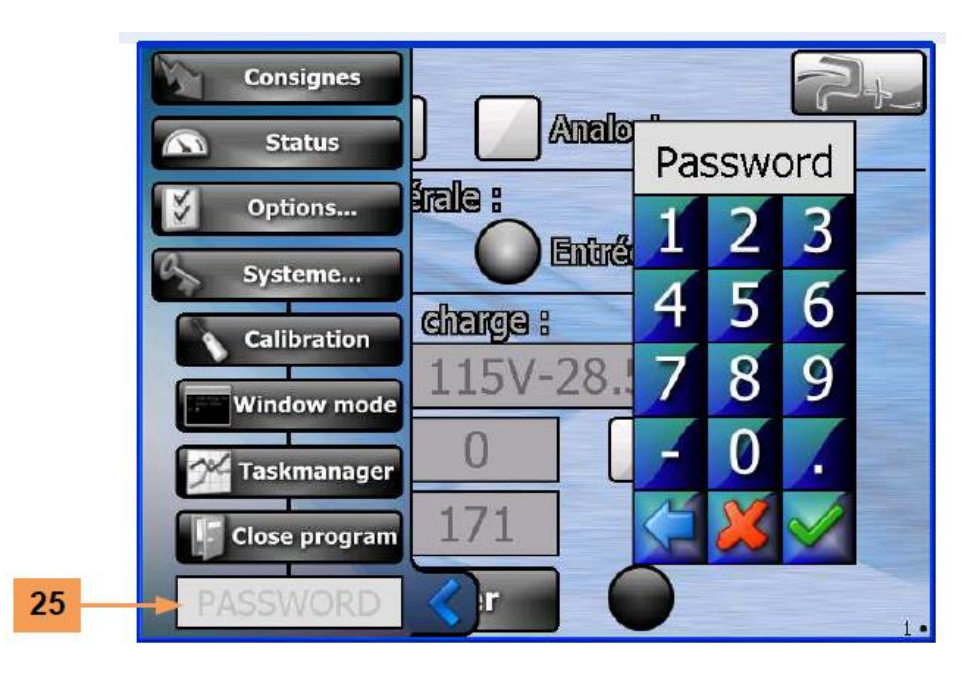

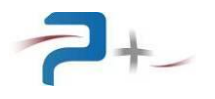

## 5.4 Gammes et consignes

Un appui sur le menu déroulant **10** permet de choisir la gamme d'utilisation :

|    | Mode :          |                     |       | 2.    |
|----|-----------------|---------------------|-------|-------|
|    | Local           | 115V-5              | 7KW   |       |
|    | Survellance gér | 230V-5 <sup>-</sup> | 7KW   |       |
|    | Banc prêt       | 115V-2              | 8.5KW | In    |
|    | Commande de l   | AUTO                |       |       |
| 10 | Gamme           | 230V                | -57KW |       |
|    | Puissance (KW)  | 0                   |       | er In |
|    | Tension(V)      | 191.9               |       |       |
|    |                 | alider              |       | 1.    |

L'utilisateur n'a pas d'accès aux commandes directes des contacteurs. Il sélectionne la gamme, saisit la puissance souhaitée « Pattendue » dans la zone de saisie **11** et la tension d'essai « Uessai » dans la zone de saisie **12**.

Les limites de saisie sont les suivantes :

| Gamme       | Puissance | Puissance | Tension | Tension |
|-------------|-----------|-----------|---------|---------|
|             | mini      | maxi      | mini    | maxi    |
| 115V-57KW   | 0         | 57 kW     | 96 V    | 171 V   |
| 230V-57KW   | 0         | 57 kW     | 191,9 V | 342 V   |
| 115V-28.5KW | 0         | 28,5 kW   | 96 V    | 171 V   |
| AUTO        | 0         | 57 kW     | 96 V    | 342 V   |

Après saisie des valeurs et appui sur le bouton **15** VALIDER, le logiciel réalise la séquence suivante :

1 - il calcule la puissance équivalente sous tension nominale « Pequ » afin de déterminer les résistances de charge à utiliser :

$$Pequ = \frac{Ugamme^{2} \times Pattendue}{Uessai^{2}}$$

Exemple en gamme « 115 V / 57 kW / résolution 1 kW) » :

Pattendue = 20 kW, Uessai = 130 Veff → Pequ = 15,65 kW

Valeur arrondie à 16 kW

Les tableaux de valeur de la charge en fonction du poids, de la gamme et de la tension sont en partie 8.4 de ce document.

2 – En fonction du calcul précédent, il définit les contacteurs à fermer par bloc.

3 – Il relit les entrées de surveillance générale.

4 - Il ferme les contacteurs des blocs en fonction du calcul précédent.

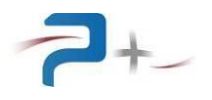

## 5.5 Entrée de déclenchement TRIGGER IN

L'entrée de déclenchement **TRIGGER IN** permet de synchroniser la valeur de charge appliquée à un évènement extérieur.

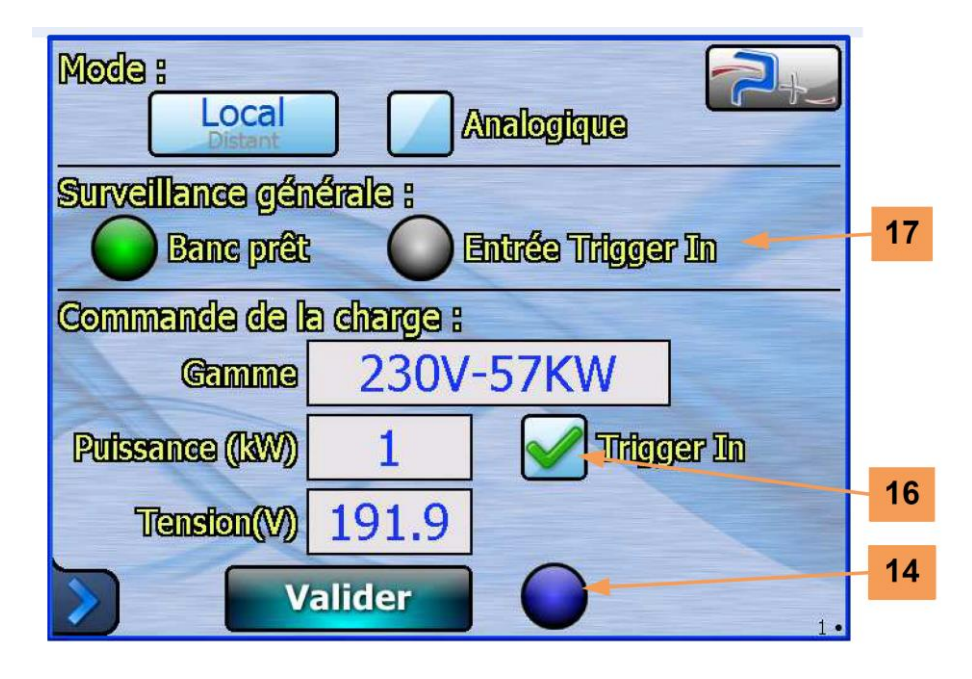

Lorsque la case **16** est cochée, le logiciel attend un front montant sur l'entrée **TRIGGER IN** (embase BNC J11 en face avant) pour prendre en compte l'appui sur le bouton **VALIDER**. Pour signifier cette attente, le voyant **14** est allumé en bleu.

Le voyant **17** indique l'état de l'entrée de déclenchement :

- Voyant gris : l'entrée TRIGGER IN n'est pas alimentée,
- Voyant vert : l'entrée TRIGGER IN est alimentée.

Le retour à 0 V de cette entrée n'entraîne pas l'arrêt de la charge.

Les caractéristiques électriques de cette entrée sont en partie 8.6 de ce document.

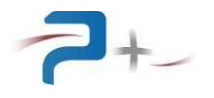

## 5.6 Mode ANALOGIQUE

Ce mode fait varier la charge de façon linéaire en fonction de la tension présente sur l'entrée **CONSIGNE**.

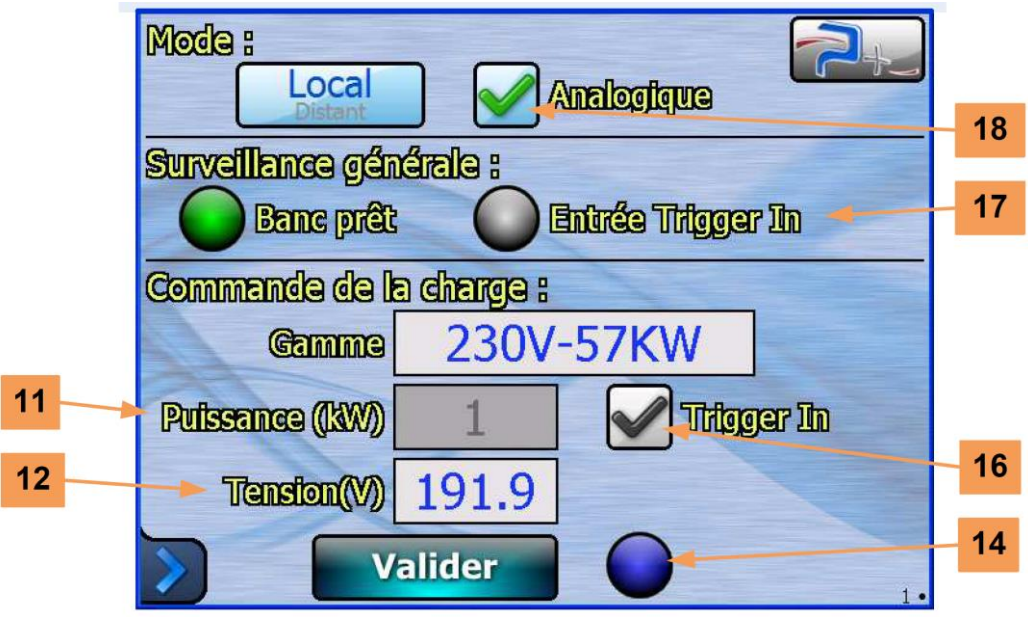

Ce mode ne prend pas en compte la zone de saisie **11** de la puissance souhaitée. Pour toutes les gammes, le logiciel calcule la puissance de consigne par la formule :

$$Pequ = \frac{Pgamme \times Consigne}{10}$$

Exemple :

Gamme 115V-28.5KW, tension analogique 0,7 V Pequ =  $28,5 \times 0,7 / 10 = 2 \text{ kW}$ 

Le logiciel prend cependant en compte la zone de saisie **12** de la tension d'essai « Uessai » et réalise le même calcul que dans les autres modes (voir partie 5.4 de ce document).

La prise en compte effective de la tension de consigne a lieu uniquement lors d'un front montant  $0 \rightarrow 10V$  sur l'entrée **TRIGGER IN**. Pour cette raison, la case **16** est automatiquement cochée.

Cette entrée est relue toutes les 200 ms. Dès que le front montant apparaît, le logiciel réalise la même séquence que pour un fonctionnement en mode **LOCAL** ou **DISTANT** : définition des contacteurs à fermer par bloc, relecture des entrées de surveillance générale, fermeture des contacteurs des blocs en fonction du calcul.

Les caractéristiques électriques de cette entrée sont en partie 8.5 de ce document.

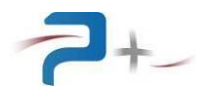

## 5.7 Etat du banc de charge

Les voyants allumés en vert indiquent un fonctionnement normal, allumés en rouge un défaut. Le bouton **20** du menu principal accède à l'affichage de l'état du banc :

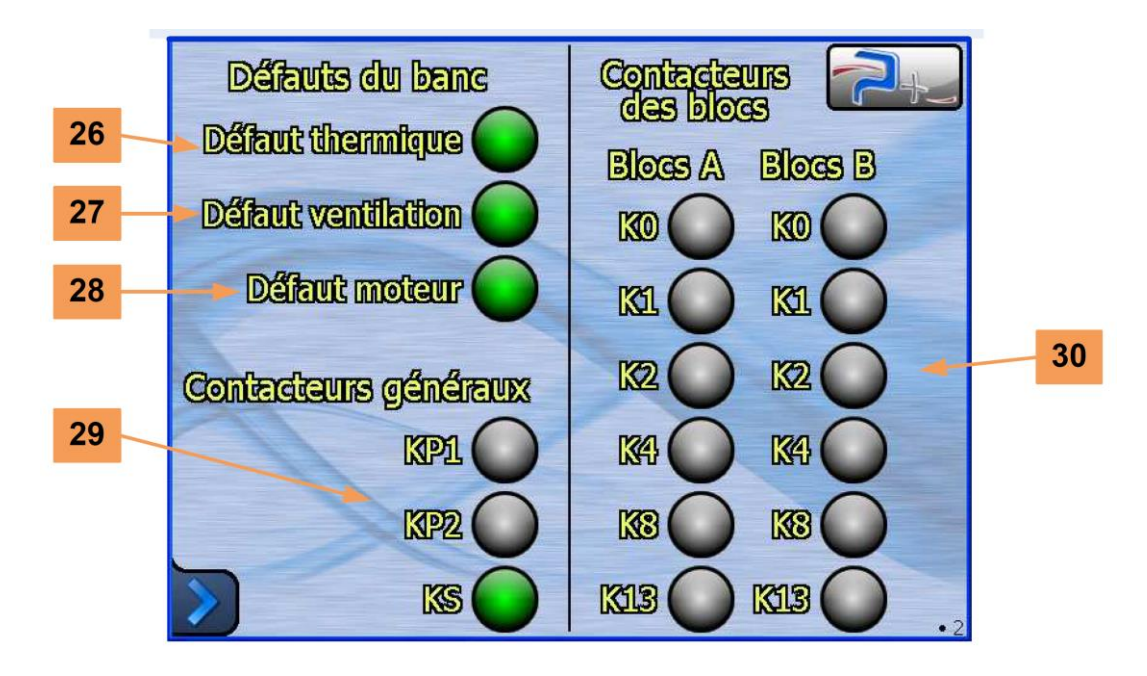

Les voyants sont :

- Voyant **26 DEFAUT THERMIQUE** : un défaut thermique est présent (détecté par le capteur S3 situé en haut du banc de charge),
- Voyant 27 DEFAUT VENTILATION : le débit d'air vu par le capteur S4 est insuffisant,
- Voyant **28 DEFAUT MOTEUR** : le ventilateur B1 a détecté un défaut interne,
- Voyants **29** KP1, KP2 et KS : état des contacteurs de changement de gamme, correspondant respectivement à KA7, KB7 et K5,
- Voyants **30** K0 à K13 : état des contacteurs de charge correspondant respectivement à KA1, KA2, KA3, KA4, KA5, KA6 (bloc A) et KB1, KB2, KB3, KB4, KB5, KB6 (bloc B).

Cet écran est rafraîchi toutes les 200 ms environ.

Si un défaut est constaté, les contacteurs internes s'ouvrent automatiquement. Il est alors nécessaire de valider de nouveau pour réactiver les contacteurs.

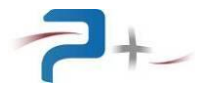

Le bouton **24** du menu principal accède au résultat de l'autotest du banc. Celui-ci est réalisé uniquement au démarrage et concerne la carte PL5 (voyant **31**) et la carte PL6 (voyant **32**).

E/S analogique digitale 31 E/S digitale 32

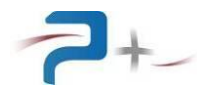

## 5.8 Paramétrage de la liaison Ethernet

Ces paramètres doivent être modifiés uniquement en accord avec votre administrateur réseau.

| DHCP:        | NON           | 30 |
|--------------|---------------|----|
| IP Address:  | 192.168.1.52  | 31 |
| Subnet Mask: | 255.255.255.0 | 32 |
| Porte        | 5025          | 33 |
| >            |               |    |

Le bouton **23** ETHERNET du menu principal affiche les paramètres de la liaison :

Le bouton **30** DHCP sélectionne le choix de l'attribution d'une adresse IP :

- choix automatique si DHCP est OUI
- spécification manuelle si DHCP est NON

Dans le cas d'une spécification manuelle de l'adresse IP, les zones de saisie **31** IP ADDRESS et **32** SUBNET MASK doivent obligatoirement être renseignées.

La zone de saisie **33 PORT** doit être renseignée dans tous les cas.

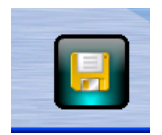

Après modification d'un des paramètres, cette icône apparaît en bas à droite de l'écran pour vous demander d'enregistrer votre nouvelle configuration.

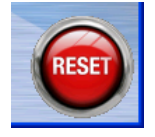

Après enregistrement, cette nouvelle configuration ne sera prise en compte que lors d'un redémarrage de la carte de contrôle du banc. Celui-ci peut être forcé en cliquant sur cette icône qui apparaît en bas à droite sur l'écran.

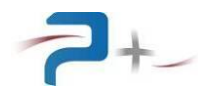

## 5.9 Paramétrage du banc de charge à distance

Le paramétrage du banc de charge depuis un PC utilise le logiciel Puissance Plus OPS3. Il correspond au mode **DISTANT** du banc de charge (se référer au manuel d'utilisation d'OPS).

| Ops_3_r                                                                                                | non_livre P                                                                                                    | 2014000.prm [D                                                                                                    | EMO]                                                                                            |                         |                                                                                                    |                                          |                                                                                                    |                          |
|----------------------------------------------------------------------------------------------------|----------------------------------------------------------------------------------------------------|----------------------------------------------------------------------------------------------------|-------------------------------------------------------------------------------------------------|-------------------------|----------------------------------------------------------------------------------------------------|------------------------------------------|----------------------------------------------------------------------------------------------------|--------------------------|
| ▼ Sta                                                                                                  | Indard                                                                                                    |                                                                                                    | G                                                                                               | Send                    | 💹 Measures                                                                                                   |                                          | Emergency                                                                                                    | Options <b>P+,,,</b>     |
| 😬 Sta                                                                                                  | tique AC                                                                                                    |                                                                                                    |                                                                                                 |                         |                                                                                                    |                                          |                                                                                                    |                          |
|                                                                                                    | <b>−Programmati</b><br>Ga<br>Puissance<br>Tensi                                                                                                    | Analogique     Analogique     230∨-57kW     0.00     000     000     0     192.00     0     Trigger in                                                                                                    | Status                                                                                          | Mesures                 | Défauts du banc<br>Défaut thermique<br>Défaut ventilation<br>Défaut moteur<br>Banc prêt<br>Entrée trigger in | Contacteurs généraux<br>KP1<br>KP2<br>KS | Contacteurs des blocs<br>BlocsA BlocsB<br>K1 C<br>K2 C<br>K2 C<br>K4 C<br>K4 C<br>K8 C<br>K1 C<br>K1 C<br>K1 C<br>K1 C<br>K1 C<br>K1 C<br>K1 C<br>K1 |                          |
|                                                                                                    |                                                                                                    |                                                                                                    |                                                                                                 |                         |                                                                                                    |                                          |                                                                                                    |                          |
| Date<br>2012:11-05<br>2012:11-05<br>2012:11-05<br>2012:11-05<br>2012:11-05<br>2012:11-05<br>2012:11-05 | Time         Type           13:57:53         ①           13:57:53         ②           13:57:54         ②           13:57:55         ✓           13:57:55         ✓           13:57:55         ✓           13:57:55         ✓           13:57:55         ✓           13:57:58         ✓ | Text<br>"Instrument 1" instrument or<br>"Instrument 1" instrument se<br>PRM file C:\OPS\pm\P201<br>"Statique AC" instrument sel<br>Remote DLL (P00007xx.dll)<br>P_Range value has change<br>P_VoltageIn value has change<br>Measures are ON | eated<br>lected<br>4000.prm loaded in<br>ected<br>loaded<br>d to ''230V-57kW''<br>ged to 192.00 | "Statique AC" instrumen | k                                                                                                    |                                          |                                                                                                    |                          |
| * 6                                                                                                    | C:\OPS\prm\P                                                                                                    | 2014000.prm                                                                                                    |                                                                                                 |                         |                                                                                                    |                                          | sending data<br>acq file transfert<br>(                                                                                                    | com error<br>seq running |

Dans le panneau Programmations se retrouvent les paramètres du banc en mode LOCAL :

- Mode ANALOGIQUE ou non,
- Sélection de la gamme d'utilisation,
- Saisie de la puissance souhaitée et de la tension d'essai,
- Utilisation ou non de l'entrée de déclenchement TRIGGER IN.

Le voyant **STATUS** correspond au voyant **14** situé à droite du bouton **VALIDER** sur l'écran de la carte de commande du banc de charge.

Dans le panneau **Mesures** se retrouvent les indicateurs d'état du banc. Ils recopient les états visibles sur les différents écrans de la carte de commande du banc.

Le bouton **Send** envoie la programmation souhaitée (gamme, puissance, ...) au banc. Celui-ci se comporte alors comme lors d'un appui sur le bouton VALIDER de sa carte de commande. Ce bouton **Send** disparaît durant le transfert des informations.

Le bouton **Measures** lance ou arrête la lecture périodique des paramètres du banc. Elle doit être arrêtée pour permettre de repasser le banc en mode **LOCAL**.

L'affichage du panneau de paramétrage permet de sélectionner le fichier PRM et les paramètres de communication.

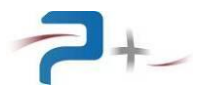

## 6. PILOTAGE A DISTANCE PAR LIAISON ETHERNET

Le pilotage à distance est réalisé au moyen d'une communication TCP/IP sur bus Ethernet. Elle est configurée par la page « Ethernet » du logiciel de la carte de contrôle et commande (voir partie 5.8 de ce document).

Les paramètres programmables sont positionnés suivant la syntaxe :

« → mot\_clef = valeur »

La valeur est exprimée en texte ou en hexadécimal. La commande est suivie des caractères CR (code ASCII 0x13) et LF (code ASCII 0x10)

Chaque requête est suivie d'une réponse de la carte de contrôle et commande :

← OK

Exemple :

➔ P\_AnalogMode=ON ou P\_AnalogMode=01h

← OK

Les paramètres mesurables sont interrogés suivant la syntaxe :

« → mot\_clef ? »

Et sont suivis de deux réponses de la carte de contrôle et commande :

- « 🗲 OK »
- « 🗲 valeur »

Exemple :

- → M\_Bench ?
- ← OK
- $\leftarrow$  M\_Bench = xxx

Le tableau suivant présente l'ensemble des paramètres. La première lettre du nom de chaque paramètre indique sont type, P, M ou A :

- Programmable (P),
- Mesurable (M)
- d'Autotest (A).

La colonne « Conversion Clair/hexa » détaille les valeurs numériques de la colonne « Valeurs Programmables Possibles ».

La colonne « Valeur par défaut » indique les valeurs prises à la chaque mise sous tension ou redémarrage.

Tous les paramètres sont volatiles : la valeur programmée n'est pas sauvegardée en mémoire non volatile. Le logiciel reprend les valeurs par défaut à chaque mise sous tension ou redémarrage.

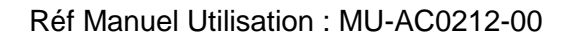

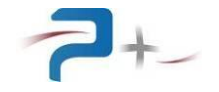

| Nom          | Valeurs Programmables<br>Possibles            | Conversion Clair/hexa                                                 | Valeur<br>par<br>défaut | Remarque                                                                                                    |
|--------------|-----------------------------------------------|-----------------------------------------------------------------------|-------------------------|----------------------------------------------------------------------------------------------------|
| P_SysDisplay | Prog<br>Status<br>Default                     | Prog = 00h<br>Status = 01h<br>Default = 02h                           | Prog                    | P_SysDisplay permet de sélectionner l'écran d'affichage.                                                                                                    |
|              | Ethernet<br>Selftest                          | Ethernet = 03h<br>Selftest = 04h                                      |                         |                                                                                                    |
| P_LocalLock  | OFF<br>ON                                     | OFF = 00h<br>ON = 01h                                                 | OFF                     | <b>P_LocalLock</b> permet de connaitre ou choisir le mode de pilotage de la charge. Le mode distant (Ethernet) est prioritaire par rapport au mode local. Le mode Distant rend inopérant le mode local.                                                                                               |
| P_AnalogMode | OFF<br>ON                                     | OFF = 00h<br>ON = 01h                                                 | OFF                     | <b>P_AnalogMode</b> permet de choisir le mode de pilotage de la charge.<br>En mode analogique, la puissance est programmée par un signal 0-<br>10V crête et la programmation de la charge est réalisée sur front<br>montant sur l'entrée Trigger In. P_TrigInSynchro passe<br>automatiquement sur ON. |
| M_Bench      | (Red) KO<br>(Green) OK                        | KO = 00h<br>OK = 01h                                                  |                         | <b>M_Bench</b> permet de savoir si le banc est en défaut ou non. Le détail des défauts est indiqué sur l'écran « Status »                                                                                                    |
| M_TrigIn     | (Gray) OFF<br>(Green) ON                      | OFF = 00h<br>ON = 01h                                                 |                         | <i>M_TrigIn</i> permet de connaitre l'état de l'entrée numérique de synchronisation Trigger In                                                                                                    |
| P_Range      | 115V-57kW<br>230V-57kW<br>115V-28.5kW<br>AUTO | 115V-57kW = 00h<br>230V-57kW = 01h<br>115V-28.5kW = 02h<br>AUTO = 03h | 230V-<br>57kW           | P_Range permet de sélectionner la gamme de tension / puissance du banc parmi les quatre possibles                                                                                                    |

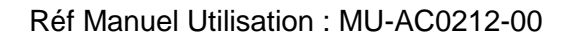

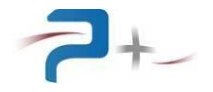

| Nom                 | Valeurs Programmables<br>Possibles                         | Conversion Clair/hexa | Valeur<br>par<br>défaut | Remarque                                                                                                    |
|---------------------|------------------------------------------------------------|-----------------------|-------------------------|----------------------------------------------------------------------------------------------------|
| P_Power             | <i>P_Range=115V-57kW</i><br>Min : 00.0kW<br>Max : 57.0kW   | Hexa=PrAn*0FFFh=max   | 00.0kW                  | <b>P_Power</b> permet de sélectionner, en mode Distant et Local ou de relire, en mode Analogique, la puissance à absorber après validation ou synchronisation.                                       |
|                     | <i>P_Range=230V-57kW</i><br>Min : 00.0kW<br>Max : 57.0kW   |                       |                         |                                                                                                    |
|                     | <i>P_Range=115V-28.5kW</i><br>Min : 00.0kW<br>Max : 28.5kW |                       |                         |                                                                                                    |
|                     | <i>P_Range=AUTO</i><br>Min : 00.0kW<br>Max : 57kW          |                       |                         |                                                                                                    |
| P_VoltageIn         | <i>P_Range=115V-57kW</i><br>Min : 96.0V<br>Max : 171.0V    | Hexa=PrAn*0FFFh=max   | 000.0V                  | <b>P_VoltageIn</b> permet d'indiquer la tension prévue d'utilisation de la charge. Pour rappel, la puissance dissipée par le banc est fonction de la tension d'utilisation.                          |
|                     | P_Range=230V-57kW                                          |                       |                         |                                                                                                    |
|                     | Min : 192.0V<br>Max : 342.0V                               |                       |                         |                                                                                                    |
|                     | <i>P_Range=115V-28.5kW</i><br>Min : 96.0V<br>Max : 171.0V  |                       |                         |                                                                                                    |
|                     | <i>P_Range=AUTO</i><br>Min : 96.0V<br>Max : 342.0V         |                       |                         |                                                                                                    |
| P_TrigInSynchr<br>o | OFF<br>ON                                                  | OFF=00h<br>ON=01h     | OFF                     | P_TrigInSynchro permet de spécifier si les charges doivent être commutées lors de l'appui sur « Valider » ou s'il faut attendre le signal de synchronisation (front montant sur l'entrée Trigger In) |

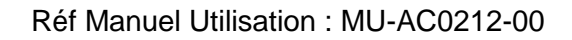

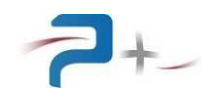

| Nom                                                 | Valeurs Programmables<br>Possibles   | Conversion Clair/hexa       | Valeur<br>par<br>défaut | Remarque                                                                                                    |
|-----------------------------------------------------|--------------------------------------|-----------------------------|-------------------------|----------------------------------------------------------------------------------------------------|
| M_Thermal                                           | (Red) KO<br>(Green) OK               | KO=01h<br>OK=00h            |                         | <i>M_Thermal</i> permet de connaitre l'état thermique du banc.<br>Si un défaut est constaté, les contacteurs internes s'ouvrent<br>automatiquement. Il est alors nécessaire de valider de nouveau pour<br>réactiver les contacteurs.                                                                                                    |
| M_Airflow                                           | (Red) KO<br>(Green) OK               | KO=01h<br>OK=00h            |                         | <ul> <li>M_Airflow permet de vérifier que le ventilateur de refroidissement du banc fonctionne.</li> <li>Si un défaut est constaté, les contacteurs internes s'ouvrent automatiquement. Il est alors nécessaire de valider de nouveau pour réactiver les contacteurs.</li> </ul>                                                                                                    |
| M_Motor                                             | (Red) KO<br>(Green) OK               | KO=01h<br>OK=00h            |                         | <b>M_Motor</b> permet de connaitre l'état du moteur.<br>Si un défaut est constaté, les contacteurs internes s'ouvrent<br>automatiquement. Il est alors nécessaire de valider de nouveau pour<br>réactiver les contacteurs.                                                                                                    |
| M_AK0<br>M_AK1<br>M_AK2<br>M_AK4<br>M_AK8<br>M_AK13 | (Red) KO<br>(Green) OK<br>(Grey) OFF | KO=02h<br>OK=01h<br>OFF=00h |                         | <ul> <li><i>M_AK0</i> permet de connaitre l'état du contacteur du bloc A marqué K0 (contacteur KA1).</li> <li><i>M_AK1</i> permet de connaitre l'état du contacteur du bloc A marqué K1 (contacteur KA2).</li> <li><i>M_AK2</i> permet de connaitre l'état du contacteur du bloc A marqué K2 (contacteur KA3).</li> <li><i>M_AK4</i> permet de connaitre l'état du contacteur du bloc A marqué K4 (contacteur KA4).</li> <li><i>M_AK8</i> permet de connaitre l'état du contacteur du bloc A marqué K8 (contacteur KA4).</li> <li><i>M_AK8</i> permet de connaitre l'état du contacteur du bloc A marqué K8 (contacteur KA4).</li> <li><i>M_AK8</i> permet de connaitre l'état du contacteur du bloc A marqué K8 (contacteur KA6).</li> <li><i>M_AK13</i> permet de connaitre l'état du contacteur du bloc A marqué K8 (contacteur KA5).</li> <li><i>M_AK13</i> permet de connaitre l'état du contacteur du bloc A marqué K8 (contacteur KA6).</li> <li>Si un défaut est constaté, les contacteurs internes s'ouvrent automatiquement. Il est alors nécessaire de valider de nouveau pour réactiver les contacteurs.</li> </ul> |

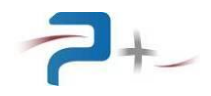

| Nom                                                 | Valeurs Programmables<br>Possibles       | Conversion Clair/hexa       | Valeur<br>par<br>défaut | Remarque                                                                                                    |
|-----------------------------------------------------|------------------------------------------|-----------------------------|-------------------------|----------------------------------------------------------------------------------------------------|
| M_BK0<br>M_BK1<br>M_BK2<br>M_BK4<br>M_BK8<br>M_BK13 | (Red) KO<br>(Green) OK<br>(Grey) OFF     | KO=02h<br>OK=01h<br>OFF=00h |                         | <ul> <li><i>M_BK0</i> permet de connaitre l'état du contacteur du bloc A marqué K0 (contacteur KB1).</li> <li><i>M_BK1</i> permet de connaitre l'état du contacteur du bloc A marqué K1 (contacteur KB2).</li> <li><i>M_BK2</i> permet de connaitre l'état du contacteur du bloc A marqué K2 (contacteur KB3).</li> <li><i>M_BK4</i> permet de connaitre l'état du contacteur du bloc A marqué K4 (contacteur KB4).</li> <li><i>M_BK8</i> permet de connaitre l'état du contacteur du bloc A marqué K8 (contacteur KB4).</li> <li><i>M_BK8</i> permet de connaitre l'état du contacteur du bloc A marqué K8 (contacteur KB5).</li> <li><i>M_BK13</i> permet de connaitre l'état du contacteur du bloc A marqué K8 (contacteur KB5).</li> <li><i>M_BK13</i> permet de connaitre l'état du contacteur du bloc A marqué K8 (contacteur KB5).</li> <li><i>M_BK13</i> permet de connaitre l'état du contacteur du bloc A marqué K8 (contacteur KB6).</li> <li>Si un défaut est constaté, les contacteurs internes s'ouvrent automatiquement. Il est alors nécessaire de valider de nouveau pour réactiver les contacteurs.</li> </ul> |
| M_KP1<br>M_KP2<br>M_KS                              | (Red) KO<br>(Green) OK<br>(Grey) OFF     | KO=02h<br>OK=01h<br>OFF=00h |                         | <ul> <li><i>M_KP1</i> permet de connaitre l'état du contacteur de mise en parallèle marqué KP1 (contacteur KA7).</li> <li><i>M_KP2</i> permet de connaitre l'état du contacteur de mise en parallèle marqué KP2 (contacteur KB7).</li> <li><i>M_KS</i> permet de connaitre l'état du contacteur de mise en série marqué KS (contacteur K5).</li> <li>Si un défaut est constaté, les contacteurs internes s'ouvrent automatiquement. Il est alors nécessaire de valider de nouveau pour réactiver les contacteurs.</li> </ul>                                                                                                    |
| P_Validate                                          | OFF<br>ON<br>Remise à OFF<br>automatique | OFF=00h<br>ON=01h           | OFF                     | <ul> <li>P_Validate permet la prise en compte (validation) des modifications de programmation.</li> <li>Lorsque P_TrigInSynchro=ON, la programmation effective de la charge est réalisée uniquement sur apparition du signal de synchronisation (M_TrigIn passe de OFF à ON)</li> </ul>                                                                                                    |

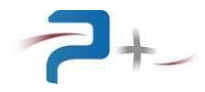

| Nom          | Valeurs Programmables<br>Possibles                            | Conversion Clair/hexa                               | Valeur<br>par<br>défaut | Remarque                                                                                                    |
|--------------|---------------------------------------------------------------|-----------------------------------------------------|-------------------------|----------------------------------------------------------------------------------------------------|
| M_StatusProg | (Red) KO<br>(Green) OK<br>(Blue)WaitForTrig<br>(Gray)Modified | KO=00h<br>OK=01h<br>WaitForTrig=02h<br>Modified=03h |                         | <ul> <li>M_StatusProg permet de vérifier que les modifications ont correctement été réalisées :</li> <li>« KO » indique qu'un problème est survenu lors de la validation,</li> <li>« OK » indique que la validation s'est correctement déroulée,</li> <li>« WaitForTrig » indique que la validation sera effective lorsqu'un front montant (passage de OFF à ON) apparaitra sur M_TrigIn,</li> <li>« Modified » indique qu'au moins une programmation a été modifiée depuis la dernière validation.</li> </ul> |
| A_AnaDigIO   | (Red) KO<br>(Green) OK                                        | KO=00h<br>OK=01h                                    |                         | A_AnaDigIO permet de vérifier la présence de la carte PL5 de<br>pilotage des entrées sorties analogiques et digitales                                                                                                    |
| A_DigIO      | (Red) KO<br>(Green) OK                                        | KO=00h<br>OK=01h                                    |                         | A_DigIO permet de vérifier la présence de la carte PL6 de pilotage<br>des entrées sorties digitales                                                                                                    |

La réponse à une requête de demande d'identification du banc (\*IDN ?) est : PUISSANCE-PLUS, AC0212xx,0,E1000390 + E0900062 + E4101050 + E1000380 + E1000152

(les signes + sont précédés et suivis d'un espace)

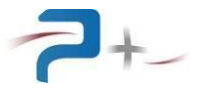

## 7. MAINTENANCE DU BANC

#### 7.1 <u>Maintenance préventive</u>

Annuellement, l'équipe de maintenance réalisera les opérations suivantes :

- Nettoyage du banc,
- Contrôle de l'état général du banc (serrage des flancs, tenue et fonctionnement des roues, pièces endommagées...),
- Vérification du disjoncteur différentiel (à l'aide du bouton de test),
- Vérification du bouton poussoir d'arrêt d'urgence.

De préférence, l'équipe de maintenance réalisera les opérations suivantes :

- Eteindre le système complètement,
- Débrancher tous les connecteurs reliés au banc,

puis procèdera au nettoyage et au contrôle de l'état général :

- Souffler délicatement à l'air comprimé (air sec **non huilé**) l'intérieur de la charge afin d'éliminer la poussière accumulée dans les grilles et sur les résistances. ATTENTION : une pression d'air trop importante peut endommager des liaisons électriques,
- Vérifier le fonctionnement du ventilateur,
- Vérifier l'état du serrage des connexions électriques accessibles,
- Vérifier qu'il n'y a pas d'anomalies apparentes (composants, fils ou connexions surchauffés, noircis), ou bruit suspect (ventilateur, ...) : contacter Puissance+ le cas échéant.

## 7.2 Pannes et diagnostics

Les conditions de marche du banc de charge sont :

- Pas de condition d'arrêt locale (arrêt d'urgence non activé),
- Pas de condition d'arrêt distante (liaison 1-2 du connecteur J2 fermée),
- Porte de l'armoire fermée,
- Flux d'air correct (pas de défaut ventilation),
- Pas de défaut moteur,
- Température correcte.

| Symptômes                                          | Causes possibles                                                                                                    |
|----------------------------------------------------|----------------------------------------------------------------------------------------------------|
| Le voyant « Sous Tension » est éteint              | <ol> <li>Le 400V réseau est absent</li> <li>Le disjoncteur principal est abaissé</li> <li>Le voyant « Sous Tension » est cassé</li> </ol>                    |
| L'appui sur le bouton « Marche » est sans effet    | <ol> <li>Le bouton poussoir d'arrêt d'urgence est<br/>enfoncé</li> <li>La liaison entre les points 1 et 2 du connecteur<br/>J2 n'est pas présente</li> </ol> |
| L'afficheur ne s'allume pas à la mise sous tension | <ol> <li>Le secteur ne parvient pas à l'alimentation de<br/>la carte de commande.</li> <li>Le fusible de la carte PL40 est cassé.</li> </ol>                 |

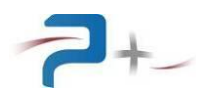

| Symptômes                                                                                                    | Causes possibles                                                                                                    |
|----------------------------------------------------------------------------------------------------|----------------------------------------------------------------------------------------------------|
| Pas de fonctionnement des<br>contacteurs alors que les interfaces<br>sont commandées                                                            | L'alimentation 24V interne, repère AL1, est<br>défectueuse                                                                                                    |
| Le message « Défaut thermique » est<br>affiché et le voyant correspondant est<br>allumé en rouge sur l'écran                                    | <ol> <li>La ventilation est insuffisante pour évacuer la<br/>chaleur</li> <li>L'air ambiant est trop chaud en entrée du banc<br/>pour refroidir correctement les résistances de<br/>charge</li> <li>Le capteur de température S3 situé en haut de<br/>la baie est défaillant</li> </ol> |
| Le message « Défaut moteur » est<br>affiché et le voyant correspondant est<br>allumé en rouge sur l'écran                                       | <ol> <li>Le ventilateur est défaillant</li> <li>Le contacteur K1 d'alimentation du ventilateur<br/>est défaillant</li> </ol>                                                                                                    |
| Le message « Défaut ventilation » est<br>affiché et le voyant correspondant est<br>allumé en rouge sur l'écran                                  | <ol> <li>La ventilation est insuffisante pour actionner le<br/>détecteur de flux d'air S4</li> <li>Le détecteur de flux d'air S4 est défaillant</li> </ol>                                                                                                    |
| Les messages « Défaut moteur » et<br>« Défaut ventilation » sont affichés et<br>les voyants correspondants sont<br>allumés en rouge sur l'écran | <ol> <li>La porte de l'armoire est ouverte</li> <li>La porte de l'armoire est mal verrouillée en<br/>bas : le contacteur de porte n'est pas actionné</li> </ol>                                                                                                    |
| Le voyant « E/S analogique digitale »<br>est allumé en rouge sur l'écran<br>d'autotest                                                          | <ol> <li>La liaison en fibre optique entre la carte de<br/>commande PL2 et la carte d'entrées sorties<br/>PL5 est défaillante</li> <li>L'alimentation de la carte d'entrées sorties<br/>PL5 est défaillante</li> </ol>                                                                  |
| Le voyant « E/S digitale » est allumé<br>en rouge sur l'écran d'autotest                                                                        | <ol> <li>La liaison en fibre optique entre la carte de<br/>commande PL2 et la carte d'entrées sorties<br/>PL6 est défaillante</li> <li>L'alimentation de la carte d'entrées sorties<br/>PL6 est défaillante</li> </ol>                                                                  |
| Le pilotage en mode distant avec le<br>logiciel OPS3 ne fonctionne pas                                                                          | <ol> <li>La liaison Ethernet entre le banc et le PC de<br/>commande n'est pas branchée</li> <li>La configuration Ethernet du PC est différente<br/>de celle du banc (adresse IP, masques).</li> </ol>                                                                                   |

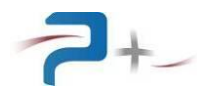

## 8. CARACTERISTIQUES TECHNIQUES

## 8.1 Caractéristiques d'entrée secteur (Servitudes)

L'entrée secteur est protégée par un disjoncteur thermique + différentiel courbe D 6 A / 30 mA :

- Câble d'entrée : H07RNF, section 5x2,5 mm<sup>2</sup>, longueur 5 mètres muni d'une prise Maréchal DN1
- **Type de réseau :** triphasé (3 Phases + Neutre + Terre)
- Tension d'entrée : 400 VRMS +6% -10%
- Fréquence d'entrée : de 45 Hz à 55 Hz
- Courant d'entrée : 2,5 Aeff environ
- **Rigidité diélectrique :** > 1500 VRMS pendant une minute, entrée secteur par rapport aux entrées de la charge (TB1-1 à TB1-6) reliées à la masse mécanique.

## 8.2 Caractéristiques de la charge

La charge dispose de trois gammes pour couvrir l'ensemble des besoins de charge des réseaux 115-230 VRMS :

- Gammes de puissance : 115V-28.5kW (un bloc seul)

230V-57kW (deux blocs en série) 115V-57kW (deux blocs en parallèle) AUTO (115V/230V-57kW, sélection automatique de gamme parmi les trois précédentes)

- **Temps de réponse :** 200 ms environ (500 ms sur un changement de gamme)
- Prise en compte du changement d'état sur l'entrée TRIĞGER IN : 200 ms environ
- Coefficient de température des résistances : 10 ppm/°C
- Echauffement de l'air : 47 K pour une entrée d'air à 50°C à puissance maximale
- **Débit d'air :**  $> 6 \text{ m}^3/\text{s}$
- Niveau sonore : < 67 dBa

## 8.3 Diagramme de fonctionnement

Les points de fonctionnement doivent se trouver dans les zones colorées.

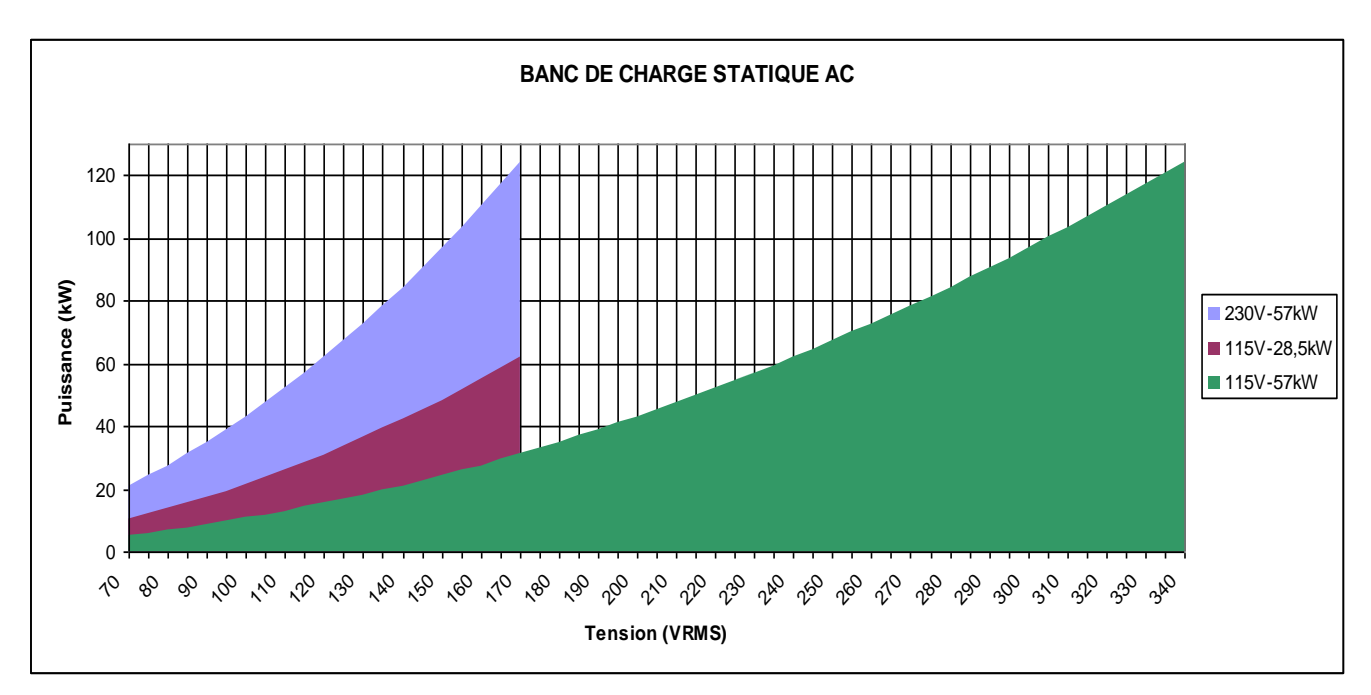

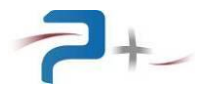

## 8.4 Valeurs des poids de charge en fonction de la gamme et de la tension

En fonction de la gamme et de la tension, les poids de la charge diffèrent selon les tableaux suivants :

#### En gamme 115V-28.5KW

| Poids sous 115 V | 0,5  | 1    | 2   | 4   | 8    | 13   |
|------------------|------|------|-----|-----|------|------|
| Poids sous 96 V  | 0,35 | 0,70 | 1,4 | 2,8 | 5,6  | 9    |
| Poids sous 171 V | 1,1  | 2,2  | 4,4 | 8,8 | 17,6 | 28,7 |

#### En gamme 115V-57KW

| Poids sous 115 V | 1    | 2   | 4   | 8    | 16   | 26   |
|------------------|------|-----|-----|------|------|------|
| Poids sous 96 V  | 0,70 | 1,4 | 2,8 | 5,6  | 11,2 | 18,1 |
| Poids sous 171 V | 2,2  | 4,4 | 8,8 | 17,6 | 28,7 | 57,5 |

## En gamme 230V-57KW

| Poids sous 230 V | 1    | 2   | 4   | 8    | 16   | 26   |
|------------------|------|-----|-----|------|------|------|
| Poids sous 192 V | 0,70 | 1,4 | 2,8 | 5,6  | 11,2 | 18,1 |
| Poids sous 342 V | 2,2  | 4,4 | 8,8 | 17,6 | 28,7 | 57,5 |

## 8.5 Caractéristiques de l'entrée de consigne externe « CONSIGNE »

Les caractéristiques du signal d'entrée sur l'embase BNC référence J10 sont :

- 10 V crête pour 100% de chaque gamme,
- Impédance d'entrée 10 k $\Omega$ ,
- Isolement par rapport au réseau 115 / 230 VRMS : > 50 M $\Omega$  / 500 VDC

#### 8.6 Caractéristiques de l'entrée de déclenchement « TRIGGER IN »

Les caractéristiques du signal d'entrée sur l'embase BNC référence J11 sont :

- 10 V crête maxi (basculement pour une tension supérieure à 9 V)
- Impédance d'entrée 10 kΩ,
- Isolement par rapport au réseau 115 / 230 VRMS : > 50 M $\Omega$  / 500 VDC

#### 8.7 Caractéristiques mécaniques de la baie

Dimensions

Largeur totale de la baie : 800 mm Profondeur totale de la baie : 800 mm Hauteur totale de la baie : 2000 mm (avec roulettes) Masse totale de la baie : 370 kg Hauteur libre sous l'armoire : 140 mm environ

Finitions :

Bâti de l'armoire : peinture couleur Gris RAL 7030 Porte arrière et flancs de l'armoire : peinture couleur Gris RAL 7035 Faces avants : peinture couleur Gris RAL 7035

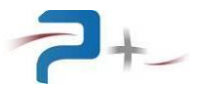

## 9. DESCRIPTION DETAILLEE DU BANC

Schémas et nomenclature sont en partie 10 de ce document.

La baie est composée de deux éléments assemblés :

- Une armoire de commande,
- Une armoire de puissance.

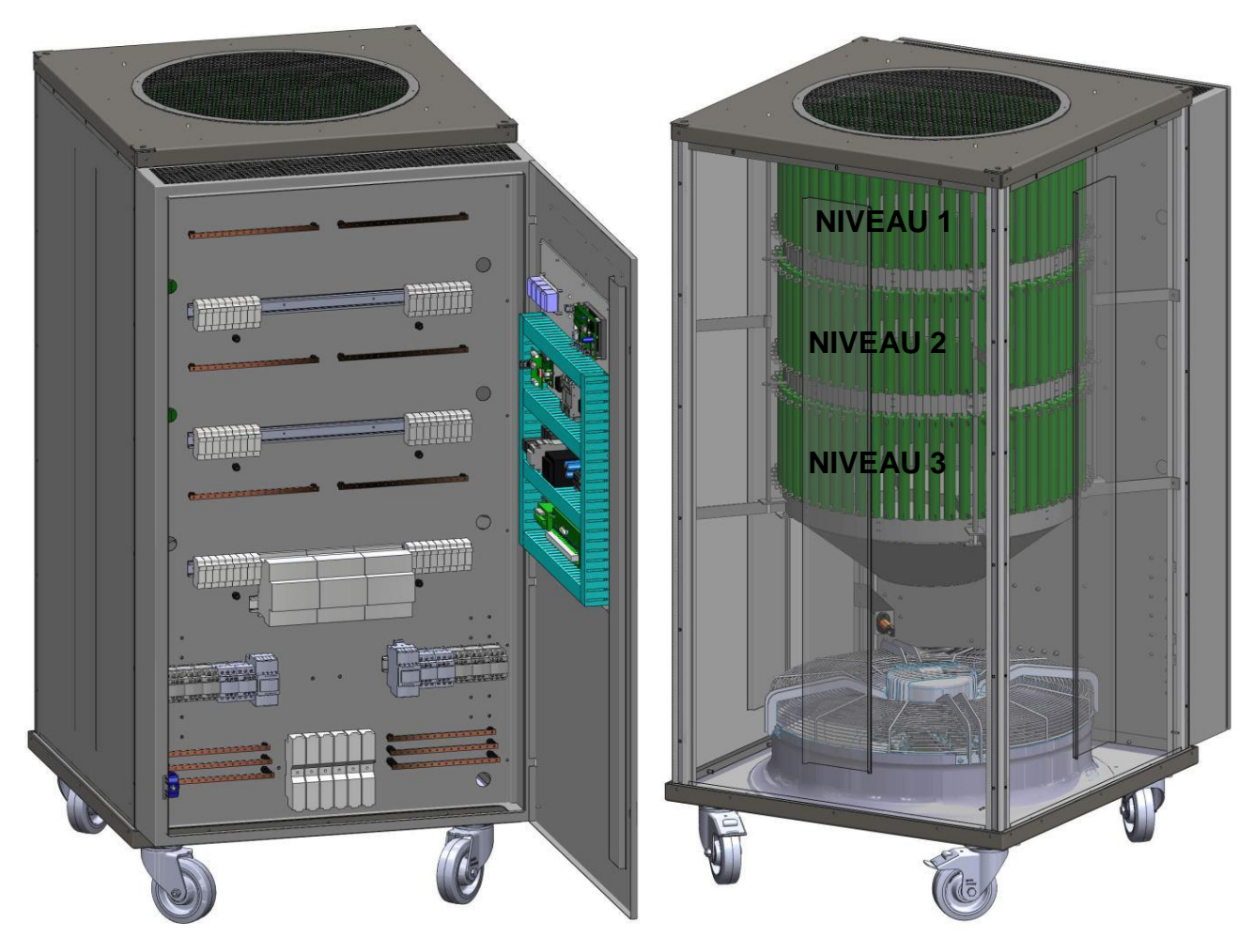

ARMOIRE DE COMMANDE

ARMOIRE DE PUISSANCE

L'armoire de commande comporte deux parties :

- Les borniers d'entrées, les contacteurs et les fusibles,
- Le panneau de commande (situé sur la porte).

L'armoire de puissance comporte :

- Les résistances de puissance disposées sur trois niveaux,
- Le ventilateur et les capteurs de débit d'air et de température.

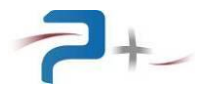

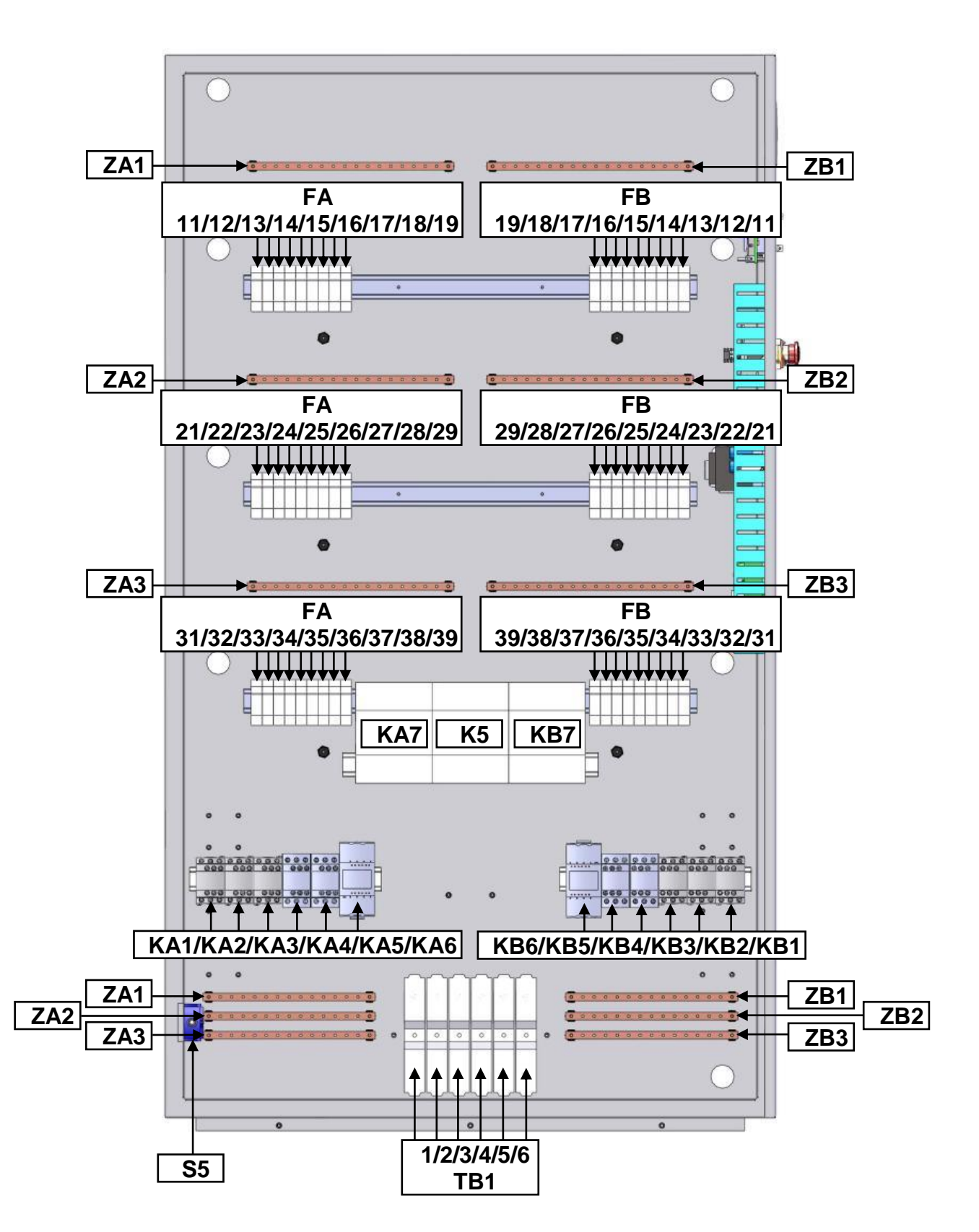

## 9.1 Les borniers d'entrées, les contacteurs et les fusibles

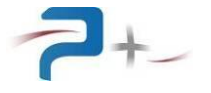

L'armoire de commande comprend :

- Les borniers de raccordement de puissance TB1-1 à TB1-6,
- Les contacteurs de puissance du bloc A, KA1 à KA6,
- Les fusibles du bloc A : FA11 à FA19 pour la phase 1, FA21 à FA29 pour la phase 2, FA31 à FA39 pour la phase 3,
- Les contacteurs de puissance du bloc B, KB1 à KB6,
- Les fusibles du bloc B : FB11 à FB19 pour la phase 1, FB21 à FB29 pour la phase 2, FB31 à FB39 pour la phase 3,
- Le capteur de détection de fermeture de porte S5,
- Les contacteurs de mise en parallèle KP1 (KA7) et KP2 (KB7),
- Le contacteur de mise en série KS (K5).

## 9.2 <u>Le panneau de commande</u>

Fixé sur la porte de l'armoire de commande, il comprend la partie électrique et la partie électronique de commande et de contrôle du banc de charge.

La partie électrique comporte :

- V1 : voyant jaune de présence secteur,
- S1 : bouton poussoir double vert / rouge pour la commande marche / arrêt,
- Q1 : disjoncteur différentiel de coupure générale du banc,
- S2 : bouton d'arrêt d'urgence de type « coup de poing » à déverrouillage rotatif,
- J2 : connecteur de report et d'information d'arrêt d'urgence (contact sec pour l'information, boucle 24 VAC pour la commande, voir point 3.4 de ce document).

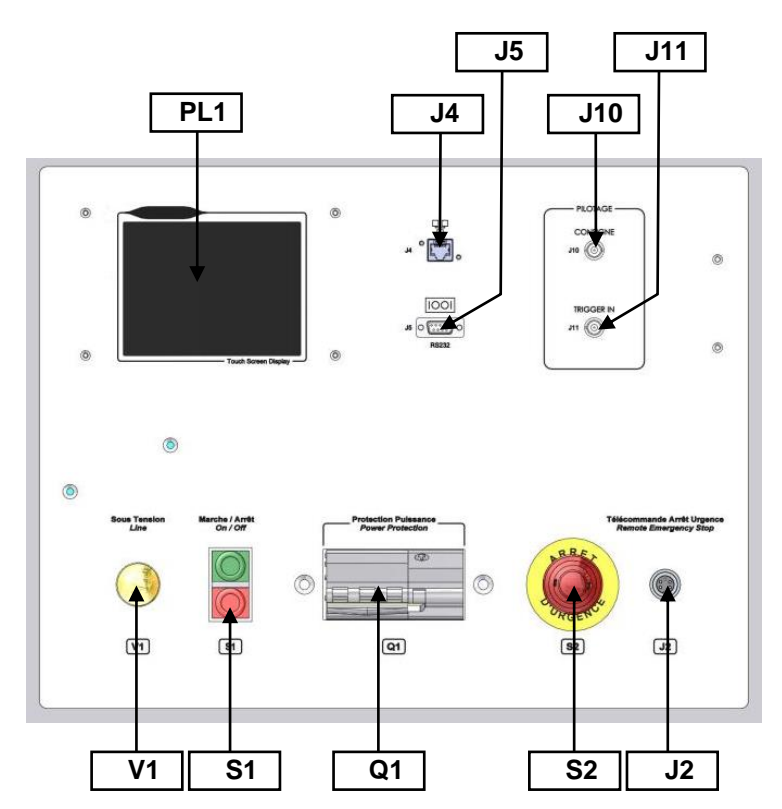

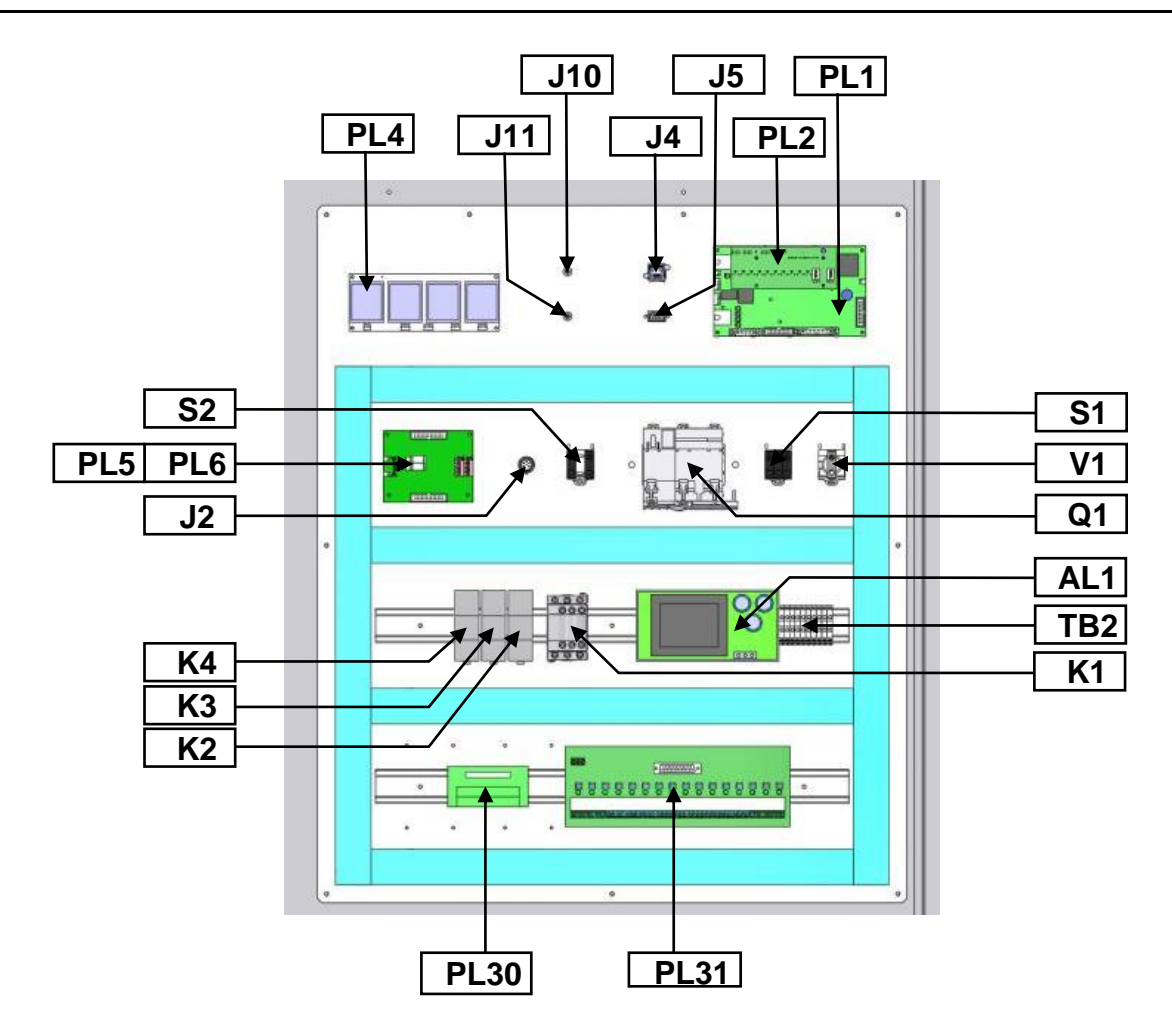

La partie électronique est construite autour de la carte de commande PL1 munie de son écran tactile. La carte PL2, directement fixée sur la carte PL1, établit la liaison en fibre optique avec les cartes PL5 et PL6, disposées l'une sur l'autre :

- PL5 comporte les entrées analogiques et numériques (entrée CONSIGNE, entrées de relecture moteur, température, ventilation, trigger in)
- PL6 comporte les entrées et sorties numériques et commande directement :
  - PL31, qui assure le pilotage des contacteurs KA1 à KA7, KB1 à KB7 et K5,
  - PL30, qui relit l'état des contacteurs KA1 à KA7, KB1 à KB7 et K5.

La carte PL40 délivre les différentes alimentations aux différentes cartes.

L'alimentation AL1 délivre la tension 24VDC utilisée par, entre autres, la carte PL31.

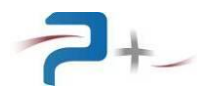

## 9.3 Les résistances de puissance

Chaque résistance est simplement maintenue en place par un ressort. Le flux d'air est généré à l'extérieur des couronnes, il passe entre les résistances pour ressortir par le dessus du banc.

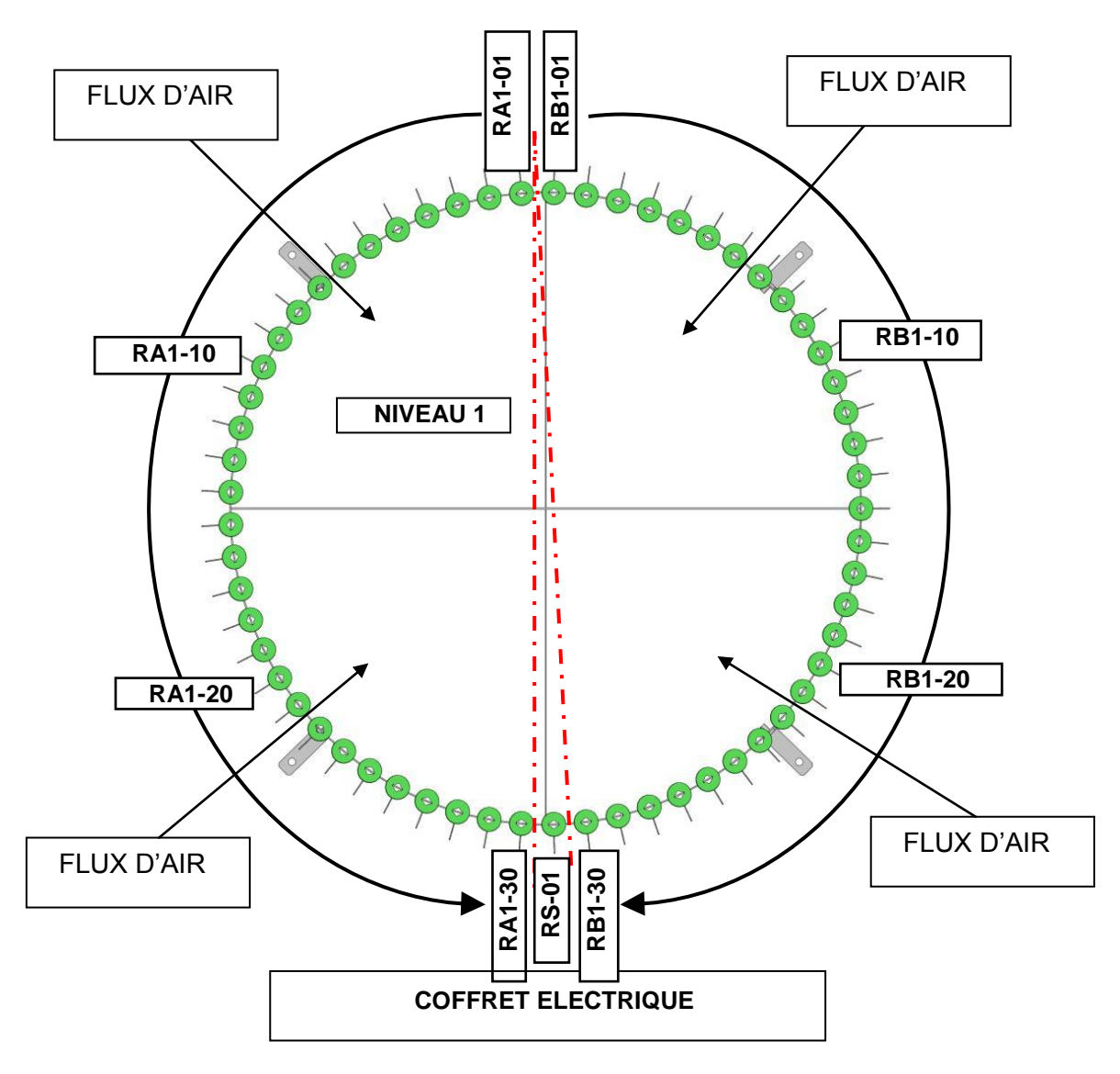

Le niveau supérieur, niveau 1, comprend les résistances RA1-01 à RA1-30, RB1-01 à RB1-30 et RS01. Sur les autres niveaux, les résistances sont placées selon la même disposition. Il y a ainsi :

- RA2-01 juste au dessous de RA1-01,
- RA3-01 juste au dessous de RA2-01,

et ainsi de suite.

L'affectation des résistances est :

- RA1-01 à RA1-30 : niveau 1, bloc A phase 1,
- RB1-01 à RB1-30 : niveau 1, bloc B phase 1,
- RA2-01 à RA2-30 : niveau 2, bloc A phase 2,
- RB2-01 à RB2-30 : niveau 2, bloc B phase 2,
- RA3-01 à RA3-30 : niveau 3, bloc A phase 3,
- RB3-01 à RB3-30 : niveau 3, bloc B phase 3.

Les trois résistances RS-01, RS-02 et RS-03 ne sont pas câblées.

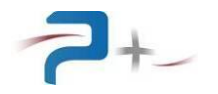

## 9.4 <u>Le ventilateur et les capteurs de débit d'air et de température</u>

Le capteur de débit d'air S4 est disposé juste au dessus du ventilateur B1.

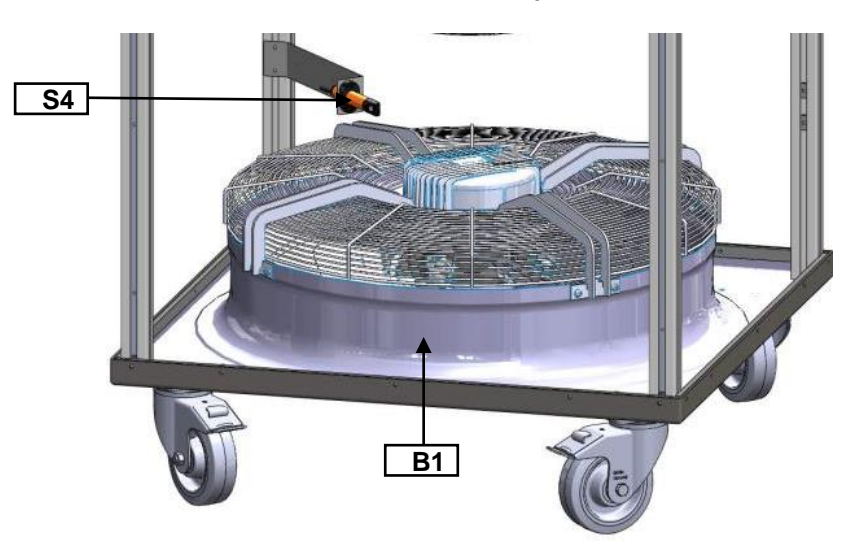

Le capteur de température S3 est disposé au sommet du banc. Il est traversé par le flux d'air sortant du banc.

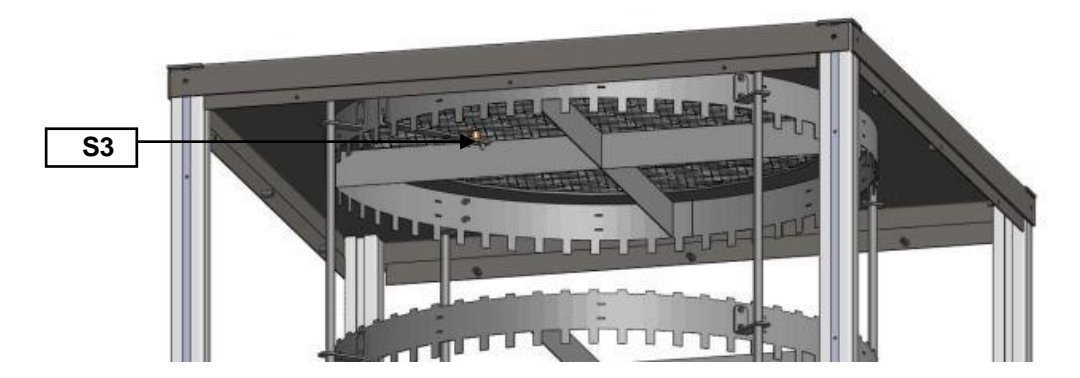

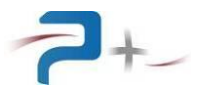

## 10. SCHEMAS ET NOMENCLATURE DU BANC

## 10.1 Constitution des blocs de puissance

Chacun des deux blocs A et B est constitué de trois ensembles séparés (un par phase), de résistances identiques, même valeur « R » et même puissance « P », branchées en série ou en parallèle pour réaliser les différentes combinaisons de charges :

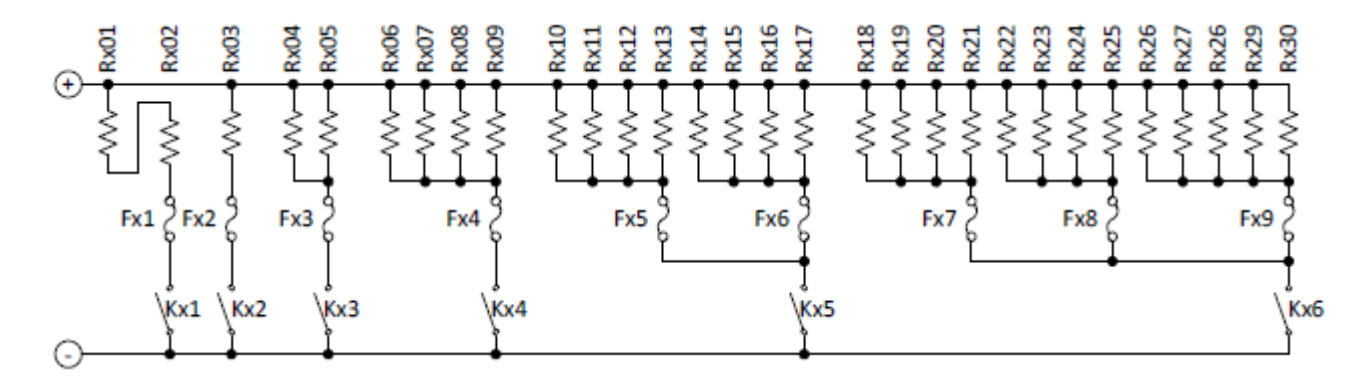

Les deux blocs sont pilotés en parallèle : les mêmes résistances sont raccordées au réseau d'entrée des blocs quelle que soit la gamme.

- les résistances ont pour valeur : 39,7 ohms / 370 Watts. Cette valeur permet à chaque bloc de dissiper de 0 à 9,5 kW en régime continu sous 115 Veff avec une résolution de 166 W (soit 500 W en réseau triphasé),
- les contacteurs sont triphasés et commandent directement les trois phases d'un même bloc. Leur pouvoir de coupure est adapté à chaque branche.

| branche                | Kx1            | Kx2            | Kx3            | Kx4             | Kx5             | Kx6             | Toutes          |
|------------------------|----------------|----------------|----------------|-----------------|-----------------|-----------------|-----------------|
| Résistance             | 2xR            | R              | R/2            | R/4             | R/8             | R/13            | R/28,5          |
| Puissance              | P/2            | Р              | Px2            | Px4             | Px8             | Px13            | Px28,5          |
| Puissance<br>d'un bloc | 167            | 333            | 666            | 1332            | 2664            | 4329            | 9491            |
| sous 115<br>Veff       | (1,45<br>Aeff) | (2,90<br>Aeff) | (5,80<br>Aeff) | (11,60<br>Aeff) | (23,20<br>Aeff) | (46,40<br>Aeff) | (82,50<br>Aeff) |

Pour chaque bloc A et B, les combinaisons sont :

Pour les branches Kx5 et Kx6, un fusible est utilisé pour des groupes de 4 ou 5 résistances pour diminuer leur taille et détecter plus rapidement toute anomalie.

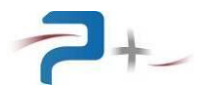

## 10.2 Schéma de principe de la partie « commande »

#### Alimentation générale et démarrage

Le banc est alimenté sous tension triphasée + Neutre + Terre car le ventilateur est triphasé.

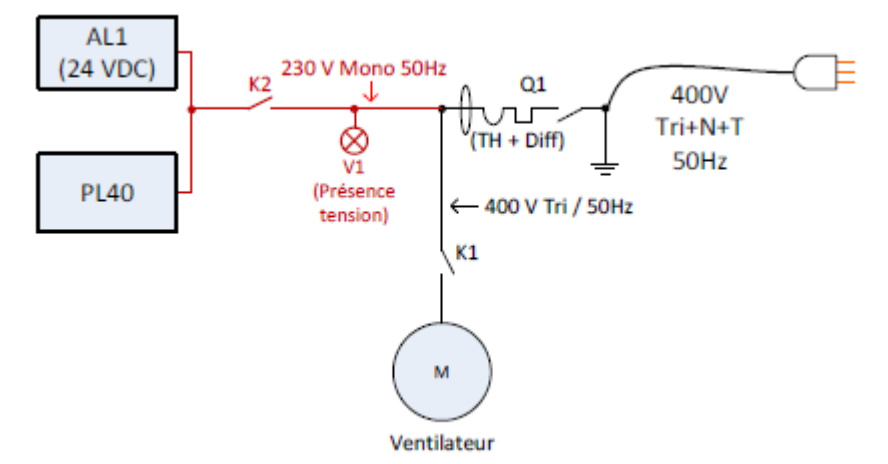

Derrière le disjoncteur (thermique + différentiel) Q1, deux branches se séparent :

- La branche triphasée traverse le contacteur triphasé K1 pour alimenter le ventilateur.
- La branche monophasée est distribuée :
  - à l'alimentation 24 VDC AL1,
  - à la carte PL40 alimentant l'unité de commande, cartes PL1, PL5 et PL6.

L'arrêt du banc utilise deux boutons : « Arrêt d'urgence » et « OFF ». Leur appui coupe les contacteurs des blocs, l'alimentation du ventilateur et l'unité de commande. La boucle d'arrêt d'urgence utilise un contact externe en série : il permet d'arrêter le banc à distance ou par un autre dispositif.

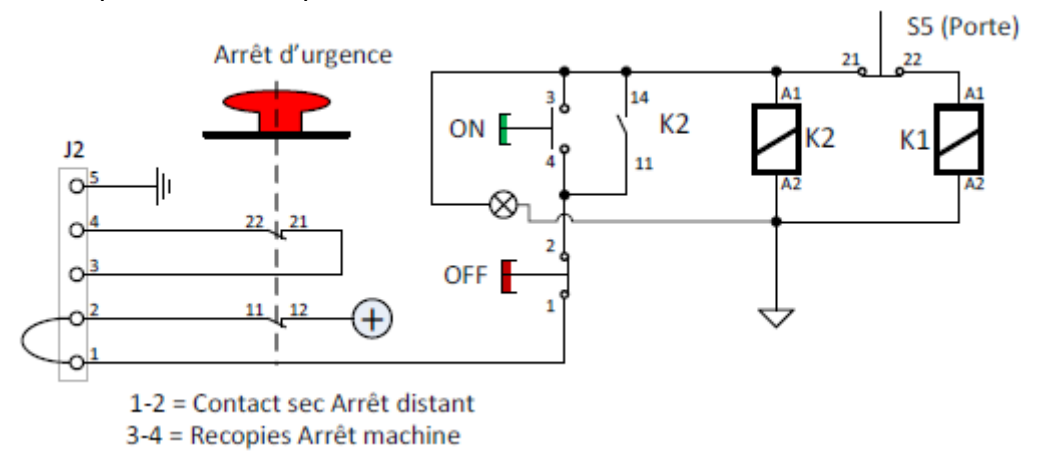

Le bouton « ON » permet la fermeture des contacteurs K2 et K1 :

- démarrage de l'unité de commande,
- démarrage de la ventilation si la porte de l'armoire est fermée.

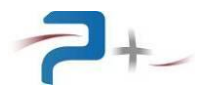

### Autorisation de la charge

La sonde S3 contrôle la température en sortie de banc et actionne le contacteur K3. Le détecteur S4 vérifie la présence du flux d'air créé par le ventilateur et actionne le contacteur K4.

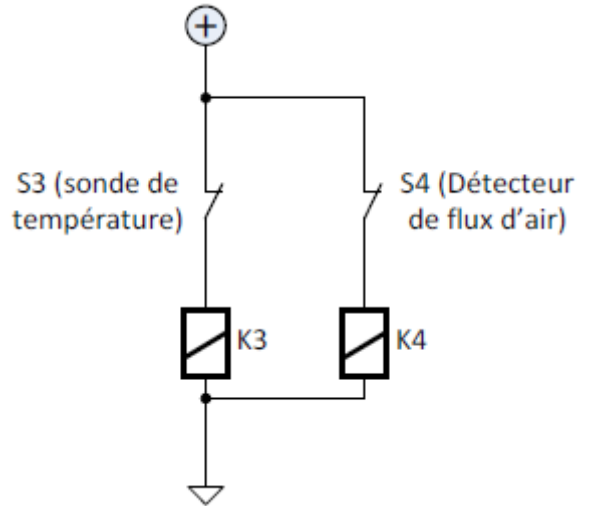

Associées au contacteur K1, information « ventilateur en marche », ces deux informations interdisent l'utilisation de la charge en cas de :

- Arrêt ou arrêt d'urgence,
- Défaut thermique (K3),
- Absence de ventilation (K4),
- Ouverture de la porte de l'armoire.

Le ventilateur possède son propre dispositif de protection et délivre l'information « défaut moteur ».

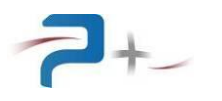

## Le dispositif de commande

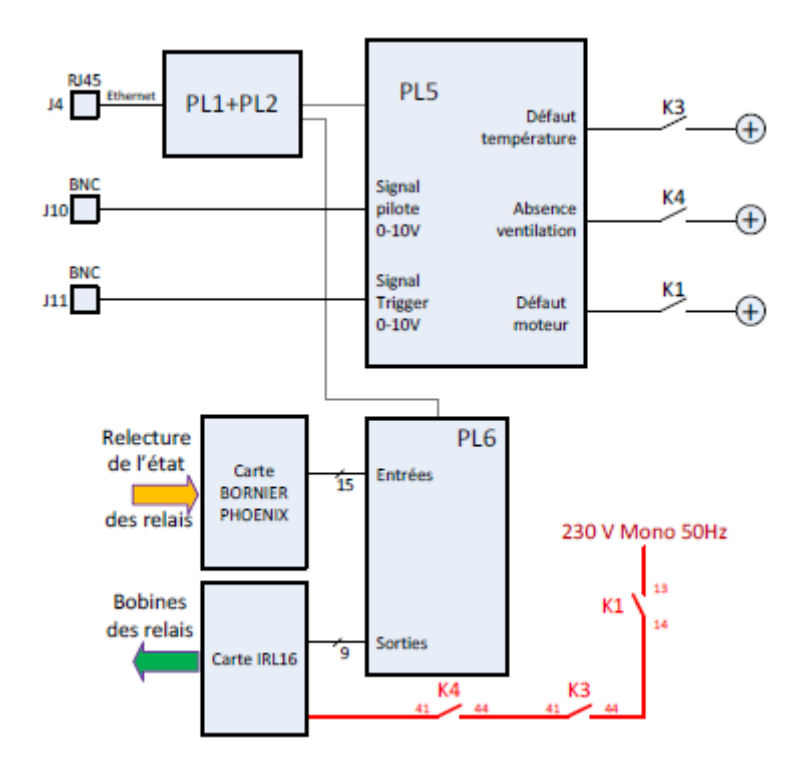

Munie d'un écran tactile sept pouces, la carte PL1 réalise les commandes de la charge en fonction de la consigne demandée (tension et puissance). Elle surveille également le bon fonctionnement du banc. Elle permet le pilotage du banc en mode distant par une liaison Ethernet.

La carte PL5 comporte un entrée analogique et des entrées et sorties numériques :

- l'entrée analogique reçoit la consigne externe 0-10V crête de pilotage de la charge en mode ANALOGIQUE,
- les quatre entrées numériques surveillent les entrées de défaut et l'entrée de déclenchement Trigger In.

La carte PL6 comporte des entrées et sorties numériques :

- quinze entrées numériques surveillent l'état des contacteurs,
- neuf sorties numériques sont utilisées pour commander les contacteurs.

#### Les contacteurs

Les contacteurs sont de type tripolaire avec bobine 230 VRMS et sont munis d'un contact auxiliaire de relecture d'état.

L'alimentation des bobines est prélevée sur l'alimentation 230 VRMS.

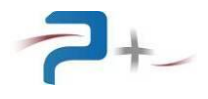

## 10.3 <u>Nomenclature de niveau 1</u>

| PUISSANCE +                                                  | EDITION T                                                                                                    | ECHNIQUE DE N                                                                                                    | OMENCLATURE                                                                                              | 14                                                                                                    | /11/2012<br>Page 01                                                                         |
|--------------------------------------------------------------|----------------------------------------------------------------------------------------------------|----------------------------------------------------------------------------------------------------|----------------------------------------------------------------------------------------------------|----------------------------------------------------------------------------------------------------|---------------------------------------------------------------------------------------------|
| Produit :<br>  AC021200                                      | Désignati<br>  PCU-50000                                                                                                    | on :<br>-B/115V-230V                                                                                                    |                                                                                                    | Dernière<br>27/06/2012                                                                                 | modif<br>- 09:22                                                                            |
| REPERE                                                       | CODE DESIGN                                                                                                    | IATION                                                                                                    |                                                                                                    | REFERENCE                                                                                              | MARQUE  H                                                                                   |
| Z001<br>Z060<br>Z061<br>Z062<br>Z063<br>Z064<br>Z065<br>Z100 | A0018100 PCU-50<br>W0235500 CABLE<br>W0235500 CABLE<br>W0235500 CABLE<br>W0235500 CABLE<br>W0235500 CABLE<br>W0235500 CABLE<br>* CLÉ ME | 0000-B/115V-23<br>SORTIE CLIENT<br>SORTIE CLIENT<br>SORTIE CLIENT<br>SORTIE CLIENT<br>SORTIE CLIENT<br>SORTIE CLIENT<br>TAL PR CARRÉ | 0V<br>PCU-50000-B<br>PCU-50000-B<br>PCU-50000-B<br>PCU-50000-B<br>PCU-50000-B<br>PCU-50000-B<br>MÂLE 8MM | A0018100<br>W0235500<br>W0235500<br>W0235500<br>W0235500<br>W0235500<br>W0235500<br>W0235500<br>036538 | PUISSANC<br>PUISSANC<br>PUISSANC<br>PUISSANC<br>PUISSANC<br>PUISSANC<br>PUISSANC<br>LEGRAND |

## 10.4 Schémas et nomenclatures de niveau 2

Cette partie comprend les schémas et nomenclatures (de niveau 2) suivants :

- Banc de charge,
- Câbles d'entrée.

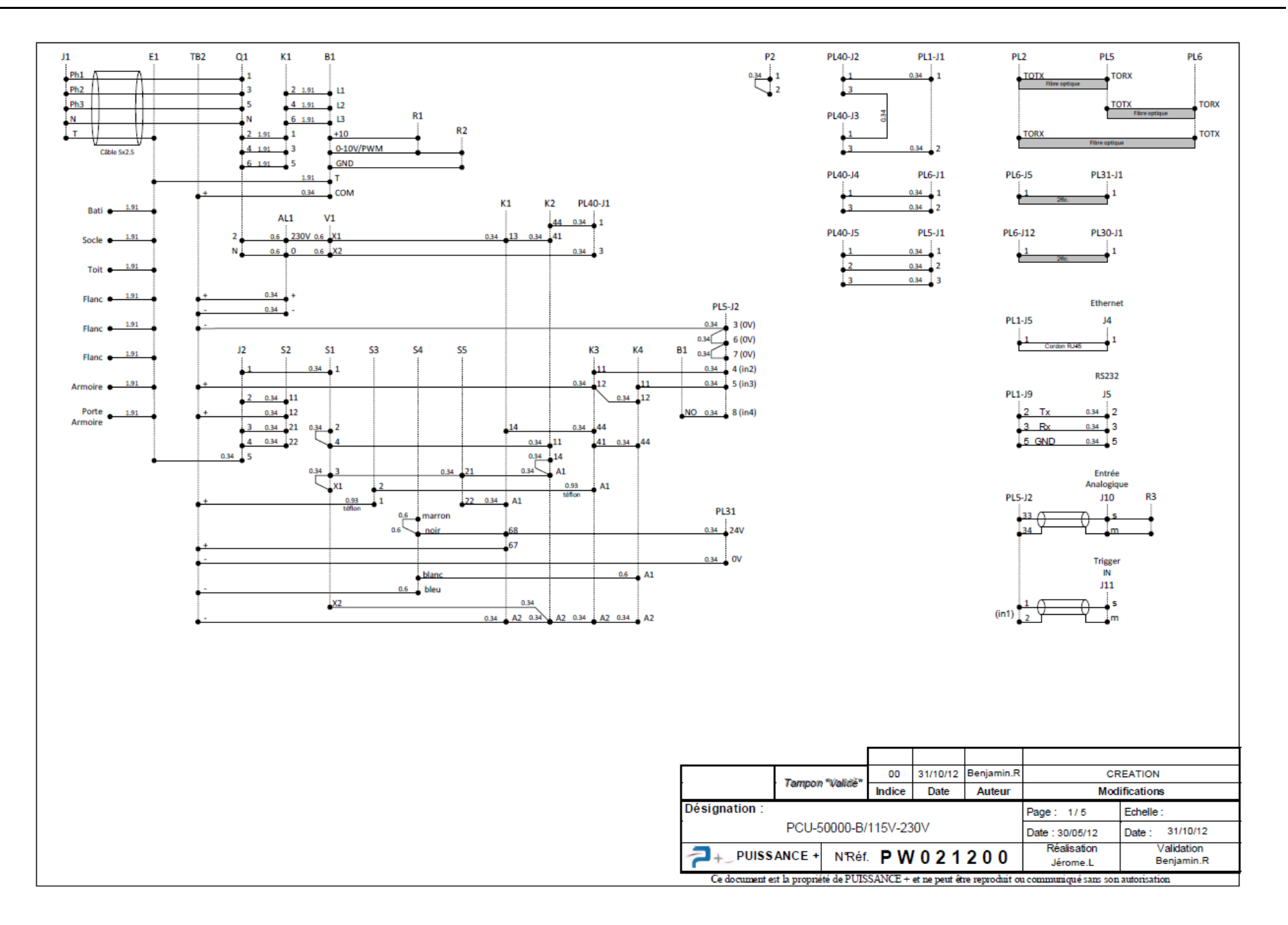

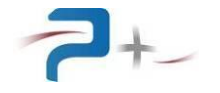

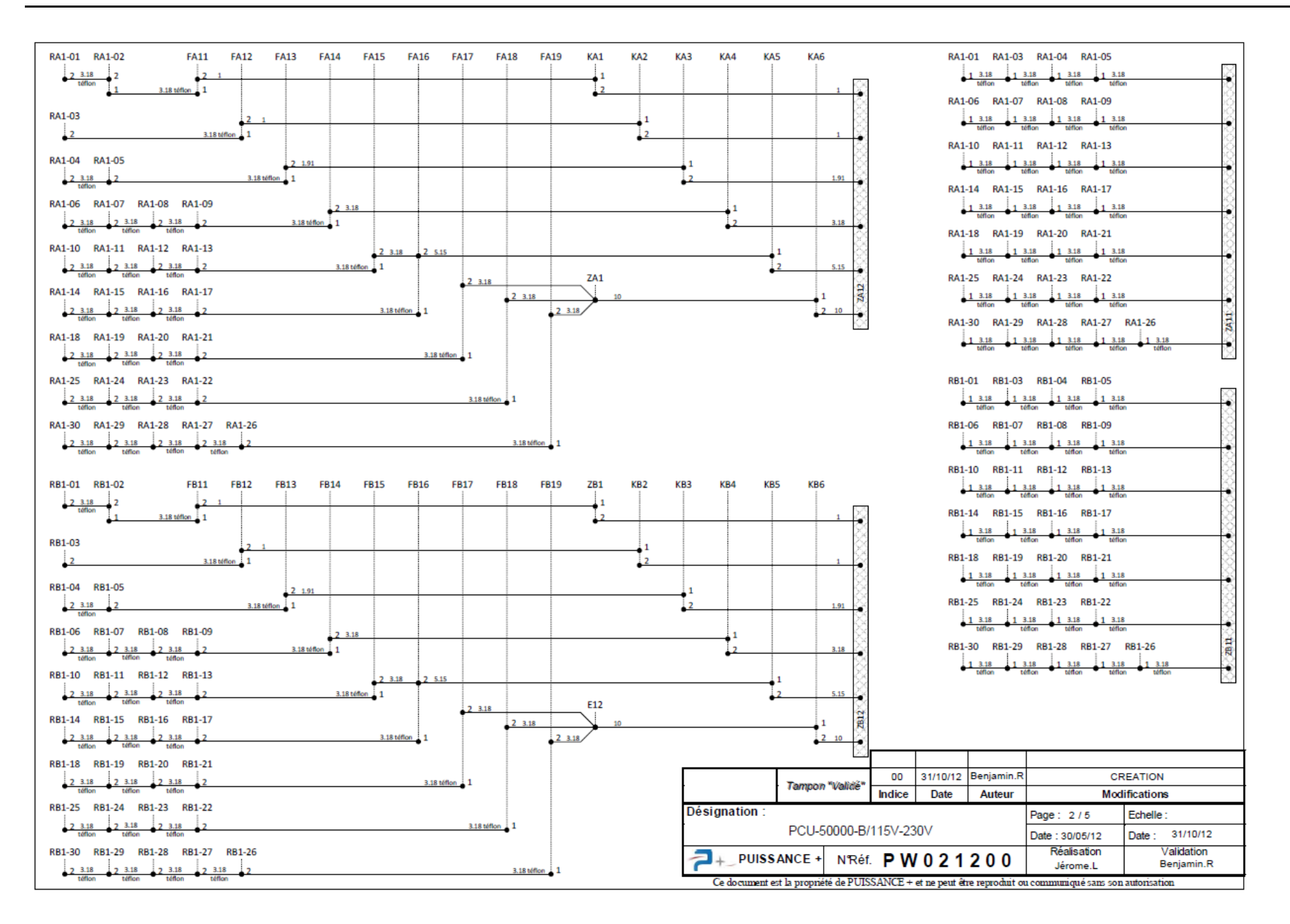

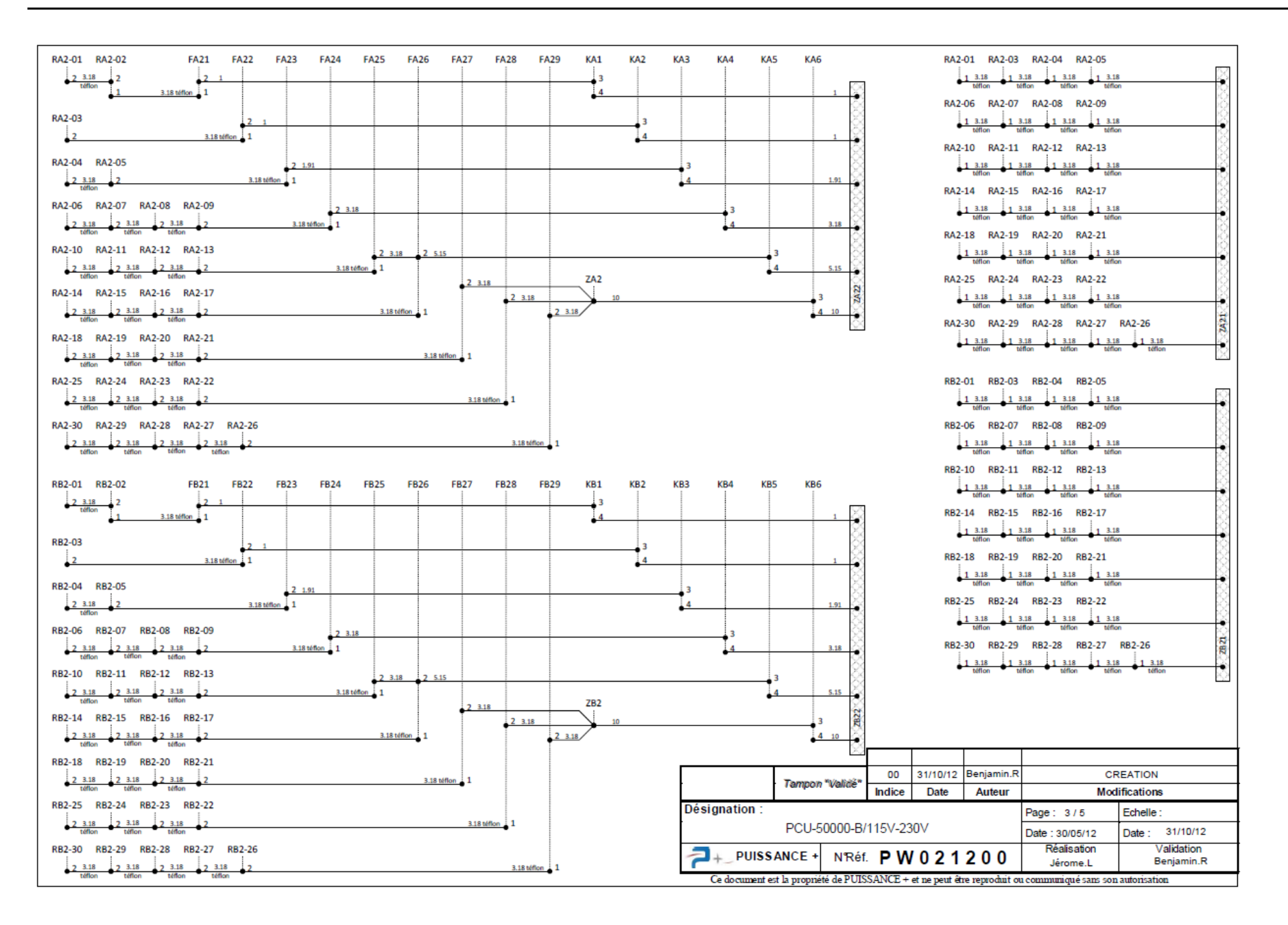

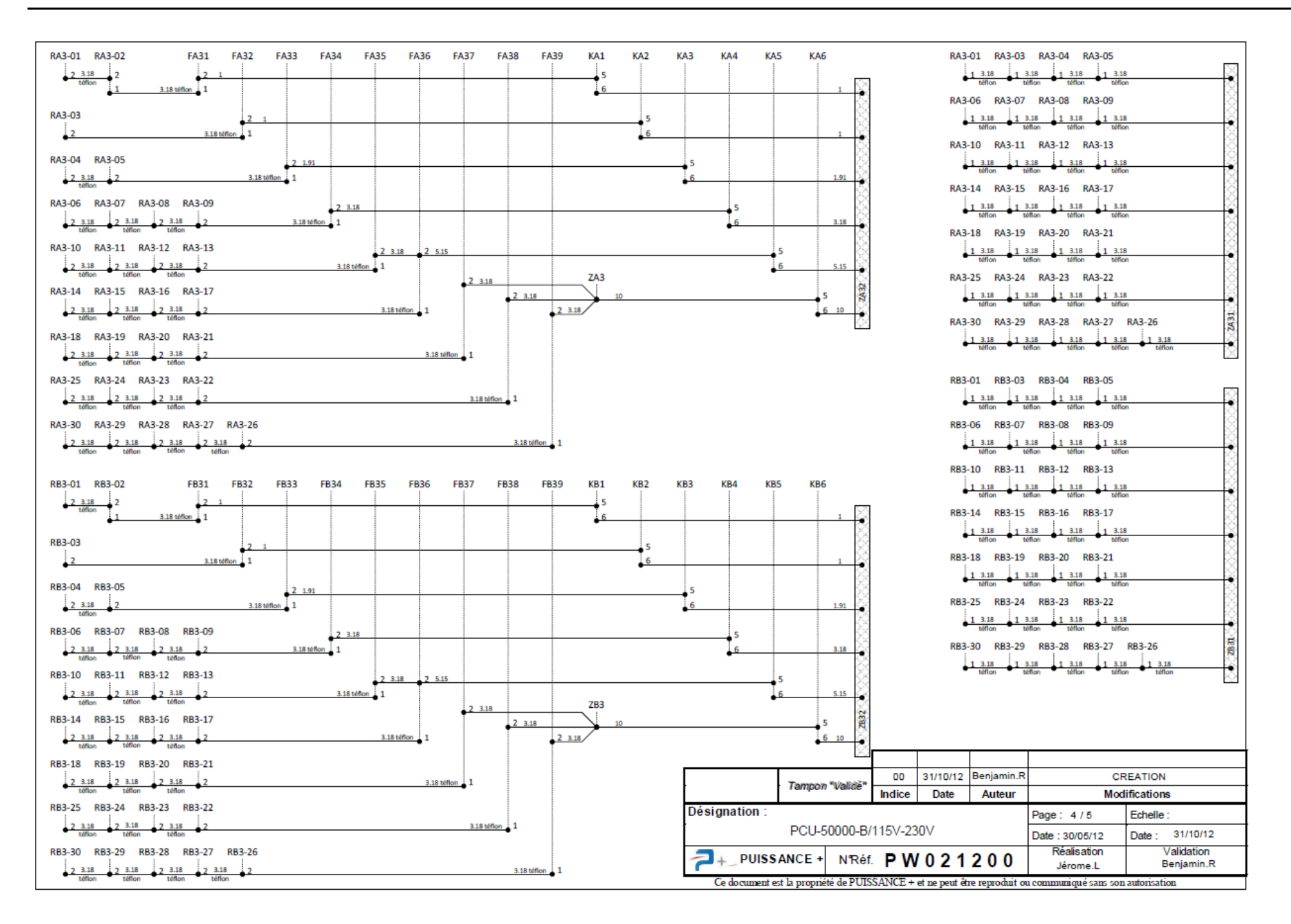

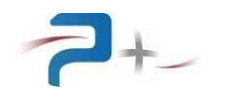

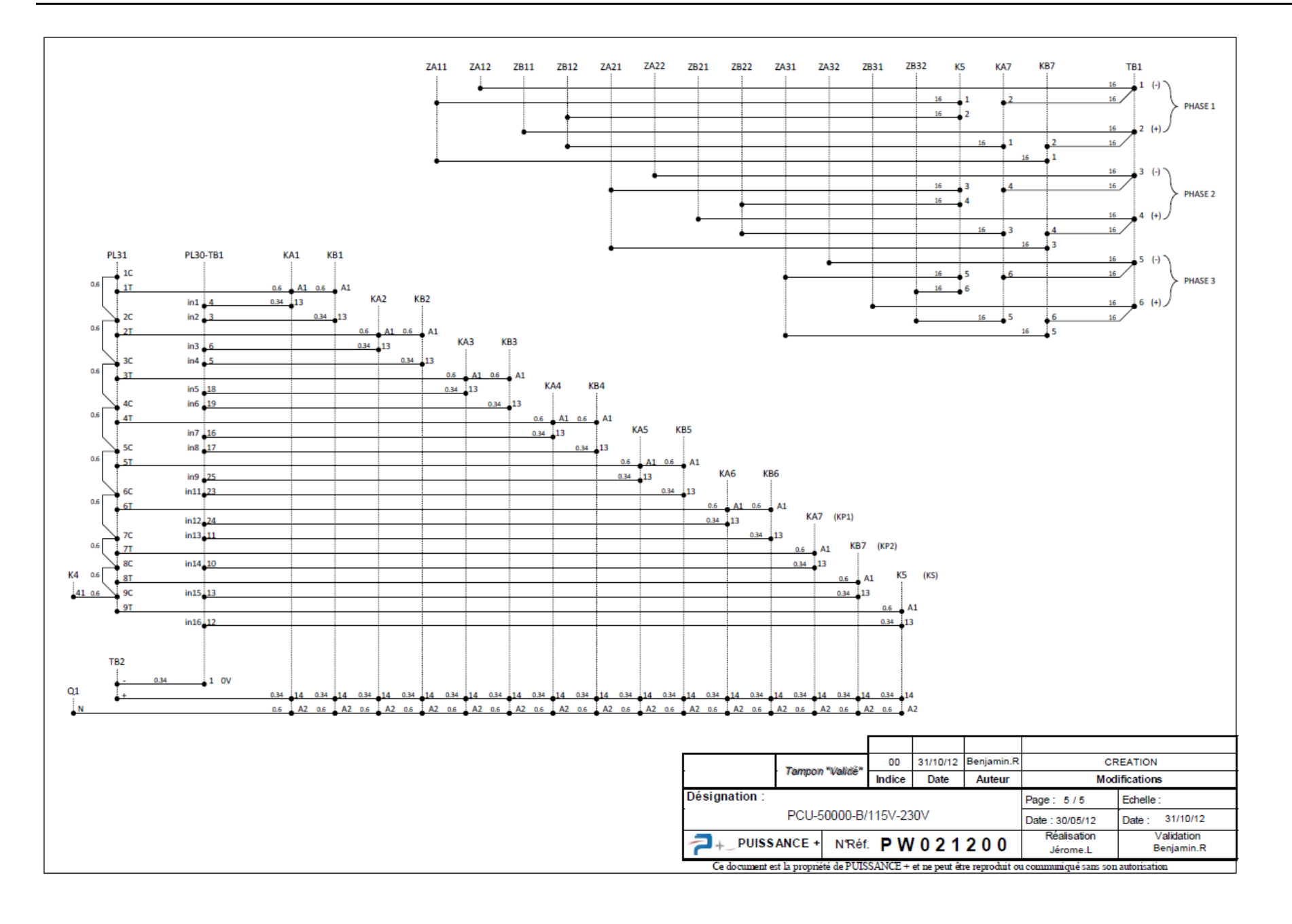

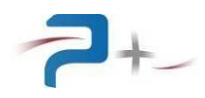

## 10.5 Nomenclature du banc de charge

| PUISSANCE +  | EDITION TECHNIQUE DE NOMENCLATURE | 14/11/20<br>Page     | 12<br>01 |
|--------------|-----------------------------------|----------------------|----------|
|              |                                   |                      |          |
| Produit :    | Désignation :                     | Dernière modif       | 12       |
| A0018100     | ресо-вообо-в/1150-2300            | 108/08/2012 - 17:0   |          |
| repere  code | DESIGNATION                       | REFERENCE  MA        | RQUE  H  |
| AL001  *     | ALIM 24V/3A                       | LKS 203 24V 3A  EI   | KA II    |
| B001 *       | VENTILATEUR EC AXIAL Ø800         | W3G800-CG02-03 EE    | MPAPST   |
| C001 *       | COND TRA CHIM STD AX 35V 3.3mF    | 516D338M035QT6AE3 VI | SHAY     |
| FA011 *      | CARTOUCHE FUSIBLE 10.3X38 4A      | 013401 LE            | GRAND    |
| FA011 *      | PORTE FUSIBLE 1KV 30A 10X38       | CHPV1 BU             | JSSMANN  |
| FA012  *     | CARTOUCHE FUISBLE 10.3X38 6A      | 013406 LE            | GRAND    |
| FA012 *      | PORTE FUSIBLE 1KV 30A 10X38       | CHPV1 BU             | JSSMANN  |
| FA013 *      | CARTOUCHE FUISBLE 10.3X38 10A     | 013410 LE            | GRAND    |
| FA013 *      | PORTE FUSIBLE 1KV 30A 10X38       | CHPV1 BU             | ISSMANN  |
| FA014 *      | CARTOUCHE FUISBLE 10.3X38 20A     | 013420 LE            | GRAND    |
| FA014 *      | PORTE FUSIBLE INV 30A 10X38       | CHPV1 BU             | SSMANN   |
| PAOLE *      | DOPTE FUSIDLE 10.3A38 20A         |                      |          |
| FA015 *      | CARTONOUS FUISELE IN SUA 10ASO    |                      |          |
| FA016 *      | PORTE FUSIBLE 1KV 30A 10X38       | CHPV1 BI             | ISSMANN  |
| FA017 *      | CARTOUCHE FUISBLE 10.3X38 20A     | 013420               | GRAND    |
| FA017 *      | PORTE FUSIBLE 1KV 30A 10X38       | CHPV1 BU             | ISSMANN  |
| FA018 *      | CARTOUCHE FUISBLE 10.3X38 20A     | 013420               | GRAND    |
| FA018 *      | PORTE FUSIBLE 1KV 30A 10X38       | CHPV1 BU             | JSSMANN  |
| FA019 *      | CARTOUCHE FUISBLE 10.3X38 25A     | 013425 LE            | GRAND    |
| FA019 *      | PORTE FUSIBLE 1KV 30A 10X38       | CHPV1 BU             | JSSMANN  |
| FA021 *      | CARTOUCHE FUSIBLE 10.3X38 4A      | 013401 LE            | GRAND    |
| FA021  *     | PORTE FUSIBLE 1KV 30A 10X38       | CHPV1 BU             | JSSMANN  |
| FA022  *     | CARTOUCHE FUISBLE 10.3X38 6A      | 013406 LE            | GRAND    |
| FA022 *      | PORTE FUSIBLE 1KV 30A 10X38       | CHPV1 BU             | JSSMANN  |
| FA023 *      | CARTOUCHE FUISBLE 10.3X38 10A     | 013410 LE            | GRAND    |
| FA023 *      | PORTE FUSIBLE 1KV 30A 10X38       | CHPV1 BU             | ISSMANN  |
| FA024 *      | CARTOUCHE FUISBLE 10.3X38 20A     | 013420               | GRAND    |
| FA024 ^      | CARTOUCUE FUICELE 10 2020 202     |                      |          |
| FA025 *      | DOPTE FUSTBLE 1KV 30A 10X38       | CHDV1 BI             | ISSMAND  |
| FA026 *      | CARTOUCHE FUISBLE 10.3X38 20A     | 013420               | GRAND    |
| FA026 *      | PORTE FUSIBLE 1KV 30A 10X38       | CHPV1 BU             | ISSMANN  |
| FA027 *      | CARTOUCHE FUISBLE 10.3X38 20A     | 013420 LE            | GRAND    |
| FA027 *      | PORTE FUSIBLE 1KV 30A 10X38       | CHPV1 BU             | JSSMANN  |
| FA028 *      | CARTOUCHE FUISBLE 10.3X38 20A     | 013420 LE            | GRAND    |
| FA028 *      | PORTE FUSIBLE 1KV 30A 10X38       | CHPV1 BU             | JSSMANN  |
| FA029 *      | CARTOUCHE FUISBLE 10.3X38 25A     | 013425 LE            | GRAND    |
| FA029 *      | PORTE FUSIBLE 1KV 30A 10X38       | CHPV1 BU             | ISSMANN  |
| FA031 *      | CARTOUCHE FUSIBLE 10.3X38 4A      | 013401 LE            | GRAND    |
| FA031 *      | PORTE FUSIBLE 1KV 30A 10X38       | CHPV1 BU             | SSMANN   |
| FA032 *      | CARTOUCHE FUISBLE 10.3X38 6A      | 013406 LE            | GRAND    |
| FA032 *      | PORTE FUSIBLE 1KV 30A 10X38       | ICHPVI BU            | CRAND    |
| * CC073      | CARIOUCHE FUISBLE 10.3838 IUA     |                      |          |
| FA034 *      | CARTOUCHE FUICRIE 10 3830 300     | 013420               | CRAND    |
| FA034 *      | PORTE FUSIBLE 1KV 30A 10X38       | CHPV1 BT             | ISSMANN  |
| FA035 *      | CARTOUCHE FUISBLE 10.3X38 20A     | 013420               | GRAND    |
| FA035 *      | PORTE FUSIBLE 1KV 30A 10X38       | CHPV1 BU             | ISSMANN  |
| FA036 *      | CARTOUCHE FUISBLE 10.3X38 20A     | 013420 LE            | GRAND    |
| FA036 *      | PORTE FUSIBLE 1KV 30A 10X38       | CHPV1 BU             | ISSMANN  |
| FA037 *      | CARTOUCHE FUISBLE 10.3X38 20A     | 013420 LE            | GRAND    |
| FA037 *      | PORTE FUSIBLE 1KV 30A 10X38       | CHPV1 BU             | JSSMANN  |
| FA038 *      | CARTOUCHE FUISBLE 10.3X38 20A     | 013420 LE            | GRAND    |
| FA038 *      | PORTE FUSIBLE 1KV 30A 10X38       | CHPV1  BU            | ISSMANN  |
| FA039 *      | CARTOUCHE FUISBLE 10.3X38 25A     | 013425 LE            | GRAND    |
| FA039 *      | PORTE FUSIBLE 1KV 30A 10X38       | CHPV1 BU             | SSMANN   |
| FB011  *     | CARTOUCHE FUSIBLE 10.3X38 4A      | 1013401  LE          | GRAND    |

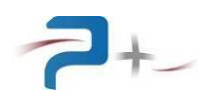

| PUISSANCE +                   |          | EDITION TECHNIQUE DE NOMENCLATURE      | 14                     | 4/11/2012<br>Page 02 |
|-------------------------------|----------|----------------------------------------|------------------------|----------------------|
| <br>  Produit :<br>  A0018100 |          | Désignation :<br>PCU-50000-B/115V-230V | Dernière<br>08/08/2012 | modif  <br>- 17:02   |
| REPERE                        | CODE     | DESIGNATION                            | REFERENCE              | MARQUE H             |
| FB011                         | <br>  *  | PORTE FUSIBLE 1KV 30A 10X38            | CHPV1                  | BUSSMANN             |
| FB012                         | *        | CARTOUCHE FUISBLE 10.3X38 6A           | 013406                 | LEGRAND              |
| FB012                         | *        | PORTE FUSIBLE 1KV 30A 10X38            | CHPV1                  | BUSSMANN             |
| FB013                         | *        | CARTOUCHE FUISBLE 10.3X38 10A          | 013410                 | LEGRAND              |
| FB013                         | *        | PORTE FUSIBLE 1KV 30A 10X38            | CHPV1                  | BUSSMANN             |
| FB014                         | Î.       | DODTE FUSIBLE 10.3X38 20A              | 013420                 | DUCCMANN             |
| FB014                         | *        | CARTOUCHE FUISBLE 10 3X38 203          | 013420                 | LECRAND              |
| FB015                         | *        | PORTE FUSIBLE 1KV 30A 10X38            | CHPV1                  | BUSSMANN             |
| FB016                         | *        | CARTOUCHE FUISBLE 10.3X38 20A          | 013420                 | LEGRAND              |
| FB016                         | *        | PORTE FUSIBLE 1KV 30A 10X38            | CHPV1                  | BUSSMANN             |
| FB017                         | *        | CARTOUCHE FUISBLE 10.3X38 20A          | 013420                 | LEGRAND              |
| FB017                         | *        | PORTE FUSIBLE 1KV 30A 10X38            | CHPV1                  | BUSSMANN             |
| FB018                         | *        | CARTOUCHE FUISBLE 10.3X38 20A          | 013420                 | LEGRAND              |
| FB018                         | *        | PORTE FUSIBLE 1KV 30A 10X38            | CHPV1                  | BUSSMANN             |
| FB019                         | *        | CARTOUCHE FUISBLE 10.3X38 25A          | 013425                 | LEGRAND              |
| FB019                         | *        | PORTE FUSIBLE 1KV 30A 10X38            | CHPV1                  | BUSSMANN             |
| FB021                         | Î.       | DORTE FUSIBLE 10.3A38 4A               | CHDV1                  | DEGRAND              |
| FB022                         | *        | CARTOUCHE FUISBLE 10 3X38 6A           | 013406                 | LEGRAND              |
| FB022                         | *        | PORTE FUSIBLE 1KV 30A 10X38            | CHPV1                  | BUSSMANN             |
| FB023                         | *        | CARTOUCHE FUISBLE 10.3X38 10A          | 013410                 | LEGRAND              |
| FB023                         | *        | PORTE FUSIBLE 1KV 30A 10X38            | CHPV1                  | BUSSMANN             |
| FB024                         | *        | CARTOUCHE FUISBLE 10.3X38 20A          | 013420                 | LEGRAND              |
| FB024                         | *        | PORTE FUSIBLE 1KV 30A 10X38            | CHPV1                  | BUSSMANN             |
| FB025                         | *        | CARTOUCHE FUISBLE 10.3X38 20A          | 013420                 | LEGRAND              |
| FB025                         | *        | PORTE FUSIBLE 1KV 30A 10X38            | CHPV1                  | BUSSMANN             |
| FB026                         | *        | CARTOUCHE FUISBLE 10.3X38 20A          | 013420                 | LEGRAND              |
| FB026                         | ^<br>  * | CARTONCUE FUISBLE INV SUA IUASO        | 013420                 |                      |
| FB027                         | *        | PORTE FUSIBLE 1KV 30A 10X38            | CHPV1                  | BUSSMANN             |
| FB028                         | *        | CARTOUCHE FUISBLE 10.3X38 20A          | 013420                 | LEGRAND              |
| FB028                         | *        | PORTE FUSIBLE 1KV 30A 10X38            | CHPV1                  | BUSSMANN             |
| FB029                         | *        | CARTOUCHE FUISBLE 10.3X38 25A          | 013425                 | LEGRAND              |
| FB029                         | *        | PORTE FUSIBLE 1KV 30A 10X38            | CHPV1                  | BUSSMANN             |
| FB031                         | *        | CARTOUCHE FUSIBLE 10.3X38 4A           | 013401                 | LEGRAND              |
| FB031                         | *        | PORTE FUSIBLE 1KV 30A 10X38            | CHPV1                  | BUSSMANN             |
| FB032                         | *        | CARTOUCHE FUISBLE 10.3X38 6A           | 013406                 | LEGRAND              |
| FB032                         | *        | CARTOUCHE FUITERIE 10 2020 103         | 013410                 | LECEAND              |
| FB033                         | *        | PORTE FUSTRIE 1KV 30A 10X38            | CHPV1                  | BUSSMANN             |
| FB034                         | *        | CARTOUCHE FUISBLE 10.3X38 20A          | 013420                 | LEGRAND              |
| FB034                         | *        | PORTE FUSIBLE 1KV 30A 10X38            | CHPV1                  | BUSSMANN             |
| FB035                         | *        | CARTOUCHE FUISBLE 10.3X38 20A          | 013420                 | LEGRAND              |
| FB035                         | *        | PORTE FUSIBLE 1KV 30A 10X38            | CHPV1                  | BUSSMANN             |
| FB036                         | *        | CARTOUCHE FUISBLE 10.3X38 20A          | 013420                 | LEGRAND              |
| FB036                         | *        | PORTE FUSIBLE 1KV 30A 10X38            | CHPV1                  | BUSSMANN             |
| FB037                         | *        | CARTOUCHE FUISBLE 10.3X38 20A          | 013420                 | LEGRAND              |
| FB037                         | *        | CARTOUCHE FUSIBLE INV 30A 10X38        | 013420                 | LECRAND              |
| FB038                         | *        | PORTE FUSTRIE 1KV 30A 10X38            | CHPV1                  | BUSSMANN             |
| FB039                         | *        | CARTOUCHE FUISBLE 10.3X38 254          | 013425                 | LEGRAND              |
| FB039                         | *        | PORTE FUSIBLE 1KV 30A 10X38            | CHPV1                  | BUSSMANN             |
| J001                          | *        | CORDON 5G2.5 L:10M                     | H07RN-F 5G2.5          | PIRELLI              |
| J001                          | *        | CONNECTEUR DN1 3P+N+T 380-440V         | 19 18 017              | MARECHAL             |
| J001                          | *        | POIGNEE DROITE POUR DN1                | 19 1A 013              | MARECHAL             |
| J002                          | *        | EMBASE FEMELLE DIN INDUS 5PTS          | 09-0316-00-05          | BINDER               |
| J002                          | *        | FICHE MALE COUDEE DIN INDUS 5P         | 09-0139-00-05          | BINDER               |
| J004                          | *        | CONNECTEUR RJ45-RJ45                   | MRJ-5780-01            | AMPHENOL             |
|                               |          |                                        |                        |                      |

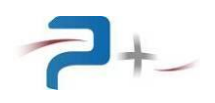

| Produit :<br>A0018100Désignation :<br>PCU-50000-B/115V-230VDernière modif<br>08/08/2012 - 17:02REPERECODEDESIGNATIONREFERENCEMARQUJ004*VIS TCBLZ INOX 4-40 UNC X 3/8"(RS:2750280)RADIOJ004*VIS TCBLZ INOX 4-40 UNC X 3/8"(RS:2750280)RADIOJ005*SUB-D 9PTS FEM. A SERTIR865609SLTLFFCIJ005*CONTACT A SERTIR FEM. (QTE:9)8656351064LFFCIJ005*VIS DE VERROUILLAGE 4-40 13MM(453-892)RSRSJ01034700901EMBASE BNC ISOLEER141 574 161RADIAK001*CONTACTEUR TRI. 9ALC1D09P7TELEMK002*EMBASE RELAIS ZELIO 2 CONTACTRXM2ABIBDTELEMK002*CLIP RELAIS ZELIO 2 CONTACTRX2400TELEMK003*RELAIS ZELIO 2 CONTACTRX2400TELEMK003*CLIP RELAIS ZELIORX2400TELEMK003*CLIP RELAIS ZELIORX2400TELEMK003*EMBASE RELAIS ZELIORX2400TELEMK003*CLIP RELAIS ZELIORX2400TELEMK003*EMBASE RELAIS ZELIORX2400TELEMK004*CDIP RELAIS ZELIORX2400TELEMK003*EMBASE RELAIS ZELIORX2400TELEM | Е  Н       |
|----------------------------------------------------------------------------------------------------|------------|
| Prodult :Designation :Derniere modifA0018100PCU-50000-B/115V-230V08/08/2012 - 17:02REPERECODEDESIGNATIONREFERENCEMARQUJ004*VIS TCBLZ INOX 4-40 UNC X 3/8"(RS:2750280)RADIOJ004*VIS TCBLZ INOX 4-40 UNC X 3/8"(RS:2750280)RADIOJ005*SUB-D 9PTS FEM. A SERTIR865609SLTLFFCIJ005*CONTACT A SERTIR FEM. (QTE:9)8656351064LFFCIJ005*VIS DE VERROUILLAGE 4-40 13MM(453-892)RSRSJ01034700901EMBASE BNC ISOLEER141 574 161RADIAJ01134700901EMBASE BNC ISOLEER141 574 161RADIAK002*RELAIS ZELIO 2 CONTACTRXM2AB1BDTELEMK002*CLIP RELAIS ZELIORXZ400TELEMK003*RELAIS ZELIO 2 CONTACTRXM2AB1BDTELEMK003*CLIP RELAIS ZELIORXZ400TELEMK003*CLIP RELAIS ZELIORXZ400TELEMK003*CLIP RELAIS ZELIORXZ400TELEMK004*CLIP RELAIS ZELIORXZ400TELEMK003*REMASE RELAIS ZELIORXZ400TELEMK004*CLIP RELAIS ZELIORXZ400TELEM                                                      | Е  Н       |
| REPERECODEDESIGNATIONREFERENCEMARQUJ004*VIS TCBLZ INOX 4-40 UNC X 3/8"(RS:2750280)RADICJ004*VIS TCBLZ INOX 4-40 UNC X 3/8"(RS:2750280)RADICJ005*SUB-D 9PTS FEM. A SERTIR865609SLTLFFCIJ005*CONTACT A SERTIR FEM. (QTE:9)8656351064LFFCIJ005*VIS DE VERROUILLAGE 4-40 13MM(453-892)RSRSJ01034700901EMBASE BNC ISOLEER141 574 161RADIAJ01134700901EMBASE BNC ISOLEER141 574 161RADIAK001*CONTACTEUR TRI. 9ALC1D09P7TELEMK002*RELAIS ZELIO 2 CONTACTRXZ20108MTELEMK002*CLIP RELAIS ZELIORXZ400TELEMK003*RELAIS ZELIO 2 CONTACTRXM2ABIBDTELEMK003*CLIP RELAIS ZELIORXZ400TELEMK003*EMBASE RELAIS ZELIORXZ400TELEMK003*CLIP RELAIS ZELIORXZ400TELEMK004*DENASE RELAIS ZELIORXZ400TELEM                                                                                                    | Е  Н       |
| J004*VIS TCBLZ INOX 4-40 UNC X 3/8"(RS:2750280)RADICJ004*VIS TCBLZ INOX 4-40 UNC X 3/8"(RS:2750280)RADICJ005*SUB-D 9PTS FEM. A SERTIR865609SLTLFFCIJ005*CONTACT A SERTIR FEM. (QTE:9)8656351064LFFCIJ005*VIS DE VERROUILLAGE 4-40 13MM(453-892)RSRSJ01034700901EMBASE BNC ISOLEER141 574 161RADIAJ01134700901EMBASE BNC ISOLEER141 574 161RADIAK001*CONTACTEUR TRI. 9ALC1D09P7TELEMK002*RELAIS ZELIO 2 CONTACTRXZ400TELEMK003*RELAIS ZELIO 2 CONTACTRX2400TELEMK003*RELAIS ZELIO 2 CONTACTRX2400TELEMK003*RELAIS ZELIO 2 CONTACTRX2400TELEMK003*RELAIS ZELIO 2 CONTACTRX2400TELEMK003*RELAIS ZELIO 2 CONTACTRX2400TELEMK003*RELAIS ZELIO 2 CONTACTRX2400TELEMK003*RELAIS ZELIO 2 CONTACTRX2400TELEMK003*RELAIS ZELIO 2 CONTACTRX2400TELEMK003*CLIP RELAIS ZELIORX2400TELEMK003*CLIP RELAIS ZELIORX2400TELEMK004*CLIP RELAIS ZELIORX2400TELEM          |            |
| J004*VIS TCBLZ INOX 4-40 UNC X 3/8"(RS:2750280)RADICJ005*SUB-D 9PTS FEM. A SERTIR865609SLTLFFCIJ005*CONTACT A SERTIR FEM. (QTE:9)8656351064LFFCIJ005*VIS DE VERROUILLAGE 4-40 13MM(453-892)RSRSJ01034700901EMBASE BNC ISOLEER141 574 161RADIAJ01134700901EMBASE BNC ISOLEER141 574 161RADIAK001*CONTACTEUR TRI. 9ALC1D09P7TELEMK002*RELAIS ZELIO 2 CONTACTRXZ425108MTELEMK002*CLIP RELAIS ZELIORXZ400TELEMK003*RELAIS ZELIO 2 CONTACTRX2400TELEMK003*CLIP RELAIS ZELIORXZ400TELEMK003*CLIP RELAIS ZELIORXZ400TELEMK003*CLIP RELAIS ZELIORXZ400TELEMK003*CLIP RELAIS ZELIORXZ400TELEMK003*CLIP RELAIS ZELIORXZ400TELEMK003*CLIP RELAIS ZELIORXZ400TELEM                                                                                                    | SPAI       |
| J005*SUB-D 9PTS FEM. A SERTIR865609SLTLFFCIJ005*CONTACT A SERTIR FEM. (QTE:9)8656351064LFFCIJ005*VIS DE VERROUILLAGE 4-40 13MM(453-892)RSRSJ01034700901EMBASE BNC ISOLEER141 574 161RADIAJ01134700901EMBASE BNC ISOLEER141 574 161RADIAK001*CONTACTEUR TRI. 9ALC1D09P7TELEMK002*RELAIS ZELIO 2 CONTACTRXZAB1BDTELEMK002*CLIP RELAIS ZELIORXZ400TELEMK003*RELAIS ZELIO 2 CONTACTRXM2AB1BDTELEMK003*CLIP RELAIS ZELIO 2 CONTACTRXZ400TELEMK003*CLIP RELAIS ZELIORXZ400TELEMK003*CLIP RELAIS ZELIORXZ400TELEMK003*CLIP RELAIS ZELIORXZ400TELEMK004*CLIP RELAIS ZELIORXZ400TELEM                                                                                                    | SPA        |
| J005*CONTACT A SERTIR FEM. (QTE:9)8656351064LFFCIJ005*VIS DE VERROUILLAGE 4-40 13MM(453-892)RSRSJ01034700901EMBASE BNC ISOLEER141 574 161RADIAJ01134700901EMBASE BNC ISOLEER141 574 161RADIAK001*CONTACTEUR TRI. 9ALC1D09P7TELEMK02*RELAIS ZELIO 2 CONTACTRXZAB1BDTELEMK02*CLIP RELAIS ZELIORXZ400TELEMK03*RELAIS ZELIO 2 CONTACTRXZ400TELEMK03*EMBASE RELAIS ZELIORXZ2S108MTELEMK03*EMBASE RELAIS ZELIORXZ400TELEMK03*CLIP RELAIS ZELIORXZ400TELEMK03*CLIP RELAIS ZELIORXZ400TELEMK03*CLIP RELAIS ZELIORXZ400TELEMK03*CLIP RELAIS ZELIORXZ400TELEMK04*CLIP RELAIS ZELIORXZ400TELEM                                                                                                    |            |
| J005*VIS DE VERROUILLAGE 4-40 13MM(453-892)RSRSJ01034700901EMBASE BNC ISOLEER141 574 161RADIAJ01134700901EMBASE BNC ISOLEER141 574 161RADIAK001*CONTACTEUR TRI. 9ALC1D09P7TELEMK002*RELAIS ZELIO 2 CONTACTRXZAB1BDTELEMK002*EMBASE RELAIS ZELIORXZ400TELEMK003*RELAIS ZELIO 2 CONTACTRXZ400TELEMK033*EMBASE RELAIS ZELIORXZ2S108MTELEMK034*EMBASE RELAIS ZELIORXZ400TELEMK003*EMBASE RELAIS ZELIORXZ400TELEMK003*EMBASE RELAIS ZELIORXZ400TELEMK004*CLIP RELAIS ZELIORXZ400TELEM                                                                                                    |            |
| J01034700901EMBASE BNC ISOLEER141 574 161RADIAJ01134700901EMBASE BNC ISOLEER141 574 161RADIAK001*CONTACTEUR TRI. 9ALC1D09P7TELEMK002*RELAIS ZELIO 2 CONTACTRXM2AB1BDTELEMK002*EMBASE RELAIS ZELIORXZE2S108MTELEMK003*RELAIS ZELIO 2 CONTACTRXM2AB1BDTELEMK003*CLIP RELAIS ZELIO 2 CONTACTRXZ400TELEMK003*EMBASE RELAIS ZELIORXZ2S108MTELEMK003*EMBASE RELAIS ZELIORXZ400TELEMK003*CLIP RELAIS ZELIORXZ400TELEMK004*CLIP RELAIS ZELIORXZ400TELEM                                                                                                    |            |
| J01134700901EMBASE BNC ISOLEER141 574 161RADIAK001*CONTACTEUR TRI. 9ALC1D09P7TELEMK002*RELAIS ZELIO 2 CONTACTRXM2AB1BDTELEMK002*EMBASE RELAIS ZELIORXZE2S108MTELEMK002*CLIP RELAIS ZELIORXZ400TELEMK003*RELAIS ZELIO 2 CONTACTRXM2AB1BDTELEMK003*CLIP RELAIS ZELIORXZ2S108MTELEMK003*EMBASE RELAIS ZELIORXZ2S108MTELEMK003*CLIP RELAIS ZELIORXZ400TELEMK004*CLIP RELAIS ZELIORXZ400TELEM                                                                                                    | ll         |
| K001*CONTACTEOR TR1. 9ALCID09P7TELEMK002*RELAIS ZELIO 2 CONTACTRXM2AB1BDTELEMK002*EMBASE RELAIS ZELIORXZE2S108MTELEMK003*CLIP RELAIS ZELIO 2 CONTACTRXZ400TELEMK003*RELAIS ZELIO 2 CONTACTRXM2AB1BDTELEMK003*EMBASE RELAIS ZELIORXZ2S108MTELEMK003*EMBASE RELAIS ZELIORXZ2S108MTELEMK003*CLIP RELAIS ZELIORXZ400TELEMK004*CLIP RELAIS ZELIO 2 CONTACTRXZ400TELEM                                                                                                    | LL         |
| K002*EMBASE RELAIS ZELIO 2 CONTACTRAMZABIBDIELEMK002*EMBASE RELAIS ZELIORXZE2S108MTELEMK003*CLIP RELAIS ZELIO 2 CONTACTRXZ400TELEMK003*RELAIS ZELIO 2 CONTACTRXM2ABIBDTELEMK003*EMBASE RELAIS ZELIORXZE2S108MTELEMK003*EMBASE RELAIS ZELIORXZE2S108MTELEMK003*CLIP RELAIS ZELIORXZ400TELEMK004*OPELAIS ZELIO 2 CONTACTRXZ400TELEM                                                                                                    | ECA        |
| K002     *     CLIP RELAIS ZELIO     RXZ400     TELEM       K003     *     RELAIS ZELIO 2 CONTACT     RXM2AB1BD     TELEM       K003     *     EMBASE RELAIS ZELIO     RXZ200     RXZ400     TELEM       K003     *     EMBASE RELAIS ZELIO     RXZ200     RXZ200     TELEM       K003     *     CLIP RELAIS ZELIO     RXZ200     TELEM       K004     *     CLIP RELAIS ZELIO     RXZ400     TELEM                                                                                                    | RCA        |
| K003     *     RELAIS ZELIO 2 CONTACT     RXM2AB1BD     TELEM       K003     *     EMBASE RELAIS ZELIO     RXZE2S108M     TELEM       K003     *     CLIP RELAIS ZELIO     RXZ400     TELEM                                                                                                    | ECA        |
| K003     *     EMBASE RELAIS ZELIO     RXZE2S108M     TELEM       K003     *     CLIP RELAIS ZELIO     RXZ400     TELEM                                                                                                    | ECA        |
| K003 * CLIP RELAIS ZELIO RXZ400 TELEM                                                                                                    | ECA        |
|                                                                                                    | ECA        |
| TELEM * RELAIS ZELIO Z CONTACT RXM2AB1BD TELEM                                                                                                    | ECA        |
| K004 * EMBASE RELAIS ZELIO RXZE2S108M TELEM                                                                                                    | ECA        |
| K004 * CLIP RELAIS ZELIO RXZ400 TELEM                                                                                                    | ECA        |
| K005 * CONTACTEUR TRI 115A BOB 230V LC1D115P7 SCHNE                                                                                                    | IDE        |
| KA001  *  CONTACTEUR TRI 9A BOB 230V  LCID09P7  SCHNE                                                                                                    | TDE        |
| KA002  *  CONTACTEUR TRI 9A BOB 230V  LCID09P7  SCHNE                                                                                                    | TDE        |
| KA004 X CONTACTEUR TRI 38A BOB 230V LC1D38P7 SCHNE                                                                                                    | TDE        |
| KA005 X CONTACTEUR TRI 38A BOB 230V LC1D38P7 SCHNE                                                                                                    | IDE        |
| KA006 * CONTACTEUR TRI 50A BOB 230V LC1D50AP7 SCHNE                                                                                                    | IDE        |
| KA007 * CONTACTEUR TRI 115A BOB 230V LC1D115P7 SCHNE                                                                                                    | IDE        |
| KB001 * CONTACTEUR TRI 9A BOB 230V LC1D09P7 SCHNE                                                                                                    | IDE        |
| KB002 * CONTACTEUR TRI 9A BOB 230V LC1D09P7 SCHNE                                                                                                    | IDE        |
| KB003 * CONTACTEUR TRI 9A BOB 230V LC1D09P7 SCHNE                                                                                                    | IDE        |
| KB004 * CONTACTEUR TRI 38A BOB 230V LC1D38P7 SCHNE                                                                                                    | IDE        |
| KB005 * CONTACTEUR TRI 38A BOB 230V LCID38P7 SCHNE                                                                                                    | TDE        |
| KB007 I* CONTACTEUR TRI 1154 BOB 230V LC1D115P7 SCHNE                                                                                                    | TDE        |
| PL001 C0733300 CARTE U II + E.T. (CONFIG.CARTE C0733300 PUISS                                                                                                    | ANC        |
| PL002 C0730300 CARTE INTERFACE F.O. 1 VOIE PLA C0730300 PUISS                                                                                                    | ANC        |
| PL005 C0684901 CARTE FILLE 4 OPTO 24V C0684901 PUISS                                                                                                    | ANC        |
| PL006   C0701401   CARTE 16EN/16SN (ENTREE 24VDC)   C0701401   PUISS                                                                                                    | ANC        |
| PL030 * CARTE UM45-D25SUB/B 2962748 PHOEN                                                                                                    | IX         |
| PL031 * CARTE 16 RELAIS IRL16 P+ LOREM                                                                                                    | E          |
| PL031 PX011901 INTERFACE A 16 RELAIS PX011901 PUISS                                                                                                    | ANC        |
| PL040 [C0/39200 CARTE 4 TRANSFO 9/9/9/+-18 [C0/39200 P0ISS                                                                                                    |            |
| PL1-J001 34001802 CAPOT DE CONNECTEUR 02P SCC100F 02 PANDU                                                                                                    | IT         |
| PL1-J005 * COR.RJ45 FTP CAT.5E DRT 0.15M 857280 *                                                                                                    |            |
| PL1-J009 * CONN. HE14 14C. 102387-2 TYCO                                                                                                    | ELE        |
| PL1-J009 * CONTACT POUR CONN. HE14 87667-3 TYCO                                                                                                    | ELE        |
| PL30-J001 34301725 CON.DIN.MAL.EMB.C.PLAT SUB 25C 8225-8009 3 M                                                                                                    |            |
| PL30-J001 * ANTI TRACTION D. 25PTS 3448-8D25A 3M                                                                                                    |            |
| PL31-J001 34301825 CON.DIN.FEM.EMB.C.PLAT SUB 25C 8325-6009 3 M                                                                                                    |            |
| PL31-0001  *  ANTI TRACTION D. 25PTS  3448-8D25A  3M                                                                                                    | T.T.       |
| PI.40-J001 34001803 CAPOT DE CONNECTEUR 3D SCC100F 3 PANDU                                                                                                    | τ <u>π</u> |
| PL40-J002 34001603 CON.GAUGE22 0.31A0.38MM2 FEM CE 100F 22-3 PANDU                                                                                                    |            |
| PL40-J002 34001803 CAPOT DE CONNECTEUR 3P SCC100F 3 PANDU                                                                                                    | IT         |
| PL40-J003 34001603 CON.GAUGE22 0.31A0.38MM2 FEM CE 100F 22-3 PANDU                                                                                                    | IT         |
| PL40-J003 34001803 CAPOT DE CONNECTEUR 3P SCC100F 3 PANDU                                                                                                    | і ті       |
| PL40-J004 34001603 CON.GAUGE22 0.31A0.38MM2 FEM CE 100F 22-3 PANDU                                                                                                    | іт і       |
| PL40-J004 34001803 CAPOT DE CONNECTEUR 3P SCC100F 3 PANDU                                                                                                    | IT         |
| PL40-J005 34001603 CON.GAUGE22 0.31A0.38MM2 FEM CE 100F 22-3 PANDU                                                                                                    | IT         |
| PL40-J005  34001803 CAPOT DE CONNECTEUR 3P  SCC100F 3 PANDU                                                                                                    | 1T         |

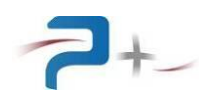

| PUISSANCE +                                                                                                    | EDI                                                                                                    | ITION TECHNIQU                                                                                                    | UE DE N                                                                                                    | IOMENC                                                                                                    | LATURE                                                                                                    |                                                                                                    | 14                                                                                                    | /11/2<br>Page                                                                               | 2012<br>e 04                                                                                                    |       |
|----------------------------------------------------------------------------------------------------|----------------------------------------------------------------------------------------------------|----------------------------------------------------------------------------------------------------|----------------------------------------------------------------------------------------------------|----------------------------------------------------------------------------------------------------|----------------------------------------------------------------------------------------------------|----------------------------------------------------------------------------------------------------|----------------------------------------------------------------------------------------------------|---------------------------------------------------------------------------------------------|----------------------------------------------------------------------------------------------------|-------|
| Produit :<br>  A0018100                                                                                                    | Dés<br>  PCI                                                                                                    | signation :<br>J-50000-B/115V                                                                                                    | V-230V                                                                                                    |                                                                                                    |                                                                                                    |                                                                                                    | Dernière<br>08/08/2012                                                                                                    | modi:<br>- 17                                                                               | £  <br>:02                                                                                                    |       |
| REPERE                                                                                                    | CODE                                                                                                    | DESIGNATION                                                                                                    |                                                                                                    |                                                                                                    |                                                                                                    | REFERI                                                                                                    | ENCE                                                                                                    | 1                                                                                           | MARQUE                                                                                                    | H     |
| Produit :<br>A0018100<br>PL5-J001 :<br>PL5-J001 :<br>PL5-J002 :<br>PL6-J001 :<br>PL6-J001 :<br>PL6-J001 :<br>PL6-J005 :<br>PL6-J012 :<br>Q001 :<br>R002 :<br>RA1-001 :<br>RA1-002 :<br>RA1-003 :<br>RA1-003 :<br>RA1-004 :<br>RA1-005 :<br>RA1-005 :<br>RA1-006 :<br>RA1-007 :<br>RA1-008 :<br>RA1-007 :<br>RA1-008 :<br>RA1-010 :<br>RA1-010 :<br>RA1-010 :<br>RA1-010 :<br>RA1-010 :<br>RA1-011 :<br>RA1-012 :<br>RA1-013 :<br>RA1-014 :<br>RA1-015 :<br>RA1-015 :<br>RA1-016 :<br>RA1-017 :<br>RA1-018 :<br>RA1-020 :<br>RA1-021 :<br>RA1-021 :<br>RA1-023 :<br>RA1-025 :<br>RA1-025 :<br>RA1-026 :<br>RA1-028 :<br>RA1-028 :<br>RA1-028 :<br>RA1-028 :<br>RA1-028 :<br>RA1-029 :<br>RA1-028 :<br>RA1-029 :<br>RA1-028 :<br>RA1-029 :<br>RA1-029 :<br>RA1-0 | Dés<br>PCU<br>CODE<br>34001603<br>34001803<br>*<br>34001803<br>34410626<br>34410626<br>*<br>*<br>00150392<br>00150622<br>*<br>*<br>*<br>*<br>*<br>*<br>*<br>*<br>*<br>*<br>* | J-50000-B/115V<br>DESIGNATION<br>CON.GAUGE22 (<br>CAPOT DE COM<br>CONTACT POUR<br>CONTACT POUR<br>CON.GAUGE22 (<br>CAPOT DE COM<br>CON.HE14 40<br>CONTACT POUR<br>CON.GAUGE22 (<br>CAPOT DE COM<br>CON.DIN41651<br>DISJONCTEUR 1<br>VIGI DT40 3P4<br>RES.CM 1/<br>RESISTANCE 3<br>RESISTANCE 3 | V-230V<br><br>0.31A0.<br>NECTEUF<br>0.31A0.<br>NECTEUF<br>CONN.<br>0.31A0.<br>NECTEUF<br>FEM. P<br>FEM. P<br>FEM. P<br>70W 5%<br>70W 5% | HE14<br>38MM2<br>HE14<br>38MM2<br>HE14<br>38MM2<br>AUTO/L<br>AUTO/L<br>AUTO/L<br>AUTO/L<br>30MA<br>30,<br>30,<br>30,<br>30,<br>39,<br>7<br>39,<br>7<br>39, | FEM<br>3P<br>FEM<br>3P<br>2 FEM<br>3P<br>2 FEM<br>0 A S<br>0 A S<br>0 HMS<br>0 HMS<br>0 | REFERI           CE 100           SCC100           10238'           87667           CE 100           SCC100           09 18           09 18           09 18           A9N214           NK4-1           NK4-1           RSP0           RSP0 | Dernière<br>08/08/2012<br>ENCE<br>DF 22-3<br>DF 22-3<br>DF | modi:<br>- 17<br> 1<br> 1<br> 1<br> 1<br> 1<br> 1<br> 1<br> 1<br> 1<br> 1<br> 1<br> 1<br> 1 | Finite of the second second se | H G G |
| RA1-029         RA1-030         RA2-001         RA2-002         RA2-003         RA2-004         RA2-005         RA2-006         RA2-007         RA2-008         RA2-009         RA2-010         RA2-011         RA2-012                                                                                                    | * * * * * * * * * * *                                                                                                    | RESISTANCE 3<br>RESISTANCE 3<br>RESISTANCE 3<br>RESISTANCE 3<br>RESISTANCE 3<br>RESISTANCE 3<br>RESISTANCE 3<br>RESISTANCE 3<br>RESISTANCE 3<br>RESISTANCE 3<br>RESISTANCE 3<br>RESISTANCE 3<br>RESISTANCE 3                                                                                                    | 70W     5%       70W     5%                                                                                                    | 39.7<br>39.7<br>39.7<br>39.7<br>39.7<br>39.7<br>39.7<br>39.7                                                                                                    | OHMS<br>OHMS<br>OHMS<br>OHMS<br>OHMS<br>OHMS<br>OHMS<br>OHMS                                                                                                    | RSPO<br>RSPO<br>RSPO<br>RSPO<br>RSPO<br>RSPO<br>RSPO<br>RSPO                                                                                                    | 370<br>370<br>370<br>370<br>370<br>370<br>370<br>370<br>370<br>370                                                                                                    | 1<br>1<br>1<br>1<br>1<br>1<br>1<br>1<br>1<br>1<br>1<br>1<br>1<br>1<br>1<br>1<br>1<br>1<br>1 | FAIRFILD<br>FAIRFILD<br>FAIRFILD<br>FAIRFILD<br>FAIRFILD<br>FAIRFILD<br>FAIRFILD<br>FAIRFILD<br>FAIRFILD<br>FAIRFILD<br>FAIRFILD<br>FAIRFILD                                                                                                    |       |
| RA2-013<br>RA2-014<br>RA2-015<br>RA2-016<br>RA2-017                                                                                                    | *<br>*<br>*                                                                                                    | RESISTANCE 37<br>RESISTANCE 37<br>RESISTANCE 37<br>RESISTANCE 37<br>RESISTANCE 37                                                                                                    | 70W 5%<br>70W 5%<br>70W 5%<br>70W 5%<br>70W 5%                                                                                                    | 39.7<br>39.7<br>39.7<br>39.7<br>39.7<br>39.7                                                                                                    | OHMS<br>OHMS<br>OHMS<br>OHMS<br>OHMS                                                                                                    | RSPO<br>RSPO<br>RSPO<br>RSPO<br>RSPO                                                                                                    | 370<br>370<br>370<br>370<br>370                                                                                                    | 1<br>  1<br>  1<br>  1<br>  1                                                               | FAIRFILD<br>FAIRFILD<br>FAIRFILD<br>FAIRFILD<br>FAIRFILD                                                                                                    |       |

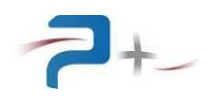

| PUISSANCE + | EDITION TECHNIQUE DE NOMENCLATURE | 14/11/2012          |
|-------------|-----------------------------------|---------------------|
|             |                                   | Page 05             |
| Produit ·   | Désignation :                     | Dernière modif      |
| A0018100    | PCU-50000-B/115V-230V             | 08/08/2012 - 17:02  |
|             |                                   |                     |
| REPERE CODE | DESIGNATION                       | REFERENCE MARQUE  H |
|             |                                   |                     |
| RA2-018  *  | RESISTANCE 370W 5% 39.7 OHMS      | RSPO 370 FAIRFILD   |
| RA2-019 *   | RESISTANCE 370W 5% 39.7 OHMS      | RSPO 370 FAIRFILD   |
| RA2-020 *   | RESISTANCE 370W 5% 39.7 OHMS      | RSPO 370 FAIRFILD   |
| RA2-021 *   | RESISTANCE 370W 5% 39.7 OHMS      | RSPO 370 FAIRFILD   |
| RA2-022 ^   | RESISTANCE 370W 56 39.7 OHMS      | RSPO 370 FAIRFILD   |
| RA2-024 *   | RESISTANCE 370W 5% 39.7 OHMS      | RSPO 370            |
| RA2-025 *   | RESISTANCE 370W 5% 39.7 OHMS      | RSPO 370 FAIRFILD   |
| RA2-026 *   | RESISTANCE 370W 5% 39.7 OHMS      | RSPO 370 FAIRFILD   |
| RA2-027 *   | RESISTANCE 370W 5% 39.7 OHMS      | RSPO 370 FAIRFILD   |
| RA2-028 *   | RESISTANCE 370W 5% 39.7 OHMS      | RSPO 370 FAIRFILD   |
| RA2-029 *   | RESISTANCE 370W 5% 39.7 OHMS      | RSPO 370 FAIRFILD   |
| RA2-030 *   | RESISTANCE 370W 5% 39.7 OHMS      | RSPO 370  FAIRFILD  |
| RA3-001 *   | RESISTANCE 370W 5% 39.7 OHMS      | RSPO 370 FAIRFILD   |
| RA3-003 *   | RESISTANCE 370W 56 39.7 OHMS      | RSPO 370 FAIRFILD   |
| RA3-004 +   | RESISTANCE 370W 5% 39 7 OHMS      | RSPO 370            |
| RA3-005 *   | RESISTANCE 370W 5% 39.7 OHMS      | RSPO 370 FAIRFILD   |
| RA3-006 *   | RESISTANCE 370W 5% 39.7 OHMS      | RSPO 370 FAIRFILD   |
| RA3-007 *   | RESISTANCE 370W 5% 39.7 OHMS      | RSPO 370 FAIRFILD   |
| RA3-008 *   | RESISTANCE 370W 5% 39.7 OHMS      | RSPO 370 FAIRFILD   |
| RA3-009 *   | RESISTANCE 370W 5% 39.7 OHMS      | RSPO 370 FAIRFILD   |
| RA3-010 *   | RESISTANCE 370W 5% 39.7 OHMS      | RSPO 370 FAIRFILD   |
| RA3-011 *   | RESISTANCE 370W 5% 39.7 OHMS      | RSPO 370 FAIRFILD   |
| RA3-012  *  | RESISTANCE 370W 56 39.7 OHMS      | RSPO 370 FAIRFILD   |
| RA3-014 *   | RESISTANCE 370W 5% 39.7 OHMS      | RSPO 370 FAIRFILD   |
| RA3-015 *   | RESISTANCE 370W 5% 39.7 OHMS      | RSPO 370 FAIRFILD   |
| RA3-016 *   | RESISTANCE 370W 5% 39.7 OHMS      | RSPO 370 FAIRFILD   |
| RA3-017 *   | RESISTANCE 370W 5% 39.7 OHMS      | RSPO 370 FAIRFILD   |
| RA3-018 *   | RESISTANCE 370W 5% 39.7 OHMS      | RSPO 370 FAIRFILD   |
| RA3-019 *   | RESISTANCE 370W 5% 39.7 OHMS      | RSPO 370 FAIRFILD   |
| RA3-020 *   | RESISTANCE 370W 5% 39.7 OHMS      | RSPO 370 FAIRFILD   |
| RA3-021 *   | RESISTANCE 370W 5% 39.7 OHMS      | RSPO 370 FAIRFILD   |
| RA3-023 *   | RESISTANCE 370W 5% 39.7 OHMS      | RSPO 370            |
| RA3-024 *   | RESISTANCE 370W 5% 39.7 OHMS      | RSPO 370 FAIRFILD   |
| RA3-025 *   | RESISTANCE 370W 5% 39.7 OHMS      | RSPO 370 FAIRFILD   |
| RA3-026 *   | RESISTANCE 370W 5% 39.7 OHMS      | RSPO 370 FAIRFILD   |
| RA3-027 *   | RESISTANCE 370W 5% 39.7 OHMS      | RSPO 370 FAIRFILD   |
| RA3-028 *   | RESISTANCE 370W 5% 39.7 OHMS      | RSPO 370 FAIRFILD   |
| RA3-029 *   | RESISTANCE 370W 5% 39.7 OHMS      | RSPO 370 FAIRFILD   |
| RB1-001 *   | RESISTANCE 370W 58 39.7 OHMS      | RSPO 370 FAIRFILD   |
| RB1-002 *   | RESISTANCE 370W 5% 39.7 OHMS      | RSPO 370            |
| RB1-003 *   | RESISTANCE 370W 5% 39.7 OHMS      | RSPO 370 FAIRFILD   |
| RB1-004 *   | RESISTANCE 370W 5% 39.7 OHMS      | RSPO 370 FAIRFILD   |
| RB1-005  *  | RESISTANCE 370W 5% 39.7 OHMS      | RSPO 370 FAIRFILD   |
| RB1-006 *   | RESISTANCE 370W 5% 39.7 OHMS      | RSPO 370 FAIRFILD   |
| RB1-007 *   | RESISTANCE 370W 5% 39.7 OHMS      | RSPO 370 FAIRFILD   |
| RB1 000  *  | RESISTANCE 370W 5% 39.7 OHMS      | RSPO 370 [FAIRFILD] |
| RB1-010 *   | RESISTANCE 370W 56 39.7 OHMS      | RSPO 370 FAIRFILD   |
| RB1-011 *   | RESISTANCE 370W 5% 39.7 OHMS      | RSPO 370            |
| RB1-012 *   | RESISTANCE 370W 5% 39.7 OHMS      | RSPO 370 FAIRFILD   |
| RB1-013 *   | RESISTANCE 370W 5% 39.7 OHMS      | RSPO 370 FAIRFILD   |
| RB1-014 *   | RESISTANCE 370W 5% 39.7 OHMS      | RSPO 370 FAIRFILD   |
| RB1-015 *   | RESISTANCE 370W 5% 39.7 OHMS      | RSPO 370 FAIRFILD   |
| RB1-016  *  | RESISTANCE 370W 5% 39.7 OHMS      | RSPO 370  FAIRFILD  |

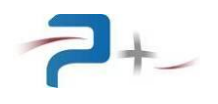

| PUISSANCE +             | ED         | ITION TECHNI                | QUE I  | DE 1       | NOMEN | CLATURE |       | 14/                         | 11/2012<br>Page 06 |            |
|-------------------------|------------|-----------------------------|--------|------------|-------|---------|-------|-----------------------------|--------------------|------------|
| Produit :<br>  A0018100 | Dé<br>  PC | signation :<br>U-50000-B/11 | .5V-23 | 30V        |       |         |       | Dernière m<br> 08/08/2012 - | odif<br>17:02      |            |
| REPERE                  | CODE       | DESIGNATION                 | T      |            |       |         | REFER | ENCE                        | MARQUE             | H          |
| RB1-017                 | *          | RESISTANCE                  | 370W   | 5%         | 39.7  | OHMS    | RSPO  | 370                         | FAIRFIL            | I I d      |
| RB1-018                 | *          | RESISTANCE                  | 370W   | 5%         | 39.7  | OHMS    | RSPO  | 370                         | FAIRFIL            | D G        |
| RB1-019                 | *          | RESISTANCE                  | 370W   | 5%         | 39.7  | OHMS    | RSPO  | 370                         | FAIRFIL            | D          |
| RB1-020                 | *          | RESISTANCE                  | 370W   | 5%         | 39.7  | OHMS    | RSPO  | 370                         | FAIRFIL            | ום         |
| RB1-021                 | *          | RESISTANCE                  | 370W   | 5∛<br>⊑9   | 39.7  | OHMS    | RSPO  | 370                         | FAIRFIL            | ם ה        |
| RB1-022                 | *          | RESISTANCE                  | 3700   | 5%         | 39.7  | OHMS    | RSPO  | 370                         | FAIRFIL            | ם ומ       |
| RB1-024                 | *          | RESISTANCE                  | 370W   | 5%         | 39.7  | OHMS    | RSPO  | 370                         | FAIRFIL            | .D         |
| RB1-025                 | *          | RESISTANCE                  | 370W   | 5%         | 39.7  | OHMS    | RSPO  | 370                         | FAIRFIL            |            |
| RB1-026                 | *          | RESISTANCE                  | 370W   | 5%         | 39.7  | OHMS    | RSPO  | 370                         | FAIRFIL            | D G        |
| RB1-027                 | *          | RESISTANCE                  | 370W   | 5%         | 39.7  | OHMS    | RSPO  | 370                         | FAIRFIL            | j ja       |
| RB1-028                 | *          | RESISTANCE                  | 370W   | 5%         | 39.7  | OHMS    | RSPO  | 370                         | FAIRFIL            | 'D         |
| RB1-029                 | *          | RESISTANCE                  | 370W   | 5%         | 39.7  | OHMS    | RSPO  | 370                         | FAIRFIL            | D          |
| RB1-030                 | *          | RESISTANCE                  | 370W   | 5%         | 39.7  | OHMS    | RSPO  | 370                         | FAIRFIL            | D          |
| RB2-001                 | *          | RESISTANCE                  | 370W   | 5∛<br>⊏%   | 39.7  | OHMS    | RSPO  | 370                         | FAIRFIL            | n l        |
| RB2-002                 | *          | PESISIANCE                  | 370W   | 570<br>E % | 39.7  | OHMS    | RSPO  | 370                         | FAIRFIL            | ם וש       |
| RB2-004                 | *          | RESISTANCE                  | 370W   | 5%         | 39.7  | OHMS    | RSPO  | 370                         | FAIRFIL            | ם ומ       |
| RB2-005                 | *          | RESISTANCE                  | 370W   | 5%         | 39.7  | OHMS    | RSPO  | 370                         | FAIRFIL            |            |
| RB2-006                 | *          | RESISTANCE                  | 370W   | 5%         | 39.7  | OHMS    | RSPO  | 370                         | FAIRFIL            | ו ום       |
| RB2-007                 | *          | RESISTANCE                  | 370W   | 5%         | 39.7  | OHMS    | RSPO  | 370                         | FAIRFIL            | D   D      |
| RB2-008                 | *          | RESISTANCE                  | 370W   | 5%         | 39.7  | OHMS    | RSPO  | 370                         | FAIRFIL            | ם          |
| RB2-009                 | *          | RESISTANCE                  | 370W   | 5%         | 39.7  | OHMS    | RSPO  | 370                         | FAIRFIL            | 'D         |
| RB2-010                 | *          | RESISTANCE                  | 370W   | 5%         | 39.7  | OHMS    | RSPO  | 370                         | FAIRFIL            | D          |
| RB2-011                 | *          | RESISTANCE                  | 370W   | 58         | 39.7  | OHMS    | RSPO  | 370                         | FAIRFIL            | ות         |
| RB2-012<br>RB2-013      | ÷          | PESISTANCE                  | 370W   | 56         | 39.7  | OHMS    | RSPO  | 370                         | FAIRFIL            | ם ות       |
| RB2-013                 | *          | RESISTANCE                  | 370W   | 5%         | 39.7  | OHMS    | RSPO  | 370                         | FAIRFIL            | ן ומ       |
| RB2-015                 | *          | RESISTANCE                  | 370W   | 5%         | 39.7  | OHMS    | RSPO  | 370                         | FAIRFIL            | D          |
| RB2-016                 | *          | RESISTANCE                  | 370W   | 5%         | 39.7  | OHMS    | RSPO  | 370                         | FAIRFIL            | וום        |
| RB2-017                 | *          | RESISTANCE                  | 370W   | 5%         | 39.7  | OHMS    | RSPO  | 370                         | FAIRFIL            | D   D      |
| RB2-018                 | *          | RESISTANCE                  | 370W   | 5%         | 39.7  | OHMS    | RSPO  | 370                         | FAIRFIL            | 'D         |
| RB2-019                 | *          | RESISTANCE                  | 370W   | 5%         | 39.7  | OHMS    | RSPO  | 370                         | FAIRFIL            | 'D         |
| RB2-020                 | *          | RESISTANCE                  | 370W   | 5%         | 39.7  | OHMS    | RSPO  | 370                         | FAIRFIL            | D          |
| RB2-021                 | *          | RESISTANCE                  | 370W   | 5≷<br>⊏®   | 39.7  | OHMS    | RSPO  | 370                         | FAIRFIL            | <u>ا ا</u> |
| RB2-022                 | ÷          | PESISTANCE                  | 370W   | 56         | 39.7  | OHMS    | RSPO  | 370                         | FAIRFIL            | ם ות       |
| RB2-024                 | *          | RESISTANCE                  | 370W   | 5%         | 39.7  | OHMS    | RSPO  | 370                         | FAIRFIL            |            |
| RB2-025                 | *          | RESISTANCE                  | 370W   | 5%         | 39.7  | OHMS    | RSPO  | 370                         | FAIRFIL            | וום        |
| RB2-026                 | *          | RESISTANCE                  | 370W   | 5%         | 39.7  | OHMS    | RSPO  | 370                         | FAIRFIL            | D          |
| RB2-027                 | *          | RESISTANCE                  | 370W   | 5%         | 39.7  | OHMS    | RSPO  | 370                         | FAIRFIL            | 'D         |
| RB2-028                 | *          | RESISTANCE                  | 370W   | 5%         | 39.7  | OHMS    | RSPO  | 370                         | FAIRFIL            | D G        |
| RB2-029                 | *          | RESISTANCE                  | 370W   | 5%         | 39.7  | OHMS    | RSPO  | 370                         | FAIRFIL            | ъЦ         |
| RB2-030                 | *          | RESISTANCE                  | 370W   | 5∛<br>⊏©   | 39.7  | OHMS    | RSPO  | 370                         | FAIRFIL            | ן ום       |
| RB3-001                 | *          | RESISTANCE                  | 3700   | 5%         | 39.7  | OHMS    | RSPO  | 370                         | FAIRFIL            | ם ות       |
| RB3-002                 | *          | RESISTANCE                  | 370W   | 5%         | 39.7  | OHMS    | RSPO  | 370                         | FAIRFIL            | וות        |
| RB3-004                 | *          | RESISTANCE                  | 370W   | 5%         | 39.7  | OHMS    | RSPO  | 370                         | FAIRFIL            | וום        |
| RB3-005                 | *          | RESISTANCE                  | 370W   | 5%         | 39.7  | OHMS    | RSPO  | 370                         | FAIRFIL            | D D        |
| RB3-006                 | *          | RESISTANCE                  | 370W   | 5%         | 39.7  | OHMS    | RSPO  | 370                         | FAIRFIL            | -D         |
| RB3-007                 | *          | RESISTANCE                  | 370W   | 5%         | 39.7  | OHMS    | RSPO  | 370                         | FAIRFIL            | 'D   [     |
| RB3-008                 | *          | RESISTANCE                  | 370W   | 5%         | 39.7  | OHMS    | RSPO  | 370                         | FAIRFIL            | D          |
| RB3-009                 | *          | RESISTANCE                  | 370W   | 58<br>co   | 39.7  | OHMS    | RSPO  | 370                         | FAIRFIL            | <u>ا</u> ا |
| RB3-010                 | *          | RESISTANCE                  | 370W   | 53<br>59   | 39.7  | OHMS    | RSP0  | 370                         | FAIRFIL            | י ות<br>שו |
| RB3-012                 | *          | RESISTANCE                  | 370W   | 5%<br>5%   | 39.7  | OHMS    | RSPO  | 370                         | FATRETL            |            |
| RB3-013                 | *          | RESISTANCE                  | 370W   | 5%         | 39.7  | OHMS    | RSPO  | 370                         | FAIRFIL            |            |
| RB3-014                 | *          | RESISTANCE                  | 370W   | 5%         | 39.7  | OHMS    | RSPO  | 370                         | FAIRFIL            | ן וםי      |
| RB3-015                 | *          | RESISTANCE                  | 370W   | 5%         | 39.7  | OHMS    | RSPO  | 370                         | FAIRFIL            | 'D         |

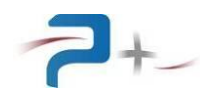

| PUISSANCE +        | EDI      | ITION TECHNIQUE DE NOMENCLATURE                              | 14/11/                        | /2012     |
|--------------------|----------|--------------------------------------------------------------|-------------------------------|-----------|
|                    |          |                                                              | Pag                           | ge 07     |
| Produit :          | Dés      | signation :                                                  | Dernière modi                 | <br>if    |
| A0018100           | PCU      | J-50000-B/115V-230V                                          | 08/08/2012 - 17               | 7:02      |
|                    |          |                                                              |                               |           |
| REPERE             | CODE     | DESIGNATION                                                  | REFERENCE                     | MARQUE  H |
| RB3-016            | *        | RESISTANCE 370W 5% 39.7 OHMS                                 | RSPO 370                      | FAIRFILD  |
| RB3-017            | *        | RESISTANCE 370W 5% 39.7 OHMS                                 | RSPO 370                      | FAIRFILD  |
| RB3-018            | *        | RESISTANCE 370W 5% 39.7 OHMS                                 | RSPO 370                      | FAIRFILD  |
| RB3-019<br>RB3-020 | *        | RESISTANCE 370W 5% 39.7 OHMS<br>RESISTANCE 370W 5% 39.7 OHMS | RSPO 370<br>RSPO 370          | FAIRFILD  |
| RB3-021            | *        | RESISTANCE 370W 5% 39.7 OHMS                                 | RSPO 370                      | FAIRFILD  |
| RB3-022            | *        | RESISTANCE 370W 5% 39.7 OHMS                                 | RSPO 370                      | FAIRFILD  |
| RB3-023            | *        | RESISTANCE 370W 5% 39.7 OHMS                                 | RSPO 370                      | FAIRFILD  |
| RB3-024            | *        | RESISTANCE 370W 5% 39.7 OHMS                                 | RSPO 370                      | FAIRFILD  |
| RB3-025            | *        | RESISTANCE 370W 5% 39.7 OHMS                                 | RSPO 370                      | FAIRFILD  |
| RB3-027            | *        | RESISTANCE 370W 5% 39.7 OHMS                                 | RSPO 370                      | FAIRFILD  |
| RB3-028            | *        | RESISTANCE 370W 5% 39.7 OHMS                                 | RSPO 370                      | FAIRFILD  |
| RB3-029            | *        | RESISTANCE 370W 5% 39.7 OHMS                                 | RSPO 370                      | FAIRFILD  |
| RB3-030            | *        | RESISTANCE 370W 5% 39.7 OHMS                                 | RSPO 370                      | FAIRFILD  |
| RS-001             | *        | RESISTANCE 370W 5% 39.7 OHMS<br>RESISTANCE 370W 5% 30 7 OHMS | RSPO 370                      | FAIRFILD  |
| RS-002             | *        | RESISTANCE 370W 5% 39.7 OHMS                                 | RSPO 370                      | FAIRFILD  |
| S001               | *        | BP LUMINEUX A DOUBLE TOUCHE                                  | XB4-BW73731M5                 | TELEMECA  |
| S002               | *        | CORPS A.U (EMBASE+2CONTACT"O")                               | ZB4 BZ104                     | TELEMECA  |
| S002               | *        | TETE A.U A ACCROCHAGE Ø40                                    | ZB4 BS844                     | TELEMECA  |
| 8002               | *        | ETIQUETTE CIRCULAIRE A.U 060                                 | ZBY 9130<br>M16/0/1308/+E/W34 | TELEMECA  |
| S003               | *        | DETECTEUR DE FLUX D'AIR SLG                                  | SL 5101 (RS 182-988)          | IFM ELEC  |
| S005               | *        | CONTACT DE PORTE                                             | XCKT2110P16                   | SCHNEIDE  |
| TB1-001            | *        | BLOC JONCT. PUISS. D70/32.FF                                 | 0190 034.10                   | ABB       |
| TB1-002            | *        | BLOC JONCT. PUISS. D70/32.FF                                 | 0190 034.10                   | ABB       |
| TB1-003            | *        | BLOC JONCT. PUISS. D70/32.FF                                 | 0190 034.10                   | ABB       |
| TB1-005            | *        | BLOC JONCT, PUISS, D70/32.FF                                 | 0190 034.10                   | ABB       |
| TB1-006            | *        | BLOC JONCT. PUISS. D70/32.FF                                 | 0190 034.10                   | ABB       |
| TB2-000            | *        | BARETTE DE JONCT. BJMI6 10P                                  | 1SNA176667R0400               | ABB       |
| TB2-001            | *        | BLOC DE JONCT. M4/6                                          | 1SNA115116R0700               | ABB       |
| TB2-002            | *        | BLOC DE JONCT. M4/6                                          | 1SNA115116R0700               | ABB       |
| TB2-003            | *        | BLOC DE JONCI. M4/6                                          | 1SNA115116R0700               | ABB       |
| TB2-005            | *        | BLOC DE JONCT. M4/6                                          | 1SNA115116R0700               | ABB       |
| TB2-006            | *        | BLOC DE JONCT. M4/6                                          | 1SNA115116R0700               | ABB       |
| TB2-007            | *        | BLOC DE JONCT. M4/6                                          | 1SNA115116R0700               | ABB       |
| TB2-008            | *        | BLOC DE JONCT. M4/6                                          | 1SNA115116R0700               | ABB       |
| TB2-010            | *        | BLOC DE JONCT. M4/6                                          | 1SNA115116R0700               | ABB       |
| V001               | *        | VOYANT LUMINEUX ORANGE (230V)                                | XB4 BVM5                      | SCHNEIDE  |
| Z010               | 80302830 | BANDEAU BANCS ELMS                                           | 80302830                      | PUISSANC  |
| Z010               | 80805780 | SER.BAND.PCU-50000-B/115V-230V                               | 80805780                      | PUISSANC  |
| Z011               | 80303380 | F.AV. MODULE BANCS STAT. AC/DC                               | 80303380                      | PUISSANC  |
| 2011               | PW021200 | CABLAGE PCU-50000-B/115V-230V A                              | PW021200                      | PUISSANC  |
| Z061               | DW021210 | IMPLANT.PCU-50000-B/115V-230V A                              | DW021210                      | PUISSANC  |
| Z070               | 81200112 | SOCLE ROULANT BANC ELMS                                      | 81200112                      | PUISSANC  |
| Z071               | 89002452 | TOIT BANC ELMS                                               | 89002452                      | PUISSANC  |
| 2072               | 80700750 | ENTRETOISE SOCLE ROUL. B.ELMS                                | 80700750                      | PUISSANC  |
| Z073               | 80700750 | ENTRETOISE SOCLE ROUL, B.ELMS                                | 80700750                      | PUISSANC  |
| Z075               | 80700750 | ENTRETOISE SOCLE ROUL. B.ELMS                                | 80700750                      | PUISSANC  |
| Z076               | 80700830 | BARREAU REPRISE FLANCS SSPC                                  | 80700830                      | PUISSANC  |
| Z077               | 80700830 | BARREAU REPRISE FLANCS SSPC                                  | 80700830                      | PUISSANC  |
| 2078               | 80700830 | BARREAU REPRISE FLANCS SSPC                                  | 80700830                      | PUISSANC  |
| 12079              | 00700830 | DARREAU REPRISE FLANCS SSPC                                  | 00700830                      | PUISSANC  |

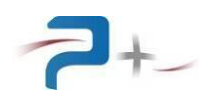

| Droduit •    | LDA       | eignation .                    | Derniàre                                | modif      |
|--------------|-----------|--------------------------------|-----------------------------------------|------------|
| A0018100     | PC        | U-50000-B/115V-230V            | 08/08/2012                              | - 17:02    |
| REPERE       | CODE      | DESIGNATION                    | REFERENCE                               | MARQUE I   |
| 7080         |           | BARREAU REPRISE FLANCS SSPC    |                                         | PUTSSANC   |
| Z081         | 80700830  | BARREAU REPRISE FLANCS SSPC    | 80700830                                | PUISSANC   |
| Z082         | 80700830  | BARREAU REPRISE FLANCS SSPC    | 80700830                                | PUISSANC   |
| Z083         | 80700830  | BARREAU REPRISE FLANCS SSPC    | 80700830                                | PUISSANC   |
| Z084         | 80601480  | FLANC BANC SSPC                | 80601480                                | PUISSANC   |
| Z085         | 80601480  | FLANC BANC SSPC                | 80601480                                | PUISSANC   |
| Z086         | 80601480  | FLANC BANC SSPC                | 80601480                                | PUISSANC   |
| Z090         | 81600340  | ARMOIRE ELEC. BANCS STAT.50KW  | 81600340                                | PUISSANC   |
| Z100         | 81500330  | RAIL DIN (L:300 MM)            | 81500330                                | PUISSANC   |
| 2100         | *         | QTE:2                          | *                                       | *          |
| Z101<br>Z101 | \$1500620 | RALL DIN (LG:530MM)            | 81500620                                | PUISSANC   |
| 2101         | 01500770  | PATE DIN (L.400MM)             | 81500770                                | DITSSANC   |
| 2102         | 81500901  | RATI DIN FIY AR RATE COOMM     | 81500801                                | DILLEGANC  |
| 7103         | *         | OTE:3                          | *                                       | *          |
| Z112         | 89005000  | COURONNE INT. 61 RES. RSP0370  | 89005000                                | PUISSANC   |
| Z113         | 89005000  | COURONNE INT. 61 RES. RSP0370  | 89005000                                | PUISSANC   |
| Z114         | 89005030  | SUPPORT CAPTEUR DEBIT D'AIR    | 89005030                                | PUISSANC   |
| Z115         | 89005010  | COURONNE BASSE 61 RES. RSP0370 | 89005010                                | PUISSANC   |
| Z116         | 89004990  | COURONNE HAUTE 61 RES. RSP0370 | 89004990                                | PUISSANC   |
| Z133         | 89002520  | DEFLECTEUR EN CONE B.ELMS      | 89002520                                | PUISSANC   |
| Z134         | 81300900  | EQUERRE SUPPORT RES. BANC SSPC | 81300900                                | PUISSANC   |
| Z135         | 81300900  | EQUERRE SUPPORT RES. BANC SSPC | 81300900                                | PUISSANC   |
| Z136         | 81300900  | EQUERRE SUPPORT RES. BANC SSPC | 81300900                                | PUISSANC   |
| Z137         | 81300900  | EQUERRE SUPPORT RES. BANC SSPC | 81300900                                | PUISSANC   |
| Z138         | 81300900  | EQUERRE SUPPORT RES. BANC SSPC | 81300900                                | PUISSANC   |
| Z139<br>Z140 | 81300900  | EQUERRE SUPPORT RES. BANC SSPC | 81300900                                | PUISSANC   |
| 2140         | 81300900  | FOURDER SUPPORT RES. BANC SSPC | 81300900                                | DUISSANC   |
| 2141         | 81300900  | FOURRE SUPPORT RES. BANC SSPC  | 81300900                                | DUISSANC   |
| 7143         | 81300900  | EQUERRE SUPPORT RES. BANC SSPC | 81300900                                | PUISSANC   |
| Z144         | 81300900  | EQUERRE SUPPORT RES. BANC SSPC | 81300900                                | PUISSANC   |
| Z145         | 81300900  | EQUERRE SUPPORT RES. BANC SSPC | 81300900                                | PUISSANC   |
| Z154         | 81300831  | EQUERRE SUPPORT VIGI. B.ELMS   | 81300831                                | PUISSANC   |
| Z155         | 89002500  | REPRISE T.FILETÉE BANC ELMS    | 89002500                                | PUISSANC   |
| Z156         | 89002500  | REPRISE T.FILETÉE BANC ELMS    | 89002500                                | PUISSANC   |
| Z157         | 89002500  | REPRISE T.FILETÉE BANC ELMS    | 89002500                                | PUISSANC   |
| Z158         | 89002500  | REPRISE T.FILETÉE BANC ELMS    | 89002500                                | PUISSANC   |
| Z159         | 89003080  | X MAINTIEN T.F ET CONE B.SSPC  | 89003080                                | PUISSANC   |
| Z169<br>Z170 | 80700840  | PROFILE STRUCTURE BANC SSPC    | 80700840                                | PUISSANC   |
| Z170<br>7171 | 80700840  | PROFILE STRUCTURE BANC SSPC    | 0700840                                 | PUISSANC   |
| 2171<br>7172 | 80700840  | DROFILE STRUCTURE BANC SSPC    | 80700840                                | DILESANC   |
| 7173         | 89002531  | ENTRETOISE TUB. Nº1 B.ELMS     | 89002531                                | PUISSANC   |
| Z174         | 89002531  | ENTRETOISE TUB. Nº1 B.ELMS     | 89002531                                | PUTSSANC   |
| Z175         | 89002531  | ENTRETOISE TUB. Nº1 B.ELMS     | 89002531                                | PUISSANC   |
| Z176         | 89002531  | ENTRETOISE TUB. Nº1 B.ELMS     | 89002531                                | PUISSANC   |
| Z177         | 89002541  | ENTRETOISE TUB. Nº2 B.ELMS     | 89002541                                | PUISSANC   |
| Z178         | 89002541  | ENTRETOISE TUB. Nº2 B.ELMS     | 89002541                                | PUISSANC   |
| Z179         | 89002541  | ENTRETOISE TUB. Nº2 B.ELMS     | 89002541                                | PUISSANC   |
| Z180         | 89002541  | ENTRETOISE TUB. Nº2 B.ELMS     | 89002541                                | PUISSANC   |
| Z181         | 89002541  | ENTRETOISE TUB. Nº2 B.ELMS     | 89002541                                | PUISSANC   |
| Z182         | 89002541  | ENTRETOISE TUB. Nº2 B.ELMS     | 89002541                                | PUISSANC   |
| Z183         | 89002541  | ENTRETOISE TUB. Nº2 B.ELMS     | 89002541                                | PUISSANC   |
| Z184         | 89002541  | ENTRETOISE TUB. Nº2 B.ELMS     | 89002541                                | PUISSANC   |
| Z185         | 89002551  | ENTRETOISE TUB. Nº3 B.ELMS     | 89002551                                | PUISSANC   |
| 7100         |           | TRACERCIOUSE THE NYX R RLMS    | 189002551                               | TPUISSANCE |
| Z186         | 89002551  | ENTREPOTOR THE NO. D. DIMO     | 000000000000000000000000000000000000000 | DUTGONNO   |

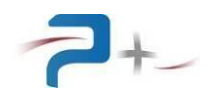

| PUISSANCE + ED                                                                                                    | ITION TECHNIQUE DE NOMENCLATURE                                                                                                    | 14/11<br>Pa                                     | /2012<br>ge 09                   |
|----------------------------------------------------------------------------------------------------|----------------------------------------------------------------------------------------------------|-------------------------------------------------|----------------------------------|
| Produit :   Dé                                                                                                    | signation :                                                                                                    | Dernière mod.                                   | if                               |
| A0018100   PC                                                                                                    | U-50000-B/115V-230V                                                                                                    | 08/08/2012 - 1                                  | 7:02                             |
| REPERE CODE                                                                                                    | DESIGNATION                                                                                                    | REFERENCE                                       | MARQUE  H                        |
| Z189         89002561           Z190         89002561           Z191         89002561                                                                      | ENTRETOISE TUB. N°4 B.ELMS<br>ENTRETOISE TUB. N°4 B.ELMS<br>ENTRETOISE TUB. N°4 B.ELMS                                                                             | 89002561<br> 89002561<br> 89002561<br> 89002561 | PUISSANC<br>PUISSANC<br>PUISSANC |
| Z192         89002561           Z204         89002610           Z205         89002620           Z206         89002630                                      | ENTRETOISE TUB. N°4 B.ELMS                                                                                                    | 89002561                                        | PUISSANC                         |
|                                                                                                    | GRILLE 1 BANC ELMS                                                                                                    | 89002610                                        | PUISSANC                         |
|                                                                                                    | GRILLE 2 BANC ELMS                                                                                                    | 89002620                                        | PUISSANC                         |
| Z207 89002640                                                                                                    | ROND. MAINTIEN GRILLE 2 B.ELMS                                                                                                    | 89002640                                        | PUISSANC                         |
| Z250 *                                                                                                    | LG:1040MM                                                                                                    | *                                               | *                                |
| Z250 *                                                                                                    | TIGE FILETÉE ACIER ZINGUÉ M8                                                                                                    | DIN 975                                         | *                                |
| Z251 *<br>Z251 *<br>Z252 *<br>Z252 *                                                                                                    | IG:1040MM<br>TIGE FILETÉE ACIER ZINGUÉ M8<br>LG:1040MM<br>TIGE FILETÉE ACIER ZINGUÉ M8                                                                             | DIN 975<br>*<br>DIN 975                         | *<br>*<br>*                      |
| Z253 *<br>Z253 *<br>Z260 *<br>Z261 *                                                                                                    | LG:1040MM<br>TIGE FILETÉE ACIER ZINGUÉ M8<br>ROUE AVEC PLATINE SANS FREIN<br>ROUE AVEC PLATINE SANS FREIN                                                          | *<br>DIN 975<br>BP968<br>BP968                  | *<br>AQUITAIN                    |
| Z262 *                                                                                                    | ROUE AVEC PLATINE AVEC FREIN                                                                                                    | BB968                                           | AQUITAIN                         |
| Z263 *                                                                                                    | ROUE AVEC PLATINE AVEC FREIN                                                                                                    | BB968                                           | AQUITAIN                         |
| Z264 *                                                                                                    | ECROU M5 POUR PROFILÉ                                                                                                    | XCAN 5                                          | FLEXLINK                         |
| Z265 *<br>Z265 *<br>Z266 *                                                                                                    | QIE.IC<br>ECROU M6 POUR PROFILÉ<br>QTE:16<br>PASSE FIL A MEMBRANE DG29                                                                                             | XCAN 6<br>02580356010                           | FLEXLINK<br>SES STER             |
| Z266 *<br>Z267 *<br>Z267 *<br>Z267 *                                                                                                    | QTE:9<br>COSSE NON ISOLÉ M6 3.18MM <sup>2</sup><br>QTE:360<br>VIS THER MEX12 (OTE:360)                                                                             | 130230-0<br>*                                   | TYCO ELE<br>*                    |
| Z270 *                                                                                                    | RONDELLE EVENTAIL M6 (QTE:360)                                                                                                    | DIN 6798-A                                      | FILOTEX                          |
| Z271 *                                                                                                    | ECROU HEX. M6 (QTE:360)                                                                                                    | DIN 934                                         |                                  |
| Z272 *                                                                                                    | MONOCONDUCTEUR NU H.T 3.18MM <sup>2</sup>                                                                                                    | KZ05-11                                         |                                  |
| Z272 *                                                                                                    | LG:153M                                                                                                    | *                                               | * CGR SES THOMAS E               |
| Z287 *                                                                                                    | RESSORT (QTE:183)                                                                                                    | DE5270                                          |                                  |
| Z300-J001 *                                                                                                    | COLLIER PERFORME D14 CN14                                                                                                    | 01200009010                                     |                                  |
| Z304 *                                                                                                    | SERRE CABLE H.T. MOYEN OTE:125                                                                                                    | TYHT25M                                         |                                  |
| Z305 *                                                                                                    | SERRE CABLE H.T. PETIT QTE:125                                                                                                    | TYHT23M                                         | THOMAS E                         |
| Z310 *                                                                                                    | GOULOTTE 40X60 LG:580 (QTE:2)                                                                                                    | 036207                                          | LEGRAND                          |
| Z311 *                                                                                                    | GOULOTTE 40X60 LG:540 (QTE:3)                                                                                                    | 036207                                          | LEGRAND                          |
| Z316 *<br>Z317 *<br>Z318 *<br>Z319 *                                                                                                    | ISOLATEUR ISO TP 20M4 (QTE:12)<br>ISOLATEUR ISO TP 20M4 (QTE:4)<br>ISOLATEUR ISO TP 20M4 (QTE:4)<br>ISOLATEUR ISO TP 20M4 (QTE:4)<br>ISOLATEUR ISO TP 20M4 (QTE:3) | 548410<br>548410<br>548410<br>548410<br>548410  | ERICO<br>ERICO<br>ERICO<br>ERICO |
| Z320 *                                                                                                    | ISOLATEUR ISO TP 20M4 (QTE:4)                                                                                                    | 548410                                          | ERICO                            |
| Z321 *                                                                                                    | ISOLATEUR ISO TP 20M4 (QTE:8)                                                                                                    | 548410                                          | ERICO                            |
| Z322 *                                                                                                    | ISOLATEUR ISO TP 20M4 (QTE:12)                                                                                                    | 548410                                          | ERICO                            |
| ZA001 *                                                                                                    | ISOLATEUR ISO TP 20M4                                                                                                    | 548410                                          | ERICO                            |
| ZA002 *                                                                                                    | ISOLATEUR ISO TP 20M4                                                                                                    | 548410                                          | ERICO                            |
| ZA003 *                                                                                                    | ISOLATEUR ISO TP 20M4                                                                                                    | 548410                                          | ERICO                            |
| ZA011 81402920                                                                                                    | B.CU. REPRISE (A+/B+) DC+AC                                                                                                    | 81402920                                        | PUISSANC                         |
| ZA012 81402940                                                                                                    | B.CU. REPRISE (A-/B-) AC                                                                                                    | 81402940                                        | PUISSANC                         |
| ZA021         81402920           ZA022         81402940           ZA031         81402920           ZA032         81402940           ZA032         81402940 | B.CU. REPRISE (A+/B+) DC+AC                                                                                                    | 81402920                                        | PUISSANC                         |
|                                                                                                    | B.CU. REPRISE (A-/B-) AC                                                                                                    | 81402940                                        | PUISSANC                         |
|                                                                                                    | B.CU. REPRISE (A+/B+) DC+AC                                                                                                    | 81402920                                        | PUISSANC                         |
|                                                                                                    | B.CU. REPRISE (A+/B+) DC+AC                                                                                                    | 81402920                                        | PUISSANC                         |
|                                                                                                    | B.CU. REPRISE (A-/B-) AC                                                                                                    | 81402940                                        | PUISSANC                         |
| ZB001 *<br>ZB002 *<br>ZB003 *                                                                                                    | ISOLATEUR ISO TP 20M4<br>ISOLATEUR ISO TP 20M4<br>ISOLATEUR ISO TP 20M4                                                                                            | 548410<br> 548410<br> 548410                    | ERICO<br>ERICO                   |

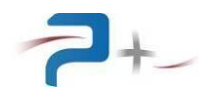

| PUISSANCE +                                        | EDITION TECHNIQUE                                                                                                    | DE NOMENCLATURE                                                                           | 14/11<br>Pa                                                                                  | /2012<br>ge 10                                                                                     |
|----------------------------------------------------|----------------------------------------------------------------------------------------------------|-------------------------------------------------------------------------------------------|----------------------------------------------------------------------------------------------|----------------------------------------------------------------------------------------------------|
| Produit :<br>  A0018100                            | Désignation :<br>PCU-50000-B/115V-                                                                                                    | -230V                                                                                     | Dernière mod<br>08/08/2012 - 1                                                               | if  <br>7:02                                                                                       |
| REPERE                                             | CODE  DESIGNATION                                                                                                    |                                                                                           | REFERENCE                                                                                    | MARQUE  H                                                                                          |
| ZB011<br>ZB012<br>ZB021<br>ZB022<br>ZB031<br>ZB032 | 81402920 B.CU. REPRISE<br>81402940 B.CU. REPRISE<br>81402920 B.CU. REPRISE<br>81402920 B.CU. REPRISE<br>81402940 B.CU. REPRISE<br>81402920 B.CU. REPRISE<br>81402940 B.CU. REPRISE | (A+/B+) DC+AC<br>(A-/B-) AC<br>(A+/B+) DC+AC<br>(A-/B-) AC<br>(A+/B+) DC+AC<br>(A-/B-) AC | 81402920<br>81402940<br>81402920<br>81402920<br>81402940<br>81402920<br>81402920<br>81402940 | PUISSANC       PUISSANC       PUISSANC       PUISSANC       PUISSANC       PUISSANC       PUISSANC |

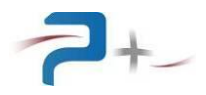

## 10.6 <u>Câbles de raccordement</u>

## Câble de longueur trois mètres W02355-00 :

| PUISSANCE +             |         | EDITION TECHNIQUE DE NO                  | MENCLATURE 14                                  | /11/2012<br>Page 01 |
|-------------------------|---------|------------------------------------------|------------------------------------------------|---------------------|
| Produit :<br>  W0235500 |         | Désignation :<br>CABLE SORTIE CLIENT PCU | Dernière<br>J-50000-B/115V-230V<br> 25/06/2012 | modif  <br>- 14:47  |
| REPERE                  | CODE    | DESIGNATION                              | REFERENCE                                      | MARQUE  H           |
| Z100<br> Z101           | *<br> * | CABLE 1G35 L:3M<br>COSSE TUBULAIRE XCT   | H07-RNF 1G35<br>35-8 710027-2                  | PIRELLI             |

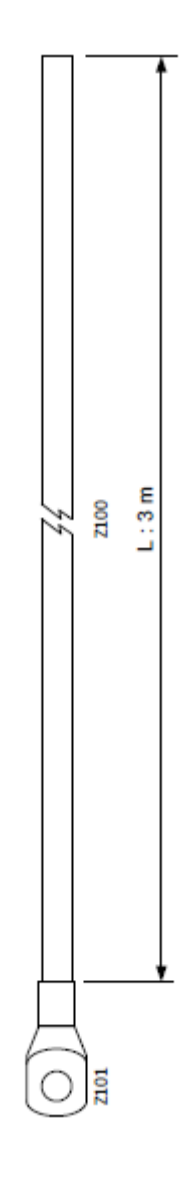

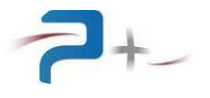

Page volontairement blanche

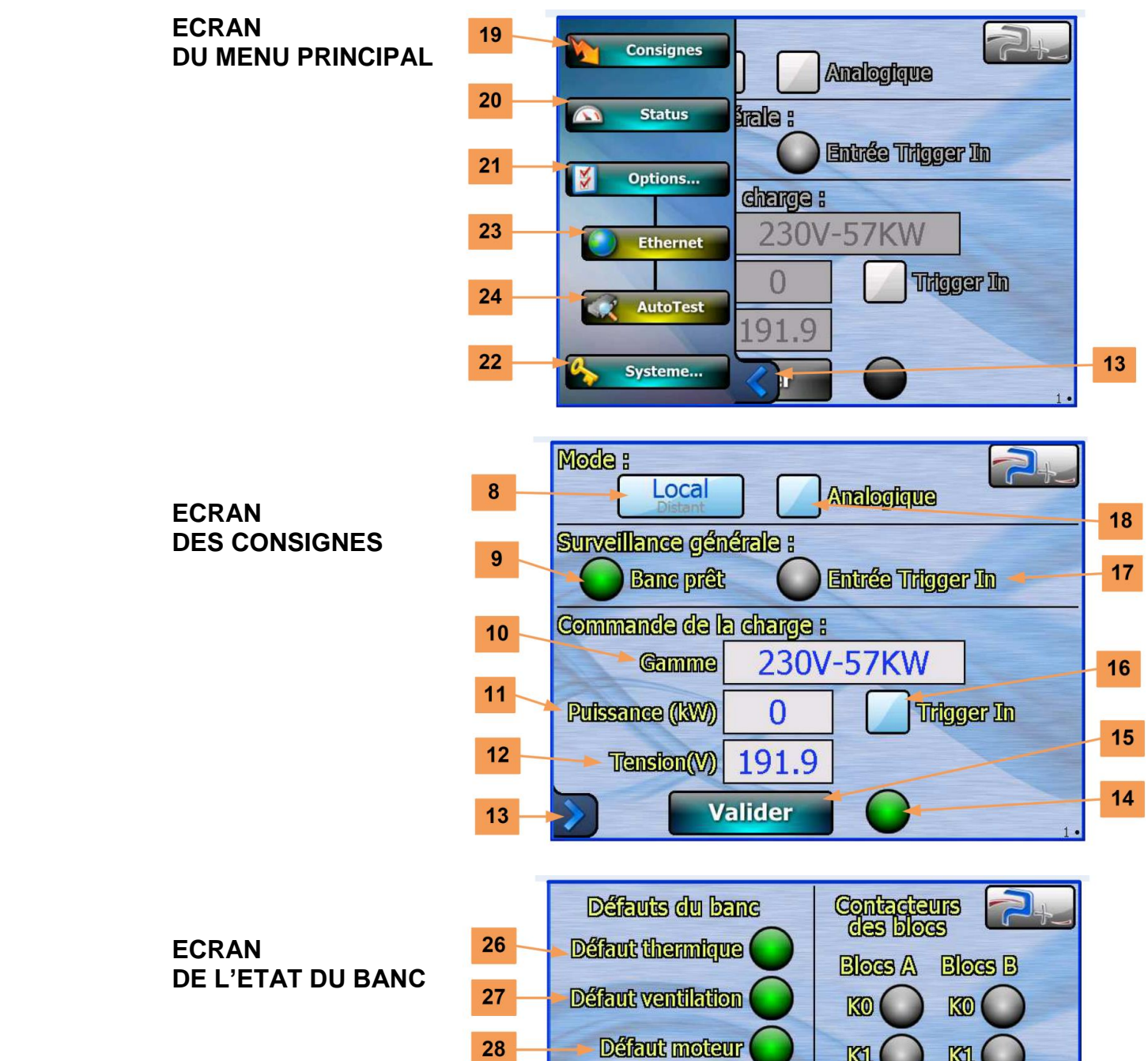

29

Page volontairement blanche

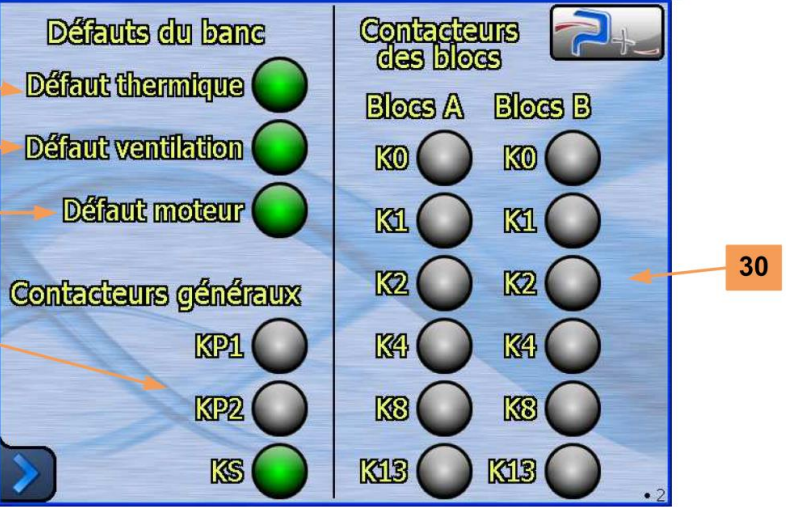